A Riso não será responsável por danos ou custos resultantes da utilização do presente manual.

Uma vez que procuramos melhorar constantemente os nossos produtos, a máquina poderá, em alguns aspectos, diferir das ilustrações utilizadas no manual.

A Riso não será responsabilizada por danos directos, incidentais ou consequenciais de qualquer tipo, nem por perdas ou custos resultantes da utilização deste produto ou dos manuais incluídos.

# CE

#### Países a que se destina a utilização

Áustria/Bélgica/Dinamarca/Finlândia/França/Alemanha/Grécia/Islândia/Irlanda/ Itália/Luxemburgo/Países Baixos/Noruega/Portugal/Espanha/Suécia/Suíça/Reino Unido.

**RISO** é uma marca registada da RISO KAGAKU CORPORATION no Japão e noutros países. **RISO i QualitySystem™** é uma marca comercial da RISO KAGAKU CORPORATION. *c* i uma marca comercial da RISO KAGAKU CORPORATION.

- Este produto contém um Sistema de Identificação por Radiofrequência (RFID).

- As informações contidas neste documento estão sujeitas a alterações sem aviso prévio.

Copyright © 2003 RISO KAGAKU CORPORATION

# CONTEÚDO

| Bem-vindo ao Modelo RISO RZ Series         |        |
|--------------------------------------------|--------|
| Contacto Inicial                           | 6      |
| Peças e Componentes<br>Painéis de Controlo | 6<br>8 |
| Antes de Utilizar a Máquina                | 12     |
| Manual de Segurança - Instalação           |        |

| <b>J J J</b>                                   |    |
|------------------------------------------------|----|
| Instalação                                     | 12 |
| Ligação eléctrica                              | 13 |
| Ligação a um Computador (Opcional)             | 14 |
| Recomendações relativas ao papel               | 15 |
| Restrições de Formato e Gramagem               | 15 |
| Sugestões para uma Melhor Alimentação de Papel |    |
| Ambiente de Armazenamento                      |    |
| Originais                                      | 17 |
| Restrições de Formato e Gramagem               |    |
| Áreas e Margens Máximas de Impressão           |    |
| Materiais a Não Imprimir                       |    |
| Preparação para Imprimir                       |    |
| Configuração do Tabuleiro de Entrada de Papel  |    |
| Adição ou Substituição de Papel                | 20 |
| Configuração do Tabuleiro de Saída de Papel    | 21 |
|                                                |    |

## **Operações Básicas**

# Manual de Segurança - Utilização e Funcionamento. 24 Ambiente de Funcionamento. 24 Utilização da Máquina 24 Consumíveis 25 Manuseamento da Tinta 25 Processos Básicos 26 Operações Básicas 27 Impressão a partir de um Documento em Papel ou de um Livro 27 Impressão com Dados Gerados por Computador (Kit Opcional Necessário) 30

24

| Configuração para | Digitalizar Originais |  |
|-------------------|-----------------------|--|
|-------------------|-----------------------|--|

| Ociccçad do modo de i rocessamento de imagem jeinna, i otograna, mistoj   | • |
|---------------------------------------------------------------------------|---|
| Digitalização de Originais a Lápis [Lápis] (Para RZ2XX, não disponível)   | 5 |
| Processamento de Fotografias com Densidade de Pontos [Processo de Pontos] |   |
| (Para RZ2XX, não disponível)                                              | ļ |
| Ampliação e Redução de Originais [Ampliação/Redução]                      | ; |
| Ampliação e Redução através dos Valores Standard [Standard]               | 5 |
| Digitalização de Originais com Conteúdos Desbotados ou Escuros            |   |
| [Ajuste do Nível de Digitalização]                                        | , |
| Reprodução de Documentos Encadernados [Edição da Marca do Livro]          | ; |
| Impressão de Originais Lado-a-Lado [Impressão "2 Numa"]                   | ) |
| Impressão de Um Original e de Dois Originais                              | ) |
| Restrições para a Impressão "2 Numa"40                                    | ) |
| Procedimento Operacional41                                                | I |
| Impressão Automática [Produção Automática]43                              | 5 |
| Poupança de Tinta [Poupança de Tinta]44                                   | ŀ |

## Configuração para Imprimir

| Produção de Cópias de Prova [Prova]                                      |    |
|--------------------------------------------------------------------------|----|
| Ajuste da Qualidade de Impressão [Ajuste da Qualidade de Impressão]      |    |
| (Para RZ2XX, não disponível)                                             | 47 |
| Ajuste da Posição de Impressão [Ajuste da Posição de Impressão]          |    |
| Ajuste da Posição Vertical                                               | 48 |
| Ajuste da Posição Horizontal                                             | 48 |
| Alteração da Velocidade de Impressão [Ajuste da Velocidade de Impressão] | 50 |

## Funções Avançadas

| Separação Automática por Grupos [Impressão Programada]                     | 52 |
|----------------------------------------------------------------------------|----|
| Função de Inactividade [Inactividade]                                      | 55 |
| Protecção de Documentos Confidenciais [Modo de Confidencialidade]          | 56 |
| Impressão através de uma Impressora em Rede (Opcional)                     |    |
| (Para RZ2XX, não disponível)                                               | 57 |
| Personalização das Definições Iniciais [Modo de Definições Personalizadas] | 59 |
| Procedimento de Alteração                                                  | 63 |
| Endereço IP (para RZ2XX, não disponível)                                   | 65 |
| Configuração do Volume de comutação (para RZ2XX, não disponível)           | 67 |

## 32

52

#### Substituição e Eliminação de Consumíveis **68** Substituição do Rolo de Exemplares......70 Eliminação de Consumíveis Vazios .....74 Limpeza 78 Manual de Segurança - Limpeza......78 Cilindro de Pressão ......80 Vidro de Digitalização e Chapa Branca do ADF (Opcional)......81 Resolução de problemas 82 Verificação através do Visor de Verificação & Erros ......82 Sugestões para a Resolução de Problemas ......92 Anexos 100

## **Bem-vindo ao Modelo RISO RZ Series**

Obrigado por ter adquirido esta impressora capaz de produzir impressões nítidas com base em teclas de fácil utilização. Para além das úteis funções como impressora, esta máquina oferece-lhe diversas vantagens, tais como as Setas de Estado, que servem para indicar o ponto em que se encontram os processos de produção e impressão, e a Guia de Papel do Tabuleiro de Saída, que lhe permite recolher facilmente as cópias impressas.

#### Informações relativas a este Manual do Utilizador

O presente manual contém instruções detalhadas relativamente ao funcionamento e à manutenção da máquina. No sentido de optimizar a utilização da máquina, todos os operadores devem ler e respeitar convenientemente as instruções contidas neste manual. O presente manual contém também um guia de resolução de problemas, para referência rápida.

#### Informações relativas aos símbolos utilizados em notas explicativas

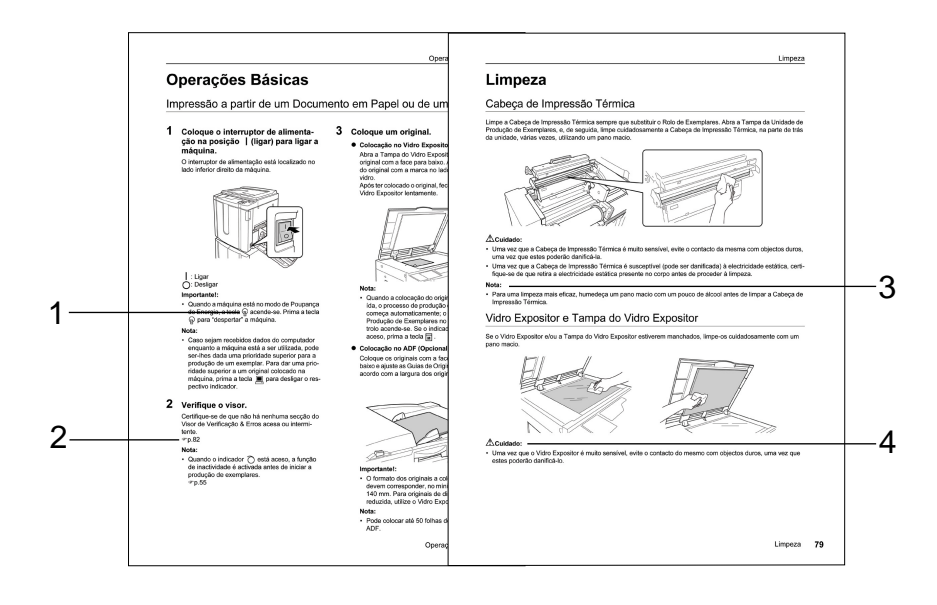

#### 1) Tecla do painel de controlo O pictograma numa frase designa uma tecla nos

painéis de controlo.
2) Símbolo de referência cruzada ( )

- Indica uma página de referência.
- Marca de Advertência Importantel: fornece informações relativas aos

pontos a que se deve prestar especial atenção e a funções restritas.

Nota: fornece-lhe informações úteis.

**Sugestão:** fornece-lhe conselhos adicionais para um elevado nível de conveniência.

#### 4) Marca de Segurança

As instruções de segurança são descritas sob os ícones que se seguem.

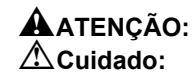

#### Informações e Ilustrações contidas no Manual

Considere os aspectos que se seguem no que diz respeito às informações e ilustrações contidas no manual.

- Determinadas funções contidas no manual só são comportadas pelo modelo RZ3XX, não estando disponíveis no modelo RZ2XX.
- No que diz respeito às ilustrações relativas ao aspecto e aos painéis de controlo da máquina, foram utilizadas as do modelo RZ370.

# **Contacto Inicial**

## Peças e Componentes

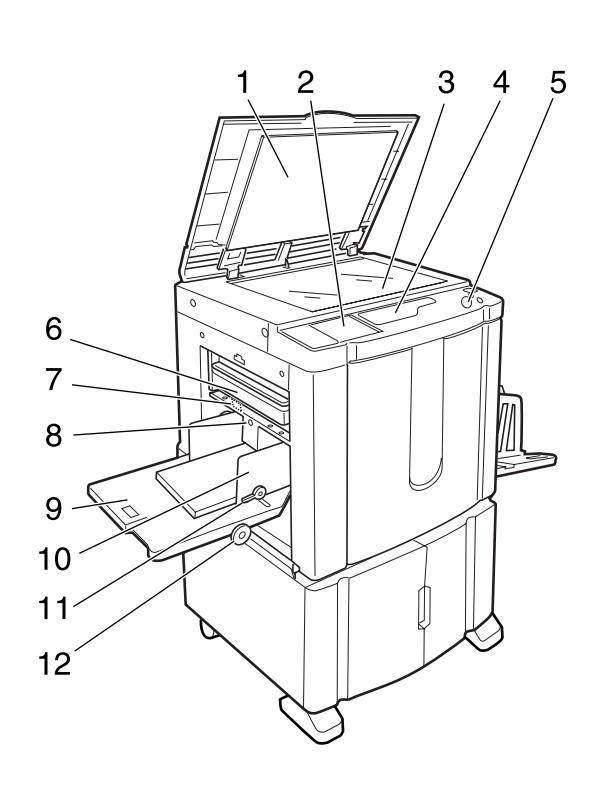

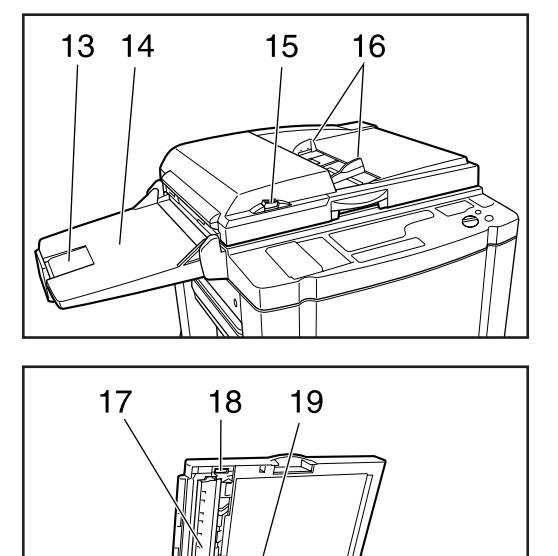

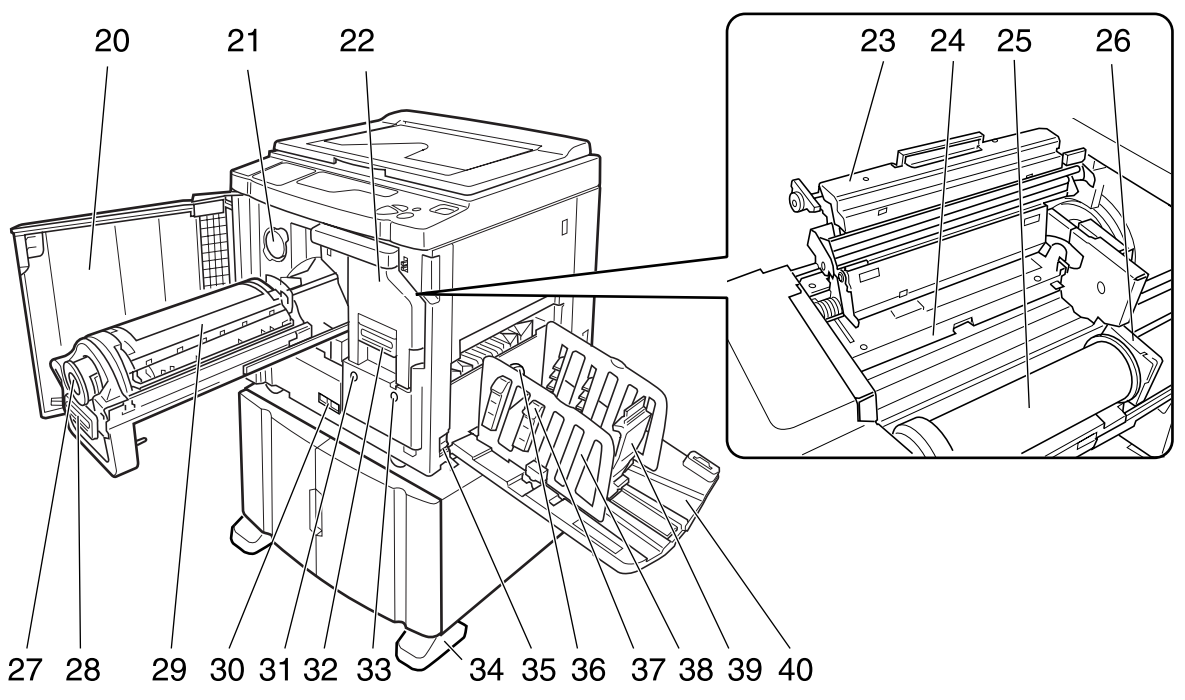

- 1) Tampa do Vidro Expositor
- 2) Painel de Controlo Secundário (@p.10)
- Vidro Expositor (\*p.79) Colocar os originais com a face voltada para baixo.
- 4) Visor Principal (@p.82)
- 5) Painel de Controlo Principal (@p.8)
- 6) Recipiente do Lixo (@p.73) Contém os exemplares eliminados.
- 7) Alavanca de Ajuste da Pressão de Alimentação de Papel (@p.19) Ajusta a pressão de alimentação de papel de acordo com o papel em utilização.
- 8) Botão de Descida do Tabuleiro de Entrada (@p.20)

Faz descer o Tabuleiro de Entrada de Papel para substituir ou adicionar papel.

- 9) Tabuleiro de Entrada de Papel (@p.19)
- 10) Guia de Papel do Tabuleiro de Entrada (@p.19)

Suporta e guia o papel. Deve fazer-se deslizar para se adequar às margens do papel.

11) Alavanca de Bloqueio da Guia de Papel do Tabuleiro de Entrada (@p.19)

Bloqueia as Guias de Papel do Tabuleiro de Entrada.

12) Disco de Ajuste de Posição de Impressão Horizontal (@p.48)

Desloque a posição de impressão para a esquerda ou para a direita.

13) Retentor de Originais do Alimentador Automático de Documentos (ADF) (Opcional)

Retém os originais digitalizados pelo alimentador automático de documentos (ADF).

- 14) Tabuleiro de Saída de Originais do ADF (Opcional)
- 15) Botão de Libertação de Originais do ADF (Opcional)

É premido para libertar os originais colocados no ADF, caso ocorram encravamentos de papel ou sempre que seja necessário reposicionar os originais.

- 16) Guia de Originais do ADF (Opcional) Suporta e guia os originais no ADF. Desliza para se adequar às margens do papel.
- 17) Chapa Branca do ADF (Opcional)
- 18) Disco de Libertação de Originais do ADF (Opcional)

Utilizado para libertar os originais colocados no ADF em caso de ocorrência de encravamentos de papel.

- 19) Vidro de Digitalização do ADF (Para RZ3XX, opcional)
- 20) Tampa Frontal
- 21) Suporte da Tampa do Cartucho (@p.68)
- 22) Unidade de Produção de Exemplares (@p.70)
- 23) Tampa da Unidade de Produção de Exemplares (@p.70)
- 24) Aba Guia (@p.70)
- 25) Rolo de Exemplares (@p.70)
- 26) Suporte do Rolo de Exemplares (@p.70)
- 27) Cartucho (@p.68)
- 28) Pega do Cilindro de Impressão (@p.75)
- 29) Cilindro de Impressão (@p.75)
- 30) Contador Conta o número

Conta o número de cópias (contador do total de impressões) e o número de exemplares produzidos (contador de exemplares).

- 31) Botão de Libertação do Cilindro de Impressão (\* p.75) Permite que o Cilindro de Impressão seja removido.
- 32) Pega da Unidade de Produção de Exemplares (@p.70)
- 33) Botão de Libertação da Unidade de Produção de Exemplares (@p.70) Permite que a Unidade de Produção de Exemplares seja removida.
- 34) Estabilizador
- 35) Interruptor de Alimentação
- 36) Disco de Ajuste da Asa de Ejecção de Papel

(para RZ2XX, não disponível) (\*p.21) Deve ajustar-se de acordo com o acabamento e o formato do papel, para alinhar as folhas impressas.

- 37) Dispositivo de Organização do Papel (Para RZ2XX, não disponível) (\*p.21) Deve premir-se para alinhar o papel impresso.
- 38) Guia de Papel do Tabuleiro de Saída (@p.21)

Alinha o papel impresso. Desliza para se adequar à largura do papel a imprimir.

#### 39) Retentor de Papel (@p.21)

Retém o papel impresso e ejectado no Tabuleiro de Saída de Papel. Desliza para se adequar ao comprimento do papel a imprimir.

#### 40) Tabuleiro de Saída de Papel (@p.21)

## Painéis de Controlo

#### Painel de Controlo Principal

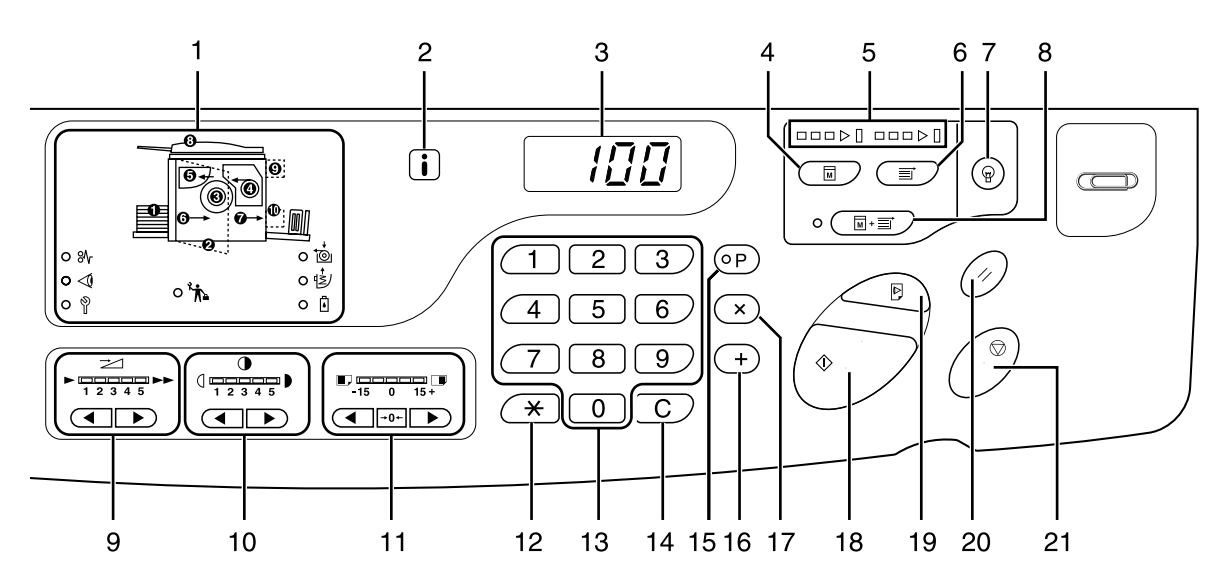

#### 1) Visor de Verificação & Erros (@p.82) Indica as localizações e o estado de erros.

#### 2) i indicador

3) Visor da Quantidade de Impressões (Visor do número do erro)

Apresenta o número de cópias impressas, os valores numéricos introduzidos para diversas definições, e o número correspondente a um determinado erro.

#### 4) Tecla de Produção de Exemplares

Faz com que a impressora fique pronta para produzir exemplares.

#### 5) Setas de Estado

Indica o estado dos processos de produção e impressão.

Quando a produção de exemplares está pronta, acendem-se todos os indicadores acima da Tecla de Produção de Exemplares.

Quando a impressão está pronta, acendem-se todos os indicadores acima da Tecla de Impressão.

#### 6) Tecla de Impressão

Faz com que a impressora fique pronta para imprimir.

#### 7) Tecla "despertar"

"Desperta" a impressora no modo de Poupança de Energia.

#### 8) Tecla de Produção Automática (@p.43)

Permite a produção contínua de exemplares e impressões.

Quando activado, o indicador junto da tecla acende-se.

#### 9) Teclas de Ajuste da Velocidade de Impressão (@p.50)

Permite seleccionar a velocidade de impressão a partir de cinco níveis. O indicador acima das teclas apresenta o nível de velocidade actual.

#### Teclas de Ajuste da Qualidade de Impressão (Para RZ2XX, não disponível) (@p.47)

Permite seleccionar a qualidade de impressão a partir de cinco níveis.

O indicador acima das teclas apresenta o nível de qualidade actual.

#### 11) Teclas de Ajuste de Posição de Impressão Vertical (& p.48)

Permite ajustar a posição de impressão na direcção vertical (até  $\pm 15$  mm) após a produção de um exemplar.

O indicador acima das teclas mostra o valor de desvio do centro.

Para limpar o valor de desvio, prima  $\rightarrow 0 \leftarrow$ .

#### 12) Tecla<del>X</del>

Utiliza-se quando se está a imprimir com uma Impressora em Rede opcional.

#### 13) Teclas de Quantidade de Impressão (Teclas de 0 a 9)

Utilizam-se para introduzir o número de cópias a imprimir ou outros valores numéricos.

#### 14) Tecla C

Utiliza-se para cancelar os valores introduzidos ou repor o contador a zeros.

#### 15) Tecla P (@p.52)

Permite à impressora imprimir e agrupar cópias de acordo com o especificado (impressão programada).

Quando activado, o indicador acima da tecla acende-se.

#### 16) Tecla+

Utilizada para definir a impressão programada ou para alterar as definições iniciais.

#### 17) Tecla×

Utilizada para definir a impressão programada.

#### 18) Tecla Iniciar

Utiliza-se para iniciar os processos de produção de exemplares e de impressão, bem como para executar operações especificadas. A tecla só se acende quando está activa.

#### 19) Tecla de Prova (@p.46)

Utiliza-se quando é necessário verificar o resultado de impressão após ter procedido a ajustes tais como o da posição de impressão. Permite-lhe imprimir cópias de amostra sem afectar o valor indicado no Visor da Quantidade de Impressões.

#### 20) Tecla Repor

Anula as definições presentes, repondo as iniciais.

#### 21) Tecla Parar

Pára a operação em curso.

#### Painel de Controlo Secundário

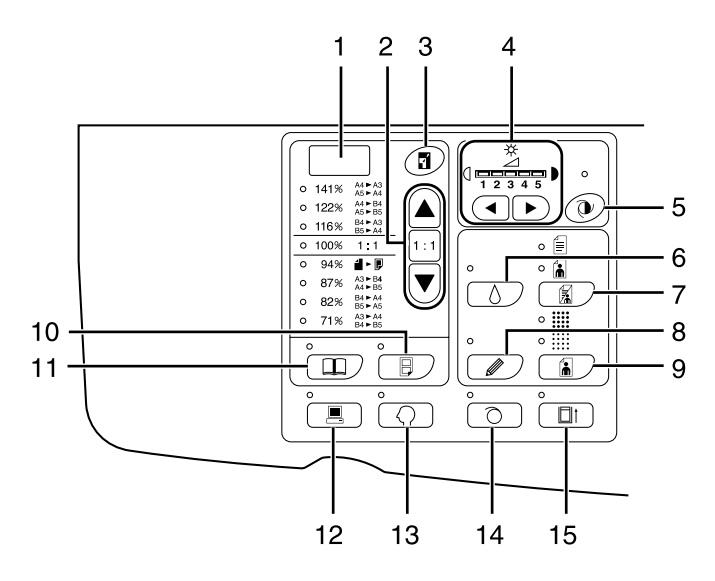

- Visor do Formato de Reprodução Livre (Para RZ2XX, não disponível) (\*p.36) Indica o valor da ampliação/redução especificado utilizando a função de zoom.
- 2) Tecla de Selecção do Formato de Reprodução (@p.35)

Ao efectuar uma selecção a partir dos formatos de reprodução standard, deve premir-se  $\blacktriangle / \bigtriangledown$  para alternar a selecção. O indicador correspondente acende-se para mostrar qual a selecção actual. Para restaurar 100%, deve premir-se 1 : 1.

 Tecla de Zoom (Para RZ2XX, não disponível) (@p.36)

Permite-lhe alterar o formato de reprodução de 50% a 200%.

Após premir **7**, é possível alterar o formato em incrementos de 1% utilizando as teclas de selecção. Sempre que a tecla é premida, a função liga e desliga.

 Teclas de Ajuste do Nível de Digitalização(@p.37)

É possível efectuar uma selecção a partir de cinco níveis de digitalização.

O indicador acima das teclas apresenta o nível de digitalização em vigor.

#### Tecla de Ajuste Automático do Nível de Digitalização (Para RZ2XX, não disponível) (@p.37)

Selecciona automaticamente o nível de digitalização ideal para o original em questão.

Sempre que a tecla é premida, a função é activada e desactivada.

Quando activada, o indicador acima da tecla acende-se.

6) Tecla de Poupança de Tinta (\*p.44) Permite que a impressora poupe tinta. Sempre que a tecla é premida, a função é activada e desactivada. Quando activada, o indicador acima da tecla acende-se.

7) Tecla de Selecção de Processamento de Imagem (@p.32)

Sempre que a tecla for premida, o modo de Processamento de Imagem é alterado. Quando o modo de Linha é seleccionado, acende-se. Quando o modo de Fotografia é seleccionado, a acende-se. Quando o modo Misto (texto/fotografia) é seleccionado, e e acendem-se.

#### 8) Tecla Lápis

(Para RZ2XX, não disponível) (\*p.33) Seleccione para um original escrito a lápis. Sempre que a tecla é premida, a função é activada e desactivada.

Quando activada, o indicador acima da tecla acende-se.

#### 9) Tecla de Selecção de Densidade de Pontos

(Para RZ2XX, não disponível) ( $\[mathbb{P},34$ ) Ajusta a tonalidade das imagens ao imprimir. Sempre que a tecla é premida, a selecção alterna entre  $\[mathbb{iiii}]$  (NÃO APERFEIÇOADO)  $\rightarrow \[mathbb{iiii}]$  (APER-FEIÇOADO)  $\rightarrow$  e sem tonalidade. Mediante a selecção efectuada, o respectivo indicador acende-se.

#### 10) Tecla "2 Numa" (&p.39)

Permite a impressão lado-a-lado numa única folha. Sempre que a tecla é premida, a função é activada e desactivada.

Quando activada, o indicador acima da tecla acende-se.

#### 11) Tecla Livro (@p.38)

Utilizada quando o original a imprimir é uma revista ou um livro. Sempre que a tecla é premida, a função é activada e desactivada.

Quando activada, o indicador acima da tecla acende-se.

#### 12) Tecla de Interface (@p.30)

Quando ligada a um computador (kit opcional necessário), alterna entre linha ligada e desligada. Quando a linha está ligada, o indicador acima da tecla acende-se.

#### 13) Tecla Personalizar (@p.59)

Utilizado para alterar as definições iniciais. Quando activada, o indicador acima da tecla acende-se.

#### 14) Tecla de Inactividade (@p.55)

Utiliza-se para que a máquina fique em Modo de Inactividade.

Sempre que a tecla é premida, a função é activada e desactivada.

Quando activada, o indicador acima da tecla acende-se.

#### 15) Tecla de Confidencialidade (@p.56)

Utiliza-se para evitar que os documentos confidenciais sejam copiados.

Sempre que a tecla é premida, a função é activada e desactivada.

Quando activada, o indicador acima da tecla acende-se.

#### Importante!:

• Para os pontos de 1) a 11), as teclas devem ser utilizadas antes de se iniciar o processo de produção de exemplares, caso contrário, as definições não terão qualquer efeito.

# Antes de Utilizar a Máquina

## Manual de Segurança - Instalação

Esta secção descreve as precauções a respeitar aquando da instalação da máquina. Leia esta secção antes de proceder à instalação da máquina.

#### Nota:

• Aquando da entrega da máquina, o representante irá auxiliá-lo a determinar um local adequado para instalar a mesma.

## Instalação

#### ATENÇÃO:

- Coloque a máquina no suporte adequado ao respectivo modelo ou sobre uma superfície lisa e estável (10 mm de diferencial máximo permitido). Se a máquina cair, poderá provocar ferimentos ao utilizador.
- Instale a máquina numa zona bem ventilada. A não observância desta condição poderá causar problemas de saúde.

#### 

- Instale a máquina perto da tomada na parede, para evitar a utilização de extensões. Caso seja realmente necessário utilizar uma extensão, esta não deverá ter mais de 5 m de comprimento.
- Mantenha uma folga de 10 cm ou mais entre a máquina e a parede, de forma a que seja sempre possível desligar a máquina da corrente em caso de dificuldades técnicas.
- Mantenha a máquina afastada de locais com poeiras. A não observância desta condição poderá provocar um incêndio.

- Evite instalar a máquina nos locais a seguir indicados. A não observância desta condição poderá provocar avarias na máquina.
  - Locais expostos à luz solar directa, tais como áreas perto de janelas (coloque cortinas em todas as janelas que possam expor a máquina à luz solar directa).
  - Locais sujeitos a mudanças bruscas de temperatura.
  - Locais muito quentes e húmidos ou frios e secos.
  - Locais aquecidos.
  - Locais expostos a ar frio directo, ar quente directo, ou calor por radiação directo.

## Ligação eléctrica

#### ATENÇÃO:

- Não sobrecarregue a tomada da parede ou a extensão, nem danifique o cabo de alimentação colocando sobre ele objectos pesados, puxando-o ou dobrando-o. Caso contrário, poderá provocar um incêndio ou sofrer ferimentos derivados de choques eléctricos.
- Para desligar o cabo de alimentação, puxe pela tomada e nunca pelo cabo. Caso contrário, poderá danificar o cabo e provocar um incêndio ou sofrer ferimentos derivados de choques eléctricos.
- Não ligue nem desligue o cabo de alimentação com as mãos molhadas. Caso contrário, poderá sofrer ferimentos derivados de choques eléctricos.

#### ▲Cuidado:

• Retire a ficha do cabo de alimentação da tomada de parede mais de uma vez por ano e limpe os terminais da ficha e a área envolvente. Poeira acumulada nas referidas áreas pode provocar um incêndio.

- Verifique as ligações do cabo de alimentação e da ficha. Ligue o cabo de alimentação a uma tomada de parede próxima, de forma segura.
- Lembre-se de desligar o interruptor de alimentação (power) antes de ligar ou desligar o cabo.

## Ligação a um Computador (Opcional)

Com uma placa de interface opcional (Placa de Controlo da Impressora RISORINC3N) instalada, poderá enviar dados como original para impressão, directamente para a máquina a partir de um computador ligado. Uma vez que são utilizados dados digitais para produzir um original, o acabamento das impressões é excelente.

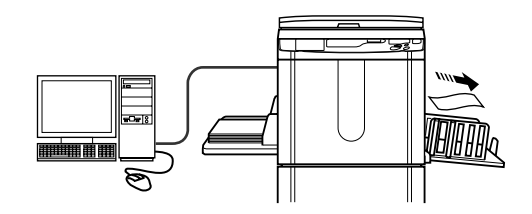

- · Antes de efectuar as ligações, desligue a máquina e o computador.
- A tensão máxima de entrada e saída permitida para ligação em paralelo é de 5 V.

| Método de Ligação                                                          | Opção Necessária                                                 | Ca                                | bo                                                  |
|----------------------------------------------------------------------------|------------------------------------------------------------------|-----------------------------------|-----------------------------------------------------|
| Ligação um-para-um com<br>um PC Windows                                    | Placa de Controlo da<br>Impressora<br>RISORINC3N                 | Cabo de impressora em<br>paralelo | em conformidade com a<br>IEEE1284                   |
| Ligação um-para-um com<br>um Macintosh<br>(PC Windows também<br>aceitável) | Placa de Controlo da<br>Impressora<br>RISORINC3N<br>RISORINC-NET | Cabo de Ethernet (cruzado)        | Cabo blindado que suporte<br>10BASE-T ou 100BASE-TX |
| Ligações em rede                                                           | Placa de Controlo da<br>Impressora<br>RISORINC3N<br>RISORINC-NET | Cabo de Ethernet (directo)        |                                                     |

## Recomendações relativas ao papel

### Restrições de Formato e Gramagem

A tabela indica as especificações do papel de impressão utilizável.

| Modelo      | Papel de Impre    | essão Utilizável   |
|-------------|-------------------|--------------------|
| modelo      | Formato           | Gramagem           |
| RZ370/RZ300 | 100 mm × 148 mm a | 46 g/m² a 210 g/m² |
| RZ230/RZ200 | 297 mm × 432 mm   | 46 g/m² a 157 g/m² |

#### Importante!:

 Mesmo utilizando um tipo de papel cujo formato e gramagem sejam suportados, o mesmo poderá não passar através da máquina, devido a factores tais como o acabamento do papel e as condições ambientais e de armazenamento. Recorde-se deste facto quando utilizar a máquina. Para obter mais informações, consulte o seu representante.

Não utilize os tipos de papel que se seguem, uma vez que os mesmos podem originar encravamentos.

- Papel muito fino (menos de 46 g/m<sup>2</sup>)
- Papel muito espesso ou com uma gramagem muito elevada (mais de 210 g/m<sup>2</sup> para os modelos RZ3 series ou mais de 157 g/m<sup>2</sup> para os modelos RZ2 series)
- Papel enrugado, ondulado, dobrado ou rasgado.
- · Papel revestido ou com tratamento químico (tal como papel térmico ou papel químico).
- · Papel que possua zonas autocolantes ou perfuradas (tais como envelopes ou papel para rótulos).

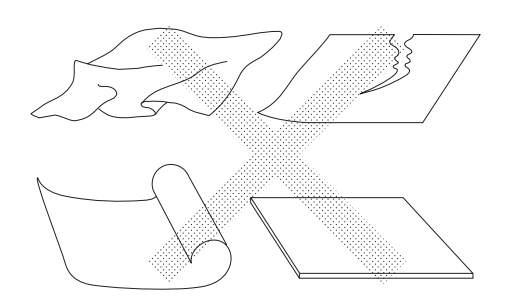

#### Nota:

- O papel cuja direcção das fibras é horizontal poderá provocar problemas relacionados com o abastecimento. Utilize papel cuja direcção das fibras seja vertical.
- As imagens não são impressas na área total do papel. As áreas de impressão máximas diferem de modelo para modelo. @p.18

A RISO não garante que os tipos de papel que não obedeçam às especificações referidas passem através da máquina e possam ser utilizados para imprimir.

## Sugestões para uma Melhor Alimentação de Papel

Para evitar encravamentos, respeite as indicações que se seguem.

- Quando utilizar papel standard ou de gramagem reduzida, configure a Alavanca de Ajuste da Pressão de Alimentação de Papel para " — ". De seguida, configure o Disco de Ajuste da Asa de Ejecção de Papel (para RZ2XX, não disponível) de acordo com o formato do papel e abra os quatro Dispositivos de Organização do Papel (para RZ2XX, não disponível). Para RZ2XX, configure os dispositivos de alinhamento. "p.19
- Quando utilizar papel escorregadio, configure a Alavanca de Ajuste da Pressão de Alimentação de Papel para
   "\_\_\_\_\_". @p.19
- Faça deslizar as Guias de Papel do Tabuleiro de Entrada, as Guias de Papel do Tabuleiro de Saída e o Retentor de Papel, para que se adeqúem ao formato do papel. @p.19
- Utilize papel de impressão liso e sem dobras. Caso não seja possível evitar o papel ondulado, coloque o papel de forma a que a ondulação fique voltada para baixo.
- O papel poderá colar à superfície do cilindro se a margem superior for demasiado estreita no original, ou se a parte superior do original utilizar uma grande quantidade de tinta. Para resolver este problema, baixe a posição de impressão para proporcionar uma margem superior mais larga ou inverta a parte superior e inferior do original. Em seguida, volte a imprimir desde o início.

#### Ambiente de Armazenamento

Armazene o papel de impressão num local plano e seco. Se o papel tiver sido armazenado num local demasiado húmido, poderá dar origem a encravamentos ou impressões de qualidade inferior.

Quando retirar o papel de impressão de que necessita da respectiva embalagem, mantenha o restante embrulhado e guarde-o numa caixa resistente à humidade. Recomenda-se vivamente que coloque gel de sílica na caixa em que guardar o papel.

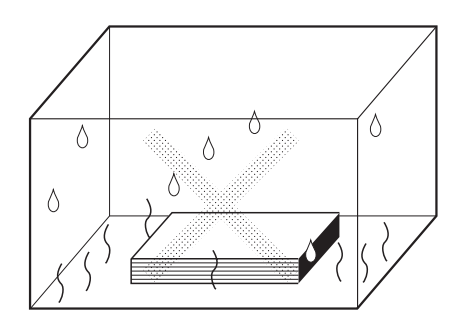

## Originais

## Restrições de Formato e Gramagem

A tabela que se segue indica os originais utilizáveis.

| Modelo      | Modelo  Modelo  Formato Gramagem   |             | Utilizando o Vidro Expositor Utilizando o AD |                                            | ADF Opcional |
|-------------|------------------------------------|-------------|----------------------------------------------|--------------------------------------------|--------------|
| modelo      |                                    |             | Formato                                      | Gramagem                                   |              |
| RZ370/RZ300 | 50 mm × 90 mm a<br>297 mm × 432 mm | – Máx. 10kg | 90 mm × 140 mm<br>a<br>297 mm × 432 mm       | 50 g/m <sup>2</sup> a 110 g/m <sup>2</sup> |              |
| RZ230/RZ200 | 50 mm × 90 mm a<br>257 mm × 364 mm |             | 90 mm × 140 mm<br>a<br>257 mm × 364 mm       |                                            |              |

 Os originais são digitalizados de acordo com o formato do papel colocado no Tabuleiro de Entrada de Papel aquando da produção de exemplares, atendendo à largura correspondente às posições das Guias de Papel do Tabuleiro de Entrada.

Quando o formato do papel colocado é inferior ao do original, o original não será digitalizado na totalidade. Quando o formato do papel colocado é superior ao do original, a sujidade presente no vidro ou a sombra do original, por exemplo, podem dar origem à presença de sujidade na área para além do formato do original.

- · Os originais encadernados também podem utilizar-se no Vidro Expositor.
- Poderá alimentar automaticamente até 50 originais utilizando o ADF opcional (Alimentador Automático de Documentos).

#### Nota:

- · Utilize o Vidro Expositor aquando da impressão dos originais que se seguem.
  - Originais colados ou gastos.
  - Originais enrugados, ondulados, dobrados ou rasgados.
  - Originais transparentes (tais como papel vegetal ou acetatos).
  - Originais com tratamento químico (tal como papel térmico ou papel químico).
  - Originais com corrector ou cola.
  - Originais muito finos (menos de 50 g/m<sup>2</sup>).
  - Originais muito espessos (mais de 110 g/m<sup>2</sup>).
  - Papel de desenho de elevada gramagem.
  - Originais com agrafos ou clips.
- Se um original estiver enrugado, ondulado ou dobrado, alise-o de modo a que possa ser premido directamente contra o Vidro Expositor durante o processamento.
- Se utilizar corrector ou cola num original, deixe que seque completamente antes de o colocar na máquina.
- Para um original colado com papel espesso, é possível que as marcas derivadas do papel colado também sejam impressas.

## Áreas e Margens Máximas de Impressão

A tabela que se segue indica as áreas máximas de impressão.

| Modelo | Área Máxima de Impressão | Formato Máximo do Papel de Impressão<br>Utilizável |
|--------|--------------------------|----------------------------------------------------|
| RZ370  | 291 mm×413 mm            |                                                    |
| RZ300  | 210 mm×290 mm            | 207 mm∨432 mm                                      |
| RZ230  | 251 mm×357 mm            | 237 11111-452 11111                                |
| RZ200  | 210 mm×290 mm            |                                                    |

#### Importante!:

 Independentemente do formato dos originais impressos, é necessário manter as margens indicadas na figura. Caso seja necessário, reduza o original, para que o mesmo se encontre dentro das margens. Coloque um original respeitando uma distância de 5 mm entre o mesmo e o lado esquerdo do Vidro Expositor.

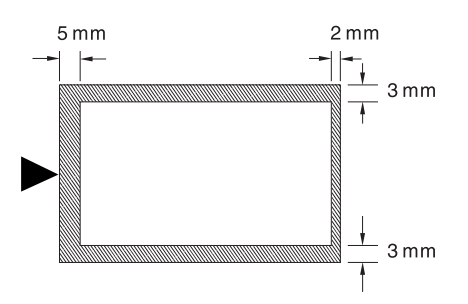

## Materiais a Não Imprimir

Não utilize a máquina de algum modo que implique o desrespeito da lei ou dos direitos de autor vigentes, mesmo que as cópias se destinem a utilização pessoal. Consulte as autoridades locais para obter informações detalhadas. De um modo geral, seja prudente e sensato.

## Preparação para Imprimir

## Configuração do Tabuleiro de Entrada de Papel

1 Abra o Tabuleiro de Entrada de Papel.

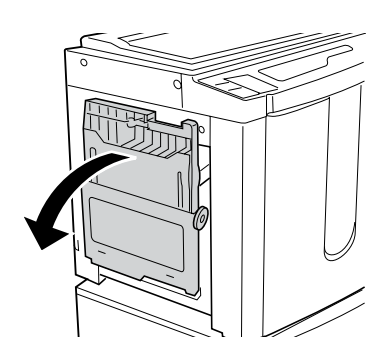

#### 2 Coloque o papel.

Coloque o papel atendendo à orientação de impressão e faça deslizar as Guias de Papel do Tabuleiro de Entrada, para que se adequem aos lados do papel. De seguida, rode as Alavancas esquerda e direita da Guia de Papel do Tabuleiro de Entrada para bloquear as guias.

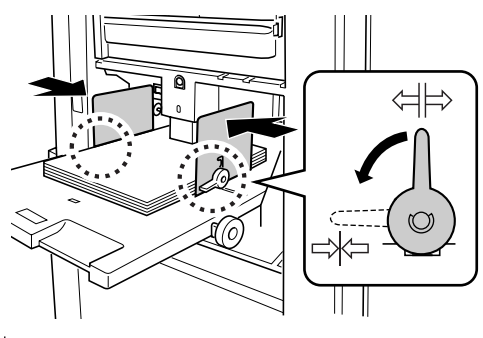

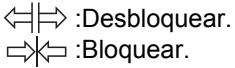

#### Importante!:

- Não utilize papel cujo formato não seja adequado, nem misture papel de formatos diferentes.
- Antes de fazer deslizar as Guias de Papel do Tabuleiro de Entrada, posicione a respectiva alavanca de bloqueio para ⇐\\\\\L\>.

#### 3 Seleccione a pressão de alimentação do papel.

Posicione a Alavanca de Ajuste da Pressão de Alimentação de Papel de acordo com o acabamento do papel.

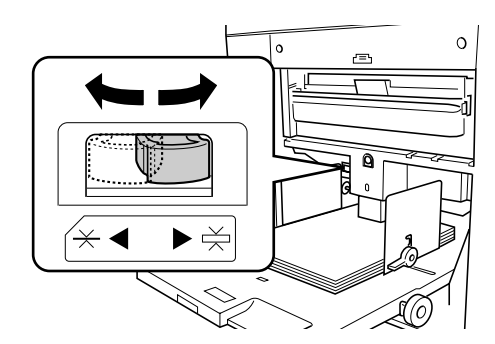

 $\times$  :Para papel standard.

Para papel espesso ou de superfície suave.

 Antes de fechar o Tabuleiro de Entrada de Papel, retire o papel e alargue as Guias de Papel do Tabuleiro de Entrada até aos limites.

## Adição ou Substituição de Papel

Quando adiciona papel ou o substitui por outro com formato diferente aquando da impressão, prima o Botão de Descida do Tabuleiro de Entrada para baixar tabuleiro.

Premir levemente o botão faz com que o tabuleiro seja baixado até ao fundo. Se mantiver o botão premido, o tabuleiro é baixado até que liberte o botão.

Quando o tabuleiro ficar sem papel ou quando retirar a totalidade do papel, o tabuleiro é automaticamente baixado até ao fundo.

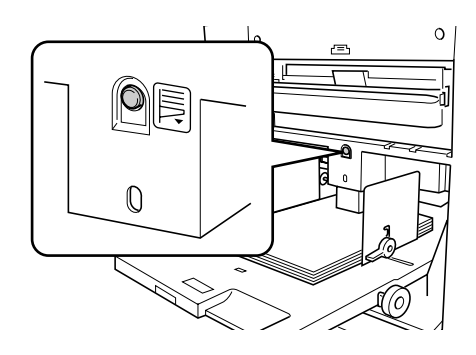

- Não misture papel de formatos diferentes.
- Após ter substituído o papel existente por outro com um formato diferente, volte a posicionar as Guias de Papel do Tabuleiro de Saída e o Retentor de Papel atendendo ao formato do papel de substituição.

## Configuração do Tabuleiro de Saída de Papel

**1** Abra o Tabuleiro de Saída de Papel.

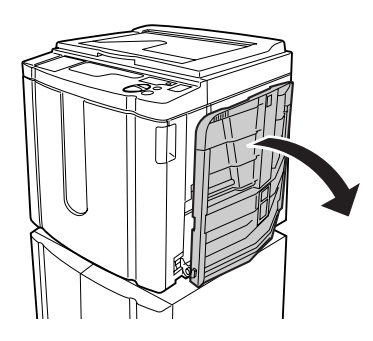

#### 2 Posicione as Guias de Papel do Tabuleiro de Saída.

Eleve as guias, segure nas respectivas peças inferiores e faça-as deslizar de acordo com a largura do papel.

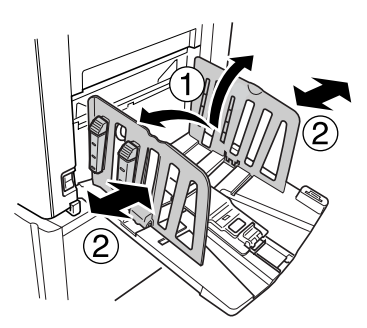

#### Importante!:

- Para papel espesso tal como o papel de desenho, posicione as Guias de Papel do Tabuleiro de Saída com um pouco mais de largura do que a do papel.
- Quando desloca o Tabuleiro de Entrada de Papel utilizando o Disco de Ajuste da Posição de Impressão Horizontal, reposicione também as Guias de Papel do Tabuleiro de Saída. Se as guias não estiverem correctamente posicionadas, podem ocorrer problemas, tais como encravamentos de papel.

3 Eleve o Retentor de Papel e faça-o deslizar de acordo com o comprimento do papel.

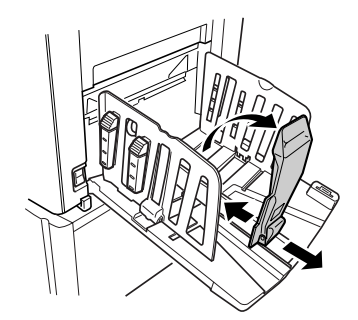

Os passos seguintes dependem do modelo.

- Para o RZ3XX, avance para o passo 4.
- Para o RZ2XX, avance para o passo 6.
- Ajuste os Dispositivos de Organização do Papel.
   (Para RZ2XX, não disponível).

O alinhamento do papel é afectado pelo formato e pela resistência do papel. Ajuste os Dispositivos de Organização do Papel de modo a que o papel impresso fique alinhado.

#### • Para papel normal

Prima para abrir os quatro Dispositivos de Organização do Papel.

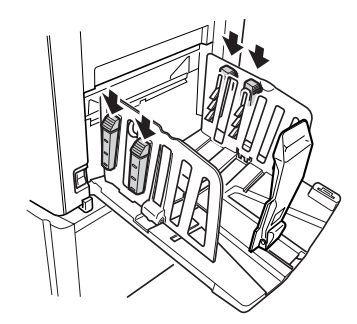

 Para papel normal com imagens assimétricas na página

Prima para abrir os dois Dispositivos de Organização do Papel no lado mais impresso.

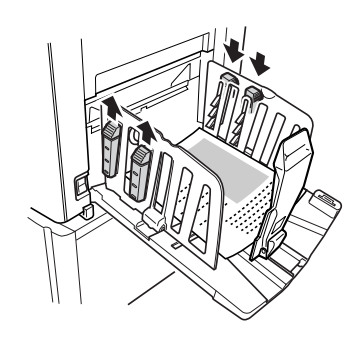

#### Para papel espesso

Prima para abrir os dois Dispositivos de Organização do Papel (direito e esquerdo) mais perto da máquina.

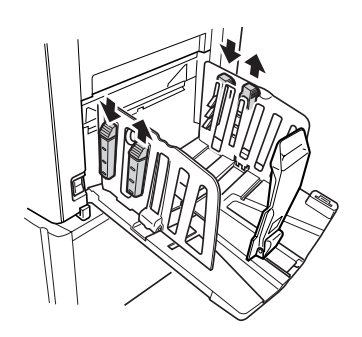

#### 5 Ajuste a Asa de Ejecção de Papel. (Para RZ2XX, não disponível)

Ajuste o Disco da Asa de Ejecção de Papel de acordo com o tipo e formato do papel.

 Para papel normal de formato igual ou superior a B4

Configure para 🔆 A3 B4.

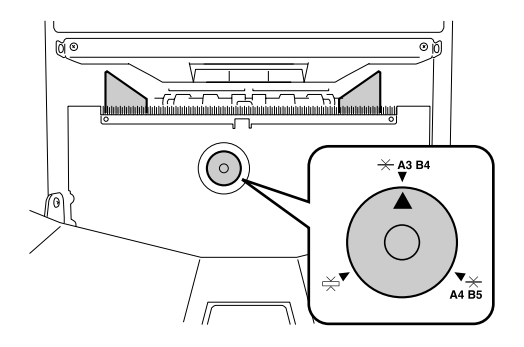

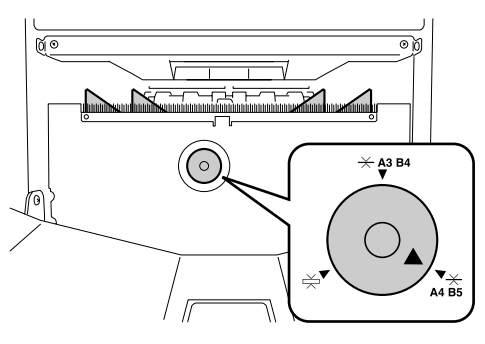

Para papel espesso Configure para —.

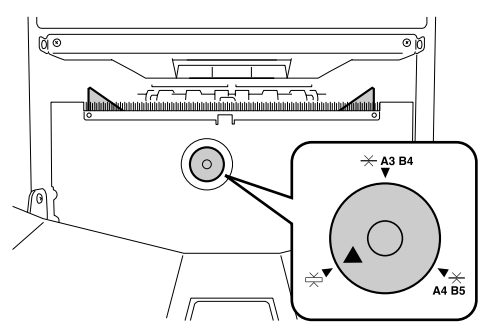

#### Nota:

 Para fechar o Tabuleiro de Saída de Papel, faça primeiro deslizar o Retentor de Papel até à extremidade do tabuleiro e dobre-o para dentro. De seguida, alargue as Guias de Papel do Tabuleiro de Saída com os Dispositivos de Organização do Papel fechados e dobre as guias para dentro.

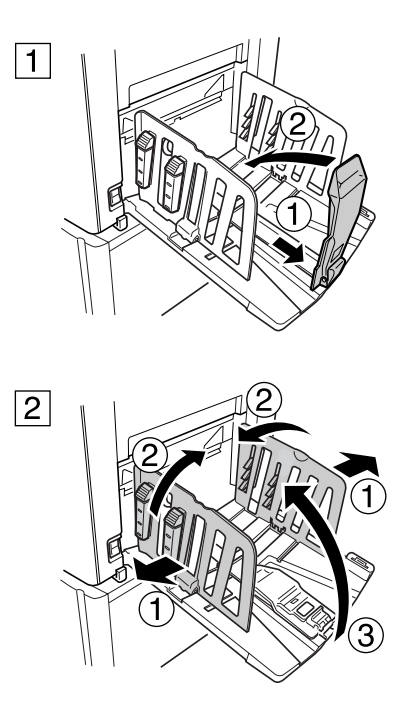

#### 6 Configure os dispositivos de alinhamento.

#### (não disponível para RZ3XX)

Baixe os dispositivos de alinhamento para o interior das Guias de Papel.

#### Nota:

 Normalmente, os dispositivos de alinhamento devem ser baixados. Quando utilizar papel espesso, não necessita de baixar os dispositivos de alinhamento.

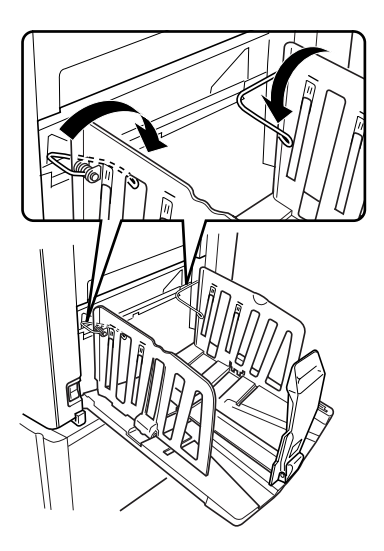

#### Nota:

 Para fechar o Tabuleiro de Saída de Papel, faça primeiro deslizar o Retentor de Papel até à extremidade do tabuleiro e dobre-o para dentro. De seguida, eleve os dispositivos de alinhamento, alargue as Guias de Papel do Tabuleiro de Saída e dobre-as para dentro. Finalmente, feche o Tabuleiro de Saída de Papel.

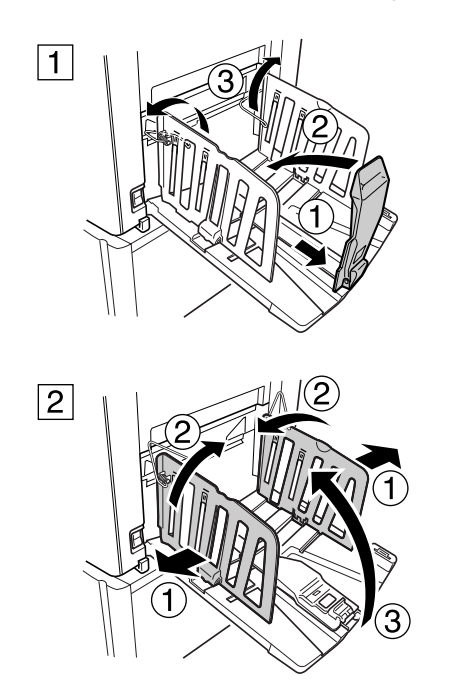

# **Operações Básicas**

## Manual de Segurança - Utilização e Funcionamento

Esta secção descreve as precauções a respeitar aquando da utilização da máquina. Leia esta secção antes de utilizar a máquina.

## Ambiente de Funcionamento

#### Importante!:

 Utilize a máquina de acordo com as condições ambientais adequadas que se seguem. Temperatura: entre 15° C e 30° C Humidade: 40% a 70% (sem condensação)

## Utilização da Máquina

#### ATENÇÃO:

- Não coloque recipientes com água nem objectos metálicos na máquina. Caso água ou objectos metálicos caiam na máquina, poderão ocorrer choques eléctricos.
- Não introduza materiais metálicos ou substâncias inflamáveis na máquina através de nenhum orifício. Caso contrário, poderá provocar um incêndio ou sofrer ferimentos derivados de choques eléctricos.
- Não retire as tampas da máquina. A exposição das peças internas pode dar origem a choques eléctricos.
- Não desmonte nem reconstrua a máquina sozinho. Caso contrário, poderá provocar um incêndio ou sofrer ferimentos derivados de choques eléctricos.
- Caso a máquina emita calor em excesso, fumo ou um odor desagradável, desligue-a imediatamente, desligue o cabo de alimentação e contacte um técnico de assistência. Caso contrário, poderá provocar um incêndio ou sofrer ferimentos derivados de choques eléctricos.
- Se algo cair dentro da máquina, desligue-a imediatamente, desligue o cabo de alimentação e contacte um técnico de assistência. Caso contrário, poderá provocar um incêndio ou sofrer ferimentos derivados de choques eléctricos.
- · Nunca introduza as mãos ou os dedos nas aberturas da máquina em funcionamento.
- Mantenha a roupa e o cabelo afastados das peças em movimento, para evitar que os mesmos fiquem presos.
- · Não coloque objectos pesados sobre a máquina. Os objectos podem cair e provocar ferimentos.
- · Contacte o representante da assistência técnica antes de deslocar a máquina.

#### **≜**Cuidado:

- Não abra quaisquer tampas, nem desloque a máquina em funcionamento.
- Desligue o cabo de alimentação caso não vá utilizar a máquina durante um longo período de tempo.
- A máquina possui peças de precisão e transmissão no seu interior. Não utilize a máquina de forma contrária à descrita no presente manual.
- · Não aplique qualquer choque à máquina.

- Não desligue a máquina nem o respectivo cabo de alimentação enquanto a mesma está a produzir um trabalho.
- · Abra e feche as tampas da máquina com cuidado.

## Consumíveis

#### Importante!:

- No que diz respeito à tinta e ao Rolo de Exemplares, recomenda-se a utilização dos produtos especificados pela RISO.
- Armazene os consumíveis, tais como o Rolo de Exemplares e a tinta, adequadamente. Não armazene os consumíveis nos locais que se seguem:
  - Locais expostos à luz solar directa ou locais com muita luz perto de janelas (caso não tenha alternativa, coloque cortinas na janela).
  - Locais sujeitos a mudanças bruscas de temperatura.
  - Locais muito quentes e húmidos ou frios e secos.

## Manuseamento da Tinta

#### **▲**Cuidado:

- Se a tinta entrar em contacto com os olhos, lave-os imediatamente com água abundante. Se a irritação persistir, consulte um médico.
- Se a tinta entrar em contacto com a pele, lave a zona afectada com água e sabão.
- O ambiente em impressão deve ser bem ventilado.
- · Se não se sentir bem durante a utilização, consulte um médico.
- Utilize a tinta apenas para efeitos de impressão.
- Mantenha a tinta fora do alcance das crianças.

## Processos Básicos

A máquina apresenta dois processos operacionais básicos: o processo de produção de originais e o processo de impressão.

#### • Processo de impressão a partir de um documento em papel ou de um livro

O original colocado é digitalizado pelo scanner e o exemplar gerado é enrolado em torno do Cilindro de Impressão. Um instante depois, é efectuada uma cópia de amostra. Depois de verificar o resultado, introduza o número de cópias a imprimir e inicie o processo de impressão.

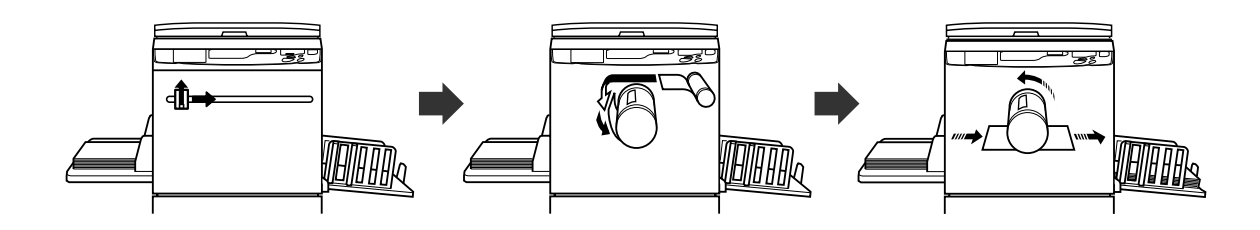

#### • Processo de impressão a partir de dados gerados utilizando um computador

Os dados enviados a partir do computador são transformados em imagens e um exemplar gerado é enrolado em torno do Cilindro de Impressão.

Poderá enviar instruções de impressão a partir do computador (via controlador da impressora).

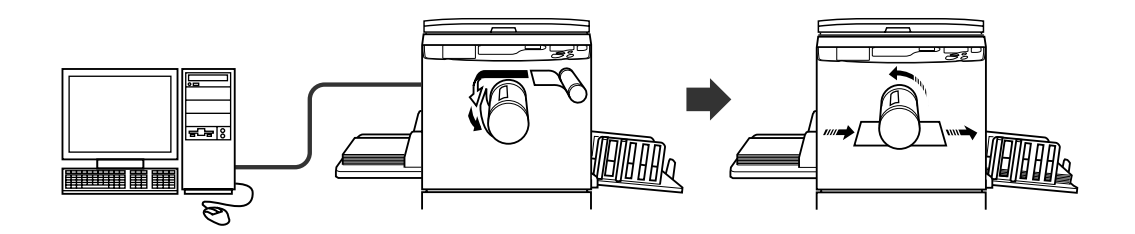

#### Importante!:

• São necessários alguns kits opcionais para estabelecer a ligação com o computador.

☞p.14

## **Operações Básicas**

## Impressão a partir de um Documento em Papel ou de um Livro

#### Coloque o interruptor de alimentação na posição | (ligar) para ligar a máquina.

O interruptor de alimentação está localizado no lado inferior direito da máquina.

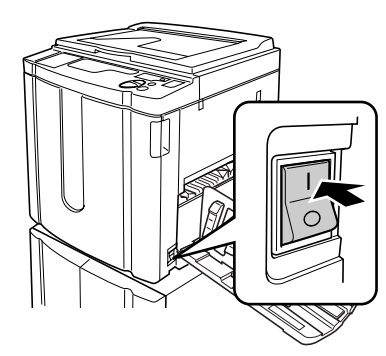

#### Importante!:

#### Nota:

 Caso sejam recebidos dados do computador enquanto a máquina está a ser utilizada, pode ser-lhes dada uma prioridade superior para a produção de um exemplar. Para dar uma prioridade superior a um original colocado na máquina, prima a tecla para desligar o respectivo indicador.

#### 2 Verifique o visor.

Certifique-se de que não há nenhuma secção do Visor de Verificação & Erros acesa ou intermitente. @p.82

#### Nota:

 Quando o indicador está aceso, a função de inactividade é activada antes de iniciar a produção de exemplares.
 p.55

#### **3** Coloque um original.

#### • Colocação no Vidro Expositor

Abra a Tampa do Vidro Expositor e coloque o original com a face para baixo. Alinhe o centro do original com a marca no lado esquerdo do vidro.

Após ter colocado o original, feche a Tampa do Vidro Expositor lentamente.

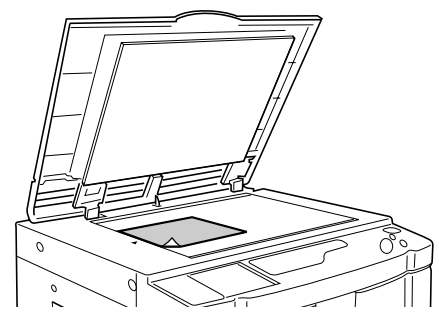

#### Nota:

 Quando a colocação do original está concluída, o processo de produção de exemplares começa automaticamente; o indicador de Produção de Exemplares no Painel de Controlo acende-se. Se o indicador não estiver aceso, prima a tecla m.

#### • Colocação no ADF (Opcional)

Coloque os originais com a face voltada para baixo e ajuste as Guias de Originais do ADF de acordo com a largura dos originais.

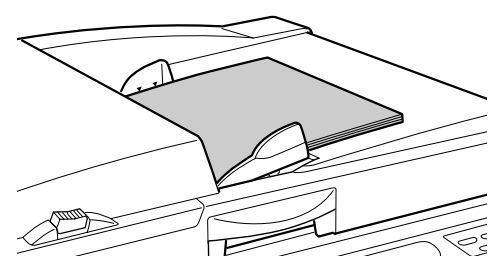

#### Importante!:

 O formato dos originais a colocar no ADF devem corresponder, no mínimo, a 90 mm × 140 mm. Para originais de dimensão mais reduzida, utilize o Vidro Expositor.

#### Nota:

 Pode colocar até 50 folhas de originais no ADF.

- Se, ao utilizar o modo de Definições Personalizadas, seleccionar ON (ligado) para Semi-Automático, a produção de exemplares seguinte tem início e a máquina irá parar quando o ADF contiver os originais.

   p.59
- 4 Estabeleça as definições necessárias.

Estabeleça várias definições, incluindo a selecção do modo de processamento de imagem. @p.32 ~p.44

#### 5 Introduza o número de cópias a imprimir, utilizando as teclas da Quantidade de Impressão.

O número especificado é indicado no Visor da Quantidade de Impressões.

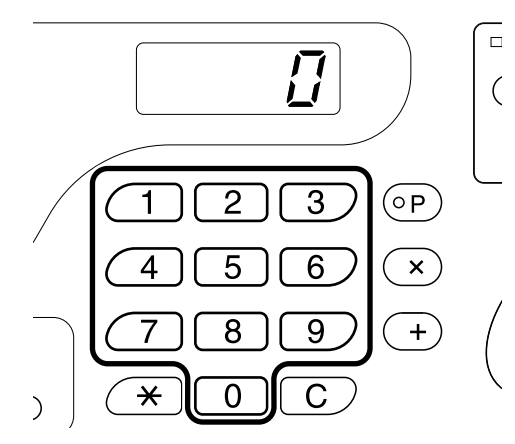

#### Nota:

- Se introduzir um número incorrecto, prima a tecla **[C]** seguida do número correcto.
- Se surgir a indicação "L" na extremidade esquerda do Visor da Quantidade de Impressões, as cópias impressas são impressas a partir de uma Impressora em Rede (opcional). Avance para o passo 7.

   p.57
- Para produzir um exemplar utilizando a máquina quando é apresentado "L", prima a tecla [C] para repor o Visor da Quantidade de Impressões a zeros e prima a tecla (小). O processo de produção de exemplares tem início. Verifique o resultado da cópia de amostra, introduza o número de cópias a imprimir e prima novamente a tecla (小).

#### **6** Prima a tecla $\diamondsuit$ .

O original é digitalizado e é produzido um exemplar. Após a produção de um exemplar, é impressa uma cópia de amostra.

Verifique o resultado da cópia de amostra, atendendo a aspectos tais como a posição e a qualidade da impressão.

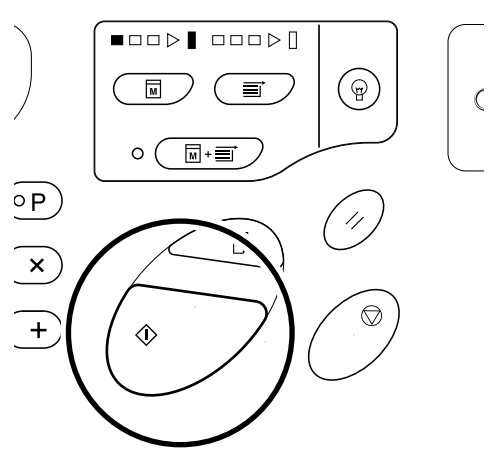

#### Nota:

 Poderá alterar as definições relativas à posição e à qualidade da impressão. Após ter alterado as definições, prima ▷ e verifique o resultado da cópia de prova.
 \* p.46 ~ p.50

#### 7 Prima novamente a tecla $\oplus$ .

O número de cópias especificado é impresso.

#### Nota:

- É possível alterar a velocidade de impressão utilizando as teclas de Ajuste da Velocidade de Impressão.

   p.50
- Se a impressão parar a meio, verifique o visor.

   p.82 ~p.92

#### 8 Prima a tecla 🥢.

Após concluir a impressão, reponha as definições iniciais.

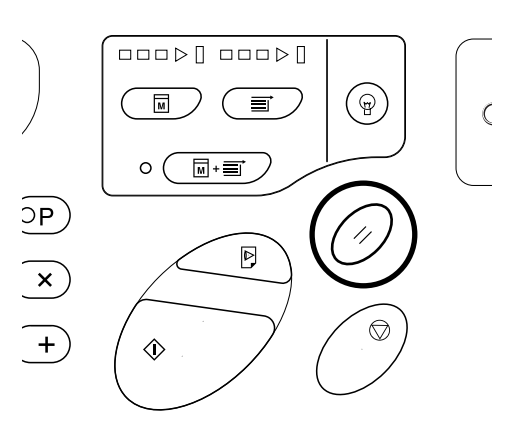

#### 9 Retire o papel impresso.

Puxe e abra as Guias de Papel do Tabuleiro de Saída e retire o papel.

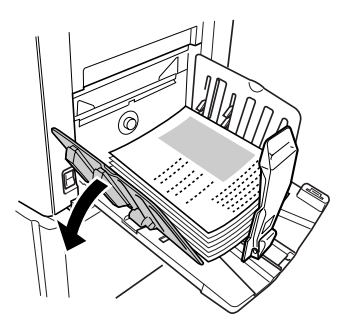

#### Nota:

• Para o RZ2XX, levante os dispositivos de alinhamento e puxe as guias para as abrir.

#### Sugestão:

 As secções das Setas de Estado acendem-se ou ficam intermitentes de acordo com o estado operacional da máquina.

#### Setas de Estado

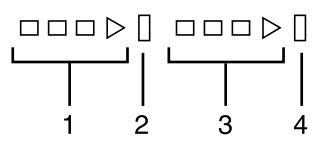

- 1) Seta de estado de produção de exemplares.
- 2) Barra de interrupção da produção de exemplares.
- 3) Seta de estado da impressão.
- 4) Barra de interrupção da impressão.
- A seta 1 fica intermitente e aumenta um segmento: processo de produção de exemplares em curso.
- A seta 3 fica intermitente e aumenta um segmento: processo impressão em curso.
- A barra de interrupção acende-se: indicação de um Intervalo de Interrupção.
- 1 e 2 acendem-se: o processo de produção de exemplares pode ser executado.
- 3 e 4 acendem-se: o processo de impressão pode ser executado.
- 1 e 4: no modo de Produção Automática.
- A máquina pára e metade dos segmentos da seta ficam intermitentes: a aguardar uma instrução de restauração.

## Impressão com Dados Gerados por Computador (Kit Opcional Necessário)

#### Coloque o interruptor de alimentação na posição | (ligar) para ligar a máquina.

O interruptor de alimentação está localizado no lado inferior direito da máquina.

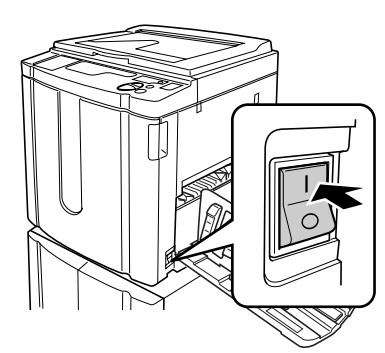

#### : Ligar

O: Desligar

#### Importante!:

## 2 Verifique se o indicador 💻 está ligado.

Se o indicador estiver desligado, prima a tecla 💻 .

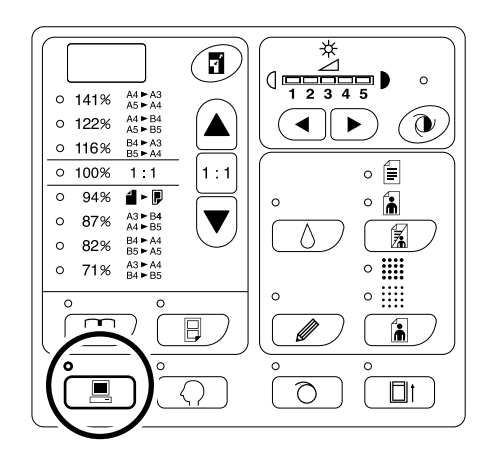

#### **3** Verifique o papel e a cor do cilindro.

Para alterar o papel ou a cor do cilindro, substitua o papel no Tabuleiro de Entrada de Papel ou o cilindro de impressão a cores, de acordo com o necessário.

#### 4 Envie os dados do documento a partir do computador.

Quando a máquina está a receber dados, o indicador 💻 fica intermitente.

Quando a recepção de dados estiver concluída, o processo de produção de exemplares tem início.

#### Importante!:

 Não é possível executar determinadas definições, incluindo o modo de processamento de imagem, através da máquina. A execução de determinadas definições só é permitida pelo controlador da impressora. Para mais detalhes, consulte o manual do utilizador do controlador da impressora.

#### Nota:

- Também poderá utilizar o controlador da impressora para interromper o processo de produção de exemplares e de impressão a qualquer altura. Para mais detalhes, consulte o Manual do Utilizador do controlador da impressora.
- Através da Verificação de que Seta de Estado está acesa ou intermitente, é possível identificar em que estado é que a máquina parou.

   *p*.29

Quando a máquina tiver parado com segmentos da Seta de Estado intermitentes, é porque está a aguardar uma instrução para iniciar. Prima a tecla () para retomar o processo indicado pelos segmentos intermitentes da seta.

 Se premir a tecla X quando a máquina não estiver em utilização após o processo de produção de exemplares ou quando parar a máquina durante a impressão, o número de páginas actualmente em impressão será indicado no Visor da Quantidade de Impressões.

#### Sugestão:

Quando o computador envia dados de documentos, a máquina recebe-os automaticamente e dá início ao processo de produção de exemplares. É possível determinar se a máquina está ou não em utilização, com base no intervalo de tempo decorrido após a última vez em que uma tecla tiver sido premida ou uma impressão concluída.

Este intervalo de tempo é denominado"Período de Reserva".

É possível alterar a definição inicial para o tempo ocupado no modo de Definições Personalizadas. \* p.59

# Configuração para Digitalizar Originais

## Selecção do Modo de Processamento de Imagem [Linha, Fotografia, Misto]

Para produzir um exemplar de qualidade, seleccione o modo adequado, atendendo ao facto de os originais incluírem apenas Linhas (texto), fotografias ou ambos.

## Prima a tecla 📓 para seleccionar o modo de Processamento de Imagem.

Sempre que premir a tecla, os indicadores acendem-se sequencialmente;  $\equiv$  (Linha) $\rightarrow$   $\rightrightarrows$  (Fotografia) $\rightarrow$   $\equiv$   $\clubsuit$  (Misto)

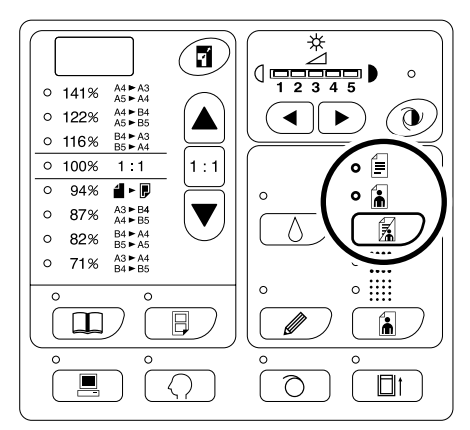

A tabela indica quais os tipos de originais adequados para cada modo.

| Modo       | Tipo de Original                                                                                    |
|------------|----------------------------------------------------------------------------------------------------|
| 🗐 Linha    | Contendo apenas texto, tal<br>como impressão de um<br>ficheiro de processamento<br>de texto, jornal |
| Fotografia | Contendo apenas fotografias                                                                         |
| 📄 🚡 Misto  | Contendo texto e fotografias                                                                        |

#### Importante!:

- Com o modo de Fotografia ou o modo Misto seleccionado, poderá processar as imagens com densidade de pontos enquanto imprime. (Para RZ2XX, não disponível)
   p.34
- Com o modo de Fotografia ou o modo Misto seleccionado, não poderá seleccionar "Automático" para o nível de Digitalização. Efectue os ajustes manualmente.

   p.37
- Não poderá utilizar o modo de Processamento de Imagem e o modo de Lápis em conjunto.

#### Nota:

- Seleccione o modo de Lápis ao imprimir a partir de um original a lápis ou carimbado.

   p.33
- O modo de Definições Personalizadas permite-lhe alterar a definição inicial para o modo de Processamento de Imagem.

   p.59

## Digitalização de Originais a Lápis [Lápis] (Para RZ2XX, não disponível)

Esta função proporciona impressões mais precisas a partir de originais cujos conteúdos sejam pouco nítidos, tais como texto escrito a lápis.

#### 

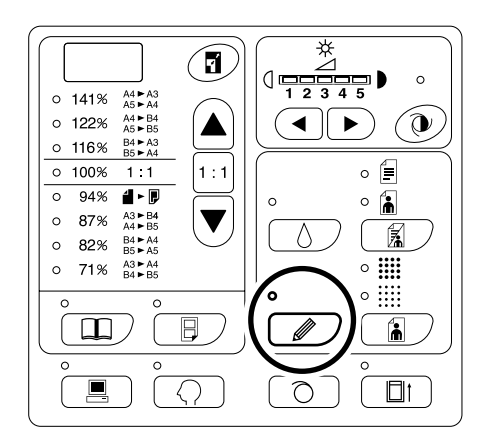

#### Importante!:

- Não é possível utilizar o modo de Lápis e o modo de Processamento de Imagem simultaneamente.
- Não é possível utilizar o modo de Lápis e o Processo de Pontos simultaneamente.
- No modo de Lápis, ajuste o nível de digitalização manualmente. Não é possível seleccionar "Automático" (para RZ2XX, não disponível).

   p.37

#### Nota:

 Para anular o modo de Lápis, prima novamente a tecla para desligar o respectivo indicador ou seleccionar outro modo de processamento de imagem.

## Processamento de Fotografias com Densidade de Pontos [Processo de Pontos] (Para RZ2XX, não disponível)

Esta função processa os originais de fotografias com densidade de pontos, resultando em impressões mais nítidas. Poderá seleccionar entre dois padrões de densidade de pontos.

## Prima a tecla 🚡 para seleccionar o tipo de densidade de pontos.

Sempre que premir a tecla, os indicadores acendem-se sequencialmente; **∭**(NÃO APERFEIÇOADO)→ ∰(APERFEIÇOADO)→e depois apagam-se.

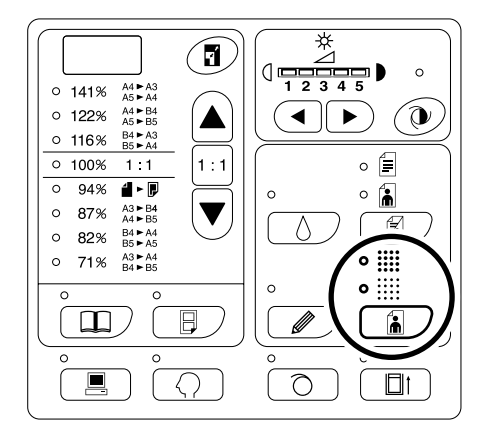

A tabela que se segue indica as lpi (linhas por polegada) equivalentes para cada modo.

| Modo                | Lpi equivalentes |
|---------------------|------------------|
| NÃO<br>APERFEIÇOADO | 53               |
| APERFEIÇOADO        | 106              |

- Não poderá utilizar o modo de Processo por Pontos e o modo de Linha em conjunto.
- Não poderá utilizar o modo de Processo por Pontos e o modo de Lápis em conjunto.

## Ampliação e Redução de Originais [Ampliação/Redução]

É possível ampliar ou reduzir originais enquanto imprime.

Especifique o valor de ampliação/redução, seleccionando um dos valores standard, ou através de incrementos de 1%.

## Ampliação e Redução através dos Valores Standard [Standard]

Seleccione os valores standard para ampliar ou reduzir originais de formato standard para outro formato standard ou para aumentar as margens em torno do original.

## Prima as teclas ▲/▼ para especificar o valor da ampliação/redução.

Sempre que premir a tecla, o indicador correspondente ao valor seleccionado acende-se.

Para restaurar 100%, prima a tecla 1:1.

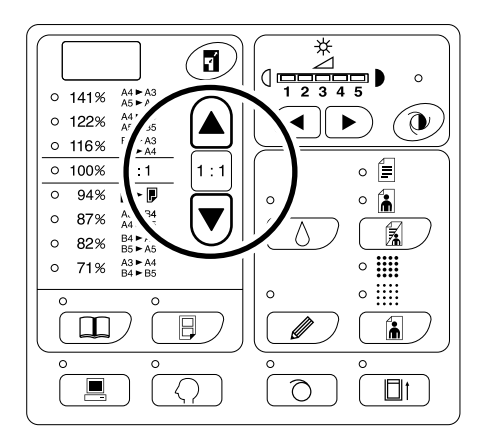

Os valores standard de ampliação/redução diferem de modelo para modelo. Verifique o painel na máquina.

# Ampliação e Redução com a Função de Zoom **[Zoom]** (Para RZ2XX, não disponível)

Especifique o valor de ampliação/redução entre 50% e 200% em incrementos de 1%.

## 1 Prima a tecla 🖬 para seleccionar o modo de Zoom.

O valor de ampliação/redução actual é indicado no visor.

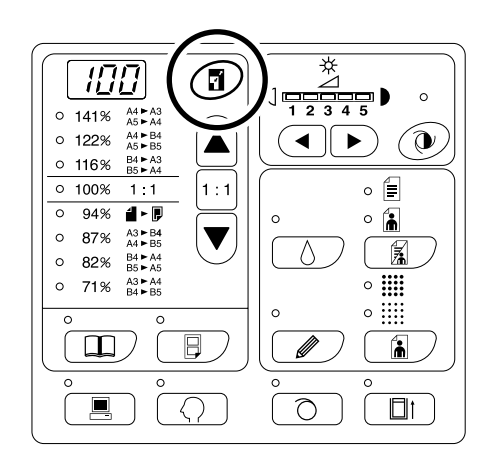

#### 2 Prima as teclas ▲/▼ para seleccionar o valor de ampliação/redução.

O valor de ampliação/redução seleccionado é indicado no visor.

Tecla ▲ : sempre que é premida, o valor aumenta 1%.

Tecla  $\mathbf{\nabla}$ : sempre que é premida, o valor reduz 1%.

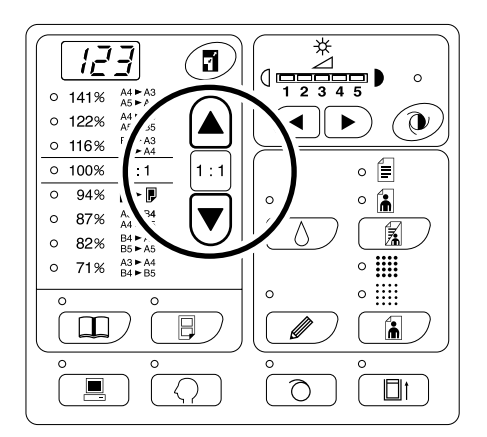

#### Nota:

Para restaurar 100%, prima a tecla a ou a tecla 1:1.
# Digitalização de Originais com Conteúdos Desbotados ou Escuros [Ajuste do Nível de Digitalização]

É possível ajustar o nível de digitalização de acordo com a qualidade do texto e das imagens nos originais. Tendo seleccionado "Automático", a qualidade dos originais pré-digitalizados e o nível de digitalização mais adeguado são automaticamente definidos (para RZ2XX, não disponível).

O ajuste manual permite-lhe efectuar uma selecção a partir de cinco níveis.

Para originais com texto desbotado, seleccione um nível elevado (4 ou 5). Para originais com um tipo de tonalidade semelhante ao de um jornal, seleccione um nível baixo (1 ou 2).

## 

Tecla ◀: sempre que é premida, o nível de digitalização reduz.

Tecla ►: sempre que é premida, o nível de digitalização aumenta.

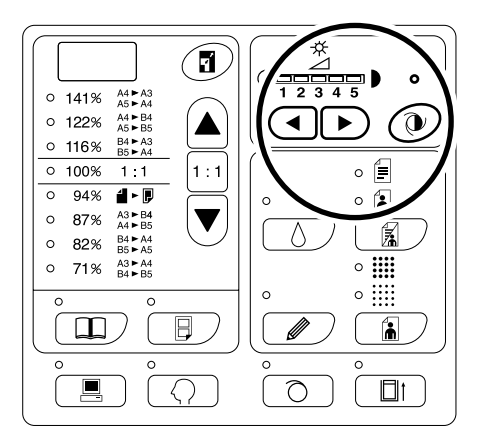

- Automático (para RZ2XX, não disponível)
   :Mais Claro
- :Mais Escuro

#### Importante!:

- Tendo ajustado o nível de digitalização, imprima várias cópias após ter refeito os exemplares, para verificar os resultados da impressão.
- Apenas poderá seleccionar "Automático" no modo de Linha.

Não poderá seleccionar "Automático" tendo seleccionado o modo de Fotografia ou o modo Misto.

#### Nota:

 O modo de Definições Personalizadas permite-lhe alterar a definição inicial para o nível de digitalização.

 p.59

# Reprodução de Documentos Encadernados [Edição da Marca do Livro]

Esta função apaga a marca da "lombada" do original quando o mesmo é encadernado e possui páginas lado a lado, tal como revistas e livros.

#### Importante!:

• As definições iniciais foram efectuadas para o formato de originais cujos exemplares podem ser efectuados e para a largura da marca a apagar.

(Definições Iniciais: para o formato de originais, formato do papel colocado no Tabuleiro de Entrada de Papel; para a largura da marca a apagar, 20 mm)

O modo de Definições Personalizadas permite-lhe alterar as definições iniciais para o formato de originais e para a largura da marca a apagar. @p.59

- Se ao utilizar o modo de Definições Personalizadas tiver seleccionado "Papel" como Formato dos originais para a edição da marca do Livro, utilize papel de formato normal. Caso coloque papel de formato personalizado, a marca não será correctamente eliminada.
- O exterior do formato de original definido não é digitalizado e utilizado para o processo de produção de exemplares.

### 1 Coloque um livro (ou uma revista) no Vidro Expositor.

Certifique-se de que coloca o original de acordo com a orientação indicada. A marca correspondente à zona tracejada é apa-

A marca correspondente a zona tracejada e ap gada.

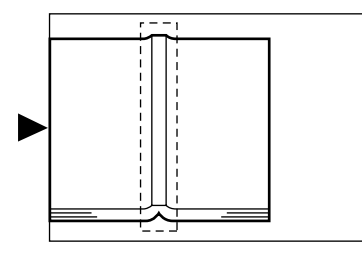

2 Prima a tecla III para ligar o respectivo indicador.

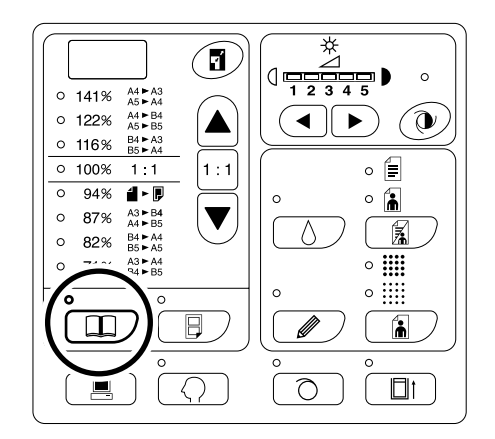

#### Nota:

• Para limpar a definição, prima a tecla inovamente para desligar o respectivo indicador.

# Impressão de Originais Lado-a-Lado [Impressão "2 Numa"]

Podem ser impressos os mesmos originais ou originais diferentes lado-a-lado. Este tipo de impressão é denominada impressão "2 Numa".

A impressão "2 Numa" permite-lhe colocar um original ou dois originais diferentes.

#### Importante!:

 Tendo colocado papel de formato personalizado, não é possível efectuar a impressão "2 Numa". Anule a impressão "2 Numa" ou coloque papel de formato normal.

# Impressão de Um Original e de Dois Originais

### 1 Impressão de um original

A impressão é efectuada a partir do mesmo original e apresentada numa única folha de papel lado-a-lado.

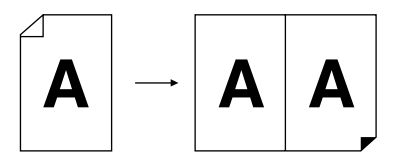

### 2 Impressão de dois originais

A impressão é efectuada a partir de dois originais diferentes e apresentada numa única folha de papel lado-a-lado. O centro das cópias impressas não terá qualquer marca dos originais.

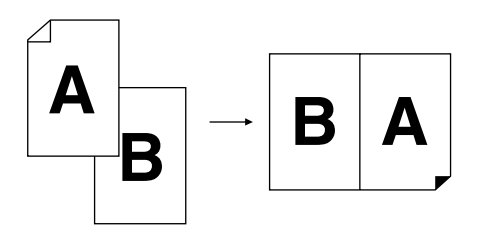

#### Importante!:

 Para a impressão de dois originais utilizando o Vidro Expositor, a máquina necessita de um determinado período de tempo antes que o segundo original seja colocado. Utilizando o modo de Definições Personalizadas, seleccione 15 segundos ou 30 segundos para o intervalo; a definição inicial é de 15 segundos.

 *p*.59

#### Nota:

 Ao utilizar o ADF (opcional) para a impressão de dois originais, poderá colocar dois originais, um sobre o outro, no ADF. Os dois originais são digitalizados continuamente para a impressão "2 Numa".

# Restrições para a Impressão "2 Numa"

A impressão "2 Numa" impõe restrições no que diz respeito ao formato do papel a utilizar, à orientação do papel e aos valores de ampliação/redução.

### Valor de ampliação/redução

A tabela indica os valores de ampliação/redução adequados para a impressão "2 Numa".

|                           |                                    | Original   |      |      |      |  |  |  |  |
|---------------------------|------------------------------------|------------|------|------|------|--|--|--|--|
|                           |                                    | A4         | В5   | A5   | В6   |  |  |  |  |
| Papel de<br>Impress<br>ão | A3 (para RZ2XX,<br>não disponível) | 100%       | 116% | 141% | 163% |  |  |  |  |
|                           | B4                                 | 87%        | 100% | 122% | 141% |  |  |  |  |
|                           | A4                                 | 71%        | 82%  | 100% | 116% |  |  |  |  |
|                           | B5                                 | <u>61%</u> | 71%  | 87%  | 100% |  |  |  |  |

—: Para RZ2XX, não é possível efectuar as selecções.

#### Orientação do papel

Antes de iniciar a impressão, verifique as orientações do original e do papel de impressão.

#### Orientação dos originais

Coloque sempre os originais atendendo à orientação indicada.

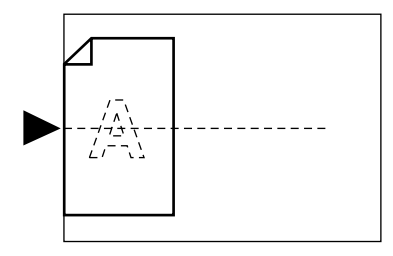

#### Orientação do papel de impressão

Coloque sempre o papel de impressão atendendo à orientação indicada.

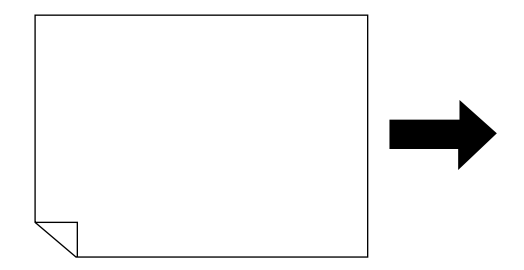

#### Nota:

- É possível especificar o valor de ampliação/redução seleccionando os valores standard ou através de incrementos de 1%, utilizando a função de Zoom.

   \*p.35
- Os originais devem possuir margens cuja largura seja suficiente. As margens cuja largura seja insuficiente resultam numa disposição inadequada da página.

   p.18
- As margens originais são mantidas, independentemente do valor de ampliação/redução.
- Para a impressão de dois originais, é possível seleccionar separadamente as funções que se seguem para cada original.

Modo de Processamento de Imagem, Lápis, valor de ampliação/redução, nível de processo/densidade de pontos.

# Procedimento Operacional

### **1** Coloque um original.

#### Colocação no Vidro Expositor

Coloque o original com a face voltada para baixo e com orientação vertical. Posicione o original utilizando a marca no lado esquerdo do vidro.

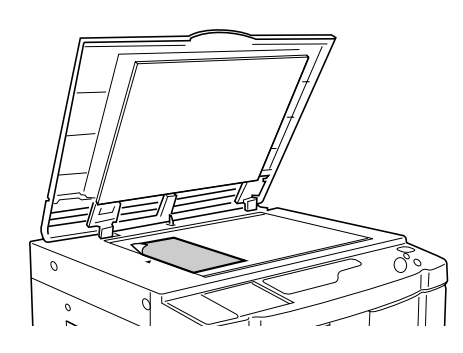

• Colocação no ADF (Opcional)

Coloque os originais sobrepostos no ADF. Se pretender definir separadamente o tipo e o formato de original para cada um deles, coloque um de cada vez.

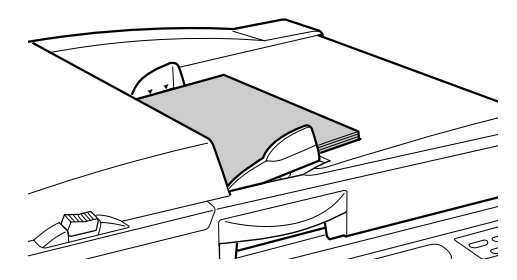

#### Importante!:

 O formato dos originais a colocar no ADF (opcional) deve corresponder, no mínimo, a 90 mm × 140 mm. Para originais de dimensão mais reduzida, utilize o Vidro Expositor. 2 Prima a tecla 
□ para ligar o respectivo indicador.

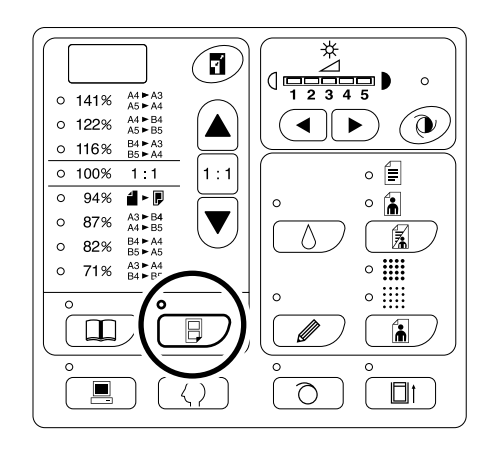

#### Nota:

 Para limpar o modo prima a tecla 
 pinovamente para desligar o respectivo indicador.

### 3 Estabeleça as definições necessárias.

Se necessário, estabeleça várias definições, incluindo a selecção do modo de Processamento de Imagem. \* p.32 ~ p.37

### 4 Dê início ao processo de produção de originais.

- Colocação de originais no Vidro Expositor
  - Impressão de um original

Prima a tecla () para dar início à primeira digitalização. Após a digitalização, é emitido um aviso sonoro de intervalo. Antes que o aviso sonoro termine, prima a tecla () novamente.

#### Importante!:

#### Nota:

 Caso não seleccione qualquer intervalo utilizando o modo de Definições Personalizadas, poderá completar a impressão "2 Numa" premindo a tecla () apenas uma vez.

☞p.59

#### Impressão de dois originais

Prima a tecla () para dar início à primeira digitalização. Após a digitalização, é emitido um aviso sonoro de intervalo. Antes que o aviso sonoro pare de tocar, coloque o segundo original, efectue várias definições (se necessário), e, de seguida, prima a tecla () novamente.

#### Importante!:

- Colocação de originais no ADF (opcional)

#### • Impressão de um original

Prima a tecla () para dar início à primeira digitalização. Coloque o segundo original atendendo ao intervalo de tempo. A digitalização do segundo original inicia automaticamente.

#### Nota:

 Caso não tenha seleccionado qualquer intervalo utilizando o modo de Definições Personalizadas, não será possível efectuar a impressão de um original a partir do ADF.

#### Impressão de dois originais

Coloque dois originais sobrepostos no tabuleiro. Prima a tecla 〈〉 para executar sequencialmente a impressão "2 Numa" utilizando os dois originais. Se pretender efectuar definições diferentes para cada original, coloque apenas o primeiro original e prima a tecla 〈〉. Respeitando o intervalo de tempo, altere as definições e coloque o segundo original. A digitalização do segundo original inicia-se automaticamente.

### 5 Introduza o número de cópias a imprimir, utilizando as teclas da Quantidade de Impressão.

O número especificado é indicado no Visor da Quantidade de Impressões.

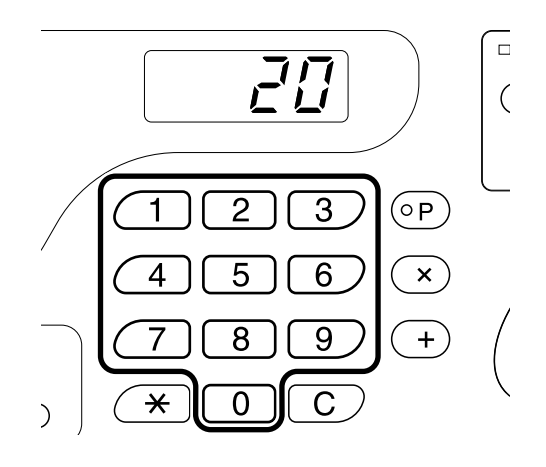

## **6** Prima a tecla $\oplus$ .

São impressas as cópias "2 Numa".

#### Nota:

 Se existir um original no ADF quando a "Produção Automática" está "Ligada" para impressão de dois originais, a impressão "2 Numa" é executada sequencialmente.

# Impressão Automática [Produção Automática]

Tendo seleccionado "Produção Automática", introduza o número de cópias a imprimir e prima a tecla . Os processos de produção de exemplares e de impressão são executados automaticamente e em sequência.

# Prima a tecla <u>m</u>+<u></u> para ligar o respectivo indicador.

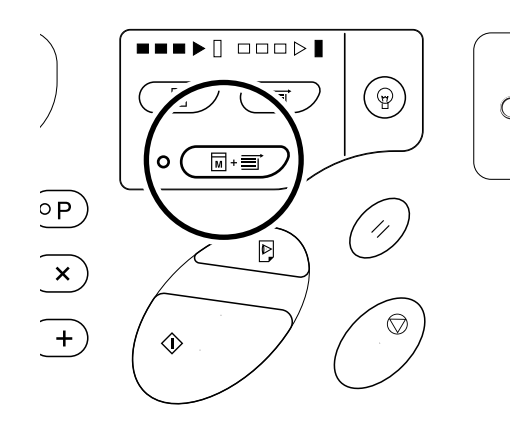

- Quando a opção de Produção Automática tiver sido seleccionada e o processo de impressão estiver concluído, o Visor da Quantidade de Impressões indicará o número de cópias introduzido antes da impressão.
- Para limpar o modo, prima a tecla m + m novamente para desligar o respectivo indicador.
- Se colocar vários originais no ADF (opcional) e premir a tecla () os originais colocados serão impressos automaticamente atendendo ao número de cópias especificado.
- Utilizando o modo de Definições Personalizadas, poderá estabelecer uma definição para que a "Produção Automática" esteja sempre "Ligada" quando reiniciar ou ligar a máquina.

   p.59

# Poupança de Tinta [Poupança de Tinta]

Ao seleccionar o modo de Poupança de Tinta antes de produzir exemplares, a máquina poupará tinta ao imprimir. Devido ao processo de poupança de tinta, a qualidade de impressão será inferior ao habitual.

Prima a tecla  $\Diamond\,\,$  para ligar o respectivo indicador.

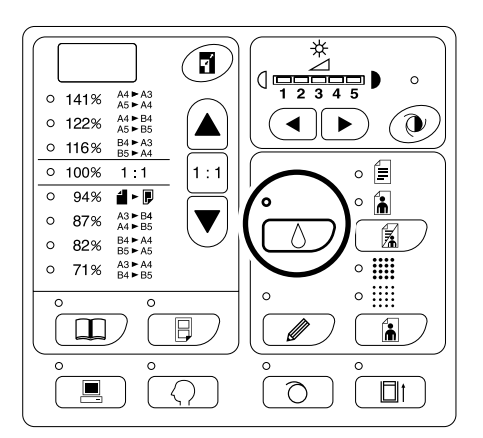

#### Importante!:

- Ao utilizar este modo, não é possível ajustar o nível de digitalização.
- Não é possível ajustar a qualidade enquanto imprime.
- Não é possível definir este modo para imprimir dados criados em computador.

#### Nota:

 Para limpar o modo prima a tecla desligar o respectivo indicador.

# Configuração para Imprimir

# Produção de Cópias de Prova [Prova]

Depois de ajustar a posição e a qualidade de impressão, poderá produzir cópias de prova para verificar os resultados.

## Prima a tecla <a>▶</a>.

A cópia de prova não afecta o número indicado no Visor da Quantidade de Impressões.

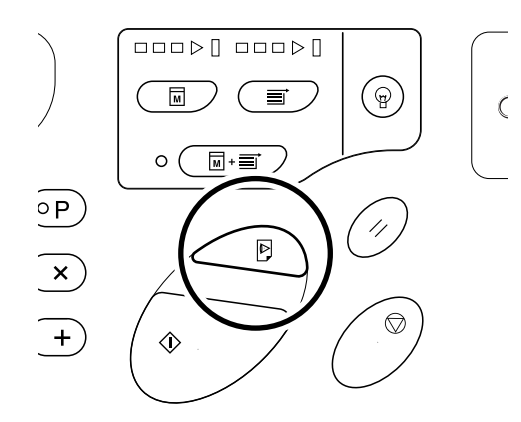

#### Nota:

 Mantendo premidas as teclas D, poderá efectuar continuamente a cópia de provas.

# Ajuste da Qualidade de Impressão [Ajuste da Qualidade de Impressão] (Para RZ2XX, não disponível)

É possível seleccionar a qualidade de impressão a partir de cinco níveis.

### 

Sempre que premir a tecla, a qualidade de impressão altera um valor.

Tecla ◀ : diminui a qualidade de impressão.

Tecla ▶ : aumenta a qualidade de impressão.

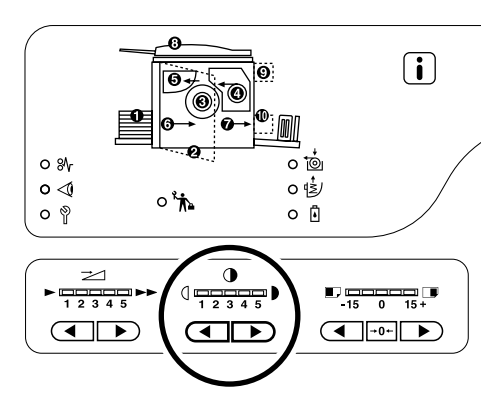

():Mais Claro

:Mais Escuro

#### Importante!:

 Tendo seleccionado o modo de Poupança de Tinta, não é possível ajustar a qualidade de impressão.

#### Nota:

 O modo de Definições Personalizadas permite-lhe alterar a definição inicial para a qualidade de impressão.

∕‴p.59

# Ajuste da Posição de Impressão [Ajuste da Posição de Impressão]

Utilize as teclas de Ajuste de Posição de Impressão Vertical para ajustar a posição de impressão na direcção vertical, e o Disco de Ajuste de Posição de Impressão Horizontal para efectuar ajustes na direcção horizontal. Valores de ajuste: Direcção vertical: ±15 mm; Direcção horizontal: ±10 mm

#### Importante!:

- Depois de ter ajustado a posição de impressão, efectue cópias de prova para verificar a nova posição de impressão.
  - ‴p.46

# Ajuste da Posição Vertical

#### Prima as teclas ◀ /▶ para ajustar a posição vertical.

Tecla ◀: sempre que é premida, desloca a posição de impressão para baixo cerca de 0,5 mm.

Tecla ►: sempre que é premida, desloca a posição de impressão para cima cerca de 0,5 mm.

Tecla →**0**←: volta a colocar o papel de impressão na posição original.

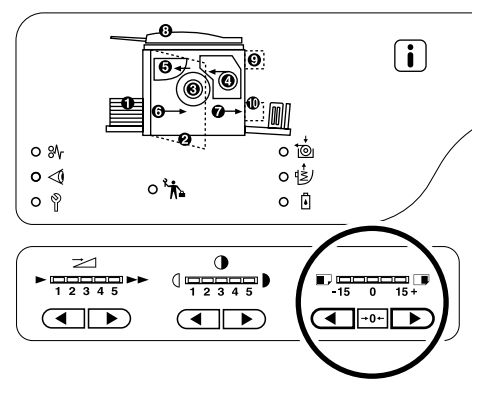

: desloca a posição de impressão para baixo.
 : desloca a posição de impressão para cima.

# Ajuste da Posição Horizontal

 Prima o Botão de Descida do Tabuleiro de Entrada para baixar o Tabuleiro de Entrada de Papel.

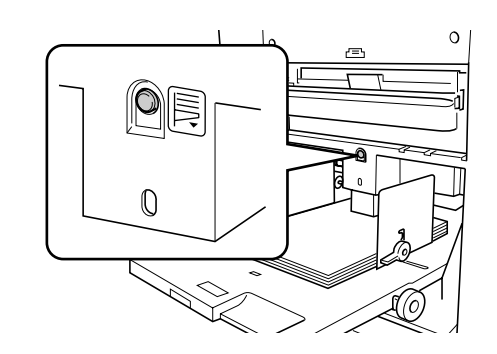

2 Rode o Disco de Ajuste de Posição de Impressão Horizontal junto do Tabuleiro de Entrada de Papel para ajustar a posição horizontal.

Rode o disco para cima para deslocar a posição de impressão para a esquerda, e para baixo para deslocar a posição de impressão para a direita. É possível verificar o valor de deslocação relativamente ao centro, através das marcas ao lado do Tabuleiro de Entrada de Papel.

A marca  $\blacktriangle$  na escala indica o centro.

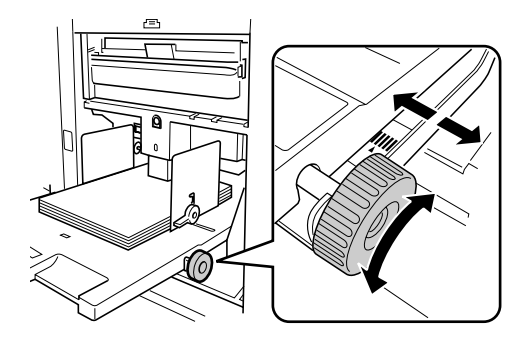

#### Importante!:

- Se tiver ajustado a posição horizontal, ajuste também as Guias de Papel do Tabuleiro de Saída.
- Se tiver ajustado a posição horizontal, certifique-se de que repõe a posição ao centro após concluir a impressão.

# Alteração da Velocidade de Impressão [Ajuste da Velocidade de Impressão]

É possível seleccionar a velocidade de impressão a partir de cinco níveis; 60 cópias por minuto a 130 cópias por minuto.

# Prima as teclas ◀ /▶ sob ౽ para seleccionar a velocidade de impressão.

Sempre que premir a tecla, a velocidade de impressão altera um valor.

Tecla ◀ : diminui a velocidade de impressão.

Tecla ▶ : aumenta a velocidade de impressão.

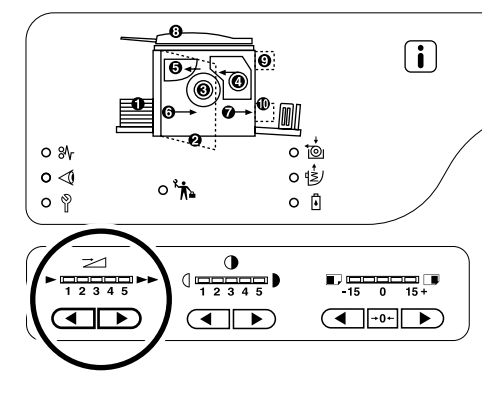

: mais devagar: mais depressa

A tabela indica a relação entre a posição do segmento do indicador e a velocidade de impressão.

| Posição<br>do<br>Segmento                                            | 1            | 2            | 3             | 4             | 5             |
|----------------------------------------------------------------------|--------------|--------------|---------------|---------------|---------------|
| Velocidade<br>de<br>Impressão<br>(Número<br>de cópias<br>por minuto) | Aprox.<br>60 | Aprox.<br>80 | Aprox.<br>100 | Aprox.<br>120 | Aprox.<br>130 |

#### Nota:

 O modo de Definições Personalizadas permite-lhe alterar a definição inicial para a velocidade de impressão.

 p.59

# Funções Avançadas

# Separação Automática por Grupos [Impressão Programada]

A partir de um original de uma folha, esta função efectua a impressão e separação em vários grupos com um número de cópias diferente por conjunto e/ou número de conjuntos diferente .

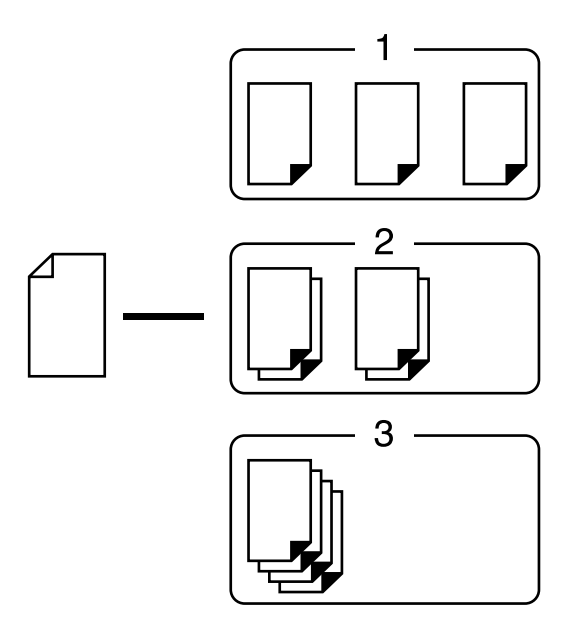

- Podem ser formados até cinco grupos, com 99 conjuntos, no máximo, e 9999 cópias, no máximo, para cada grupo.
- O Separador de Trabalhos (opcional) é útil para a Impressão Programada.
- Se colocar mais do que um original no ADF (opcional) tendo seleccionado "Ligado" para a "Produção Automática", a rotina programada é repetida para cada original.

# 1 Prima a tecla [P] para ligar o respectivo indicador.

O modo de entrada da quantidade de impressão tem início.

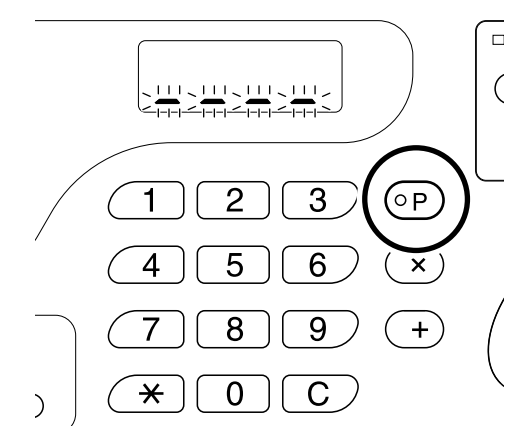

#### Nota:

 Para limpar o modo, prima a tecla [P] novamente para desligar o respectivo indicador. Se o modo for abandonado, a definição é cancelada.

## 2 Introduza o número de cópias a imprimir, utilizando as teclas da Quantidade de Impressão.

Introduza o número de cópias para o primeiro grupo.

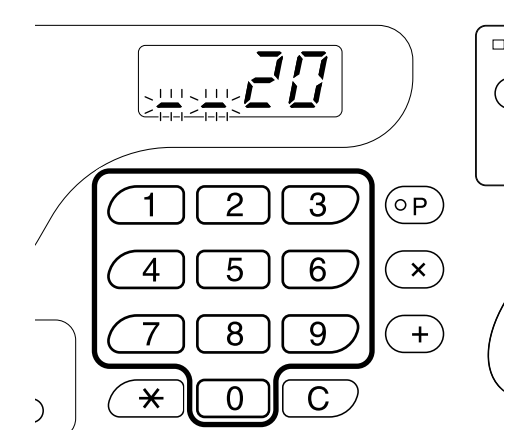

#### Nota:

• Se introduzir um número incorrecto, prima a tecla **[C]** para apagar o número, seguida do número correcto.

# **3** Prima a tecla [×].

O modo de entrada da quantidade de conjuntos tem início.

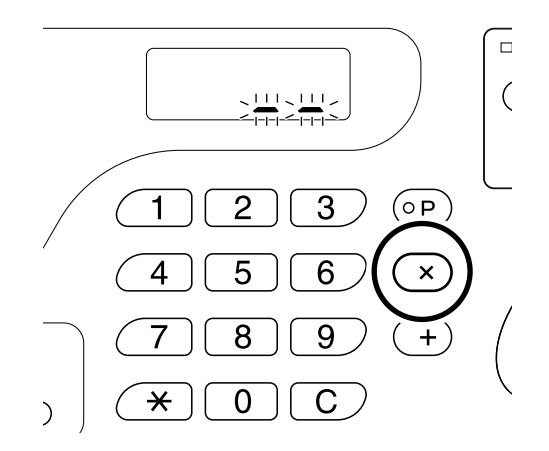

4 Introduza o número de conjuntos utilizando as teclas da Quantidade de Impressões.

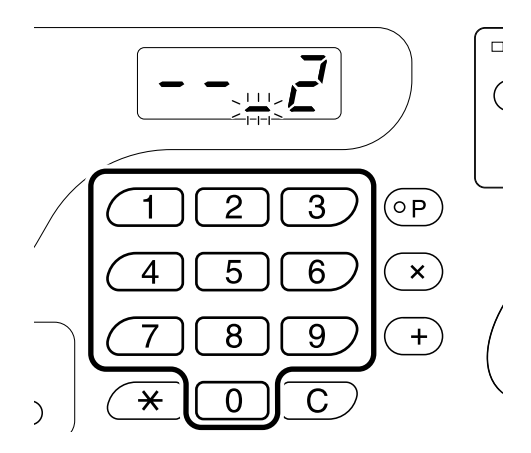

Para definir o grupo seguinte, avance para o passo 5.

Para finalizar a definição e começar a imprimir, avance para o passo 6.

- Se introduzir um número incorrecto, prima a tecla **[C]** para apagar o número, seguida do número correcto.
- Caso não introduza qualquer número, é seleccionado o número 1.

# 5 Prima a tecla [+].

A máquina permite-lhe introduzir o número de cópias para o segundo grupo.

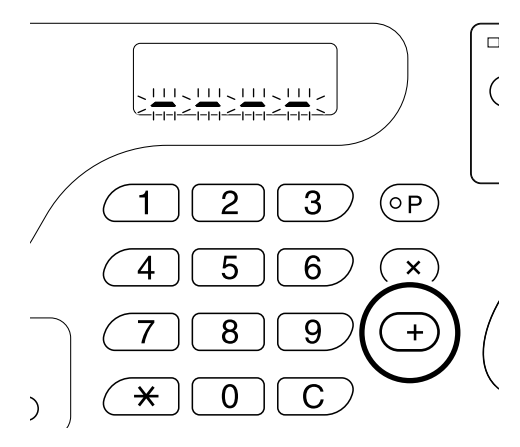

Repita os passos de 2 a 5 para especificar o número de cópias e conjuntos para cada grupo.

# 6 Coloque um original.

#### • Colocação no Vidro Expositor.

Coloque um original no Vidro Expositor com a face para baixo e alinhe o centro com a marca no lado esquerdo do vidro.

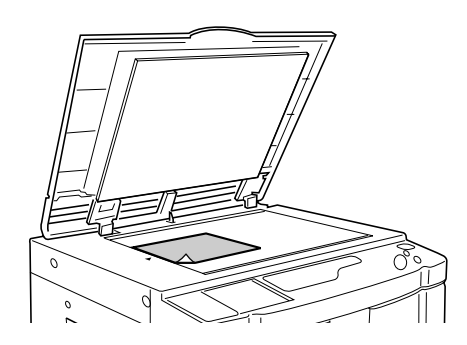

Colocação no ADF (opcional)

Coloque os originais e ajuste as Guias de Originais de acordo com a largura dos mesmos.

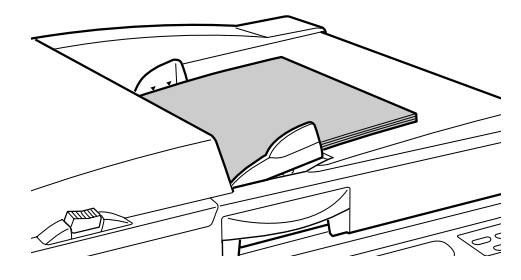

# 7 Estabeleça as definições necessárias.

Efectue várias definições, se necessário. É possível definir as funções que se seguem.

- Modo de Processamento de Imagem
- Lápis
- Processo por Pontos
- Nível de Digitalização
- · Valor de ampliação/redução
- Produção Automática

# 8 Prima a tecla $\oplus$ .

É impressa uma cópia de prova. Verifique o resultado de impressão, e, caso seja necessário, ajuste a posição de impressão e outros pontos.

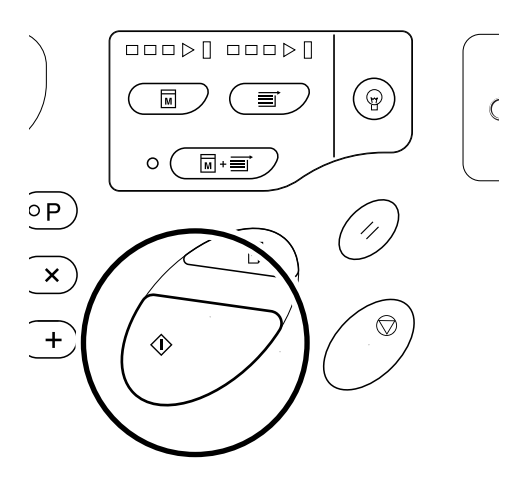

# **9** Prima novamente a tecla $\diamondsuit$ .

A impressão tem início com o último grupo programado.

#### Importante!:

 Quando a impressão tiver terminado para todos os grupos, o conteúdo programado é limpo. Porém, o conteúdo não é limpo quando "Produção Automática" tiver sido definida para "Ligada".

- A impressão pára sempre que a rotina para um conjunto tiver sido concluída. Se não utilizar o Separador de Trabalhos (opcional), retire as cópias impressas do Tabuleiro de Saída de Papel ou coloque papel de separação.
- Para interromper a impressão, prima a tecla
   Prima a tecla 
   novamente para continuar a imprimir.

# Função de Inactividade [Inactividade]

A função de inactividade evita que a máquina imprima as primeiras cópias com tinta desbotada após troca do Cilindro de Impressão ou após um longo período sem utilizar a máquina. Seleccionar a função de inactividade antes de efectuar o processo de produção de exemplares assegura uma qualidade de impressão consistente desde o início.

# Prima a tecla $\bigcirc\,$ para ligar o respectivo indicador.

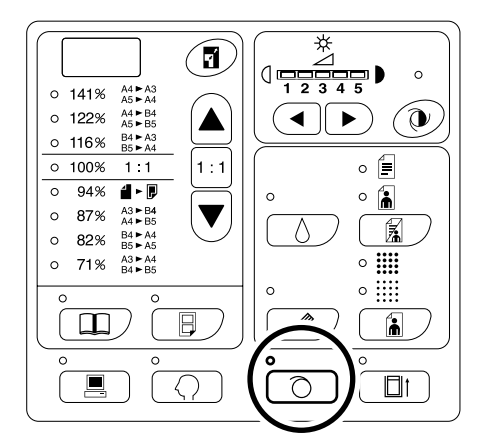

Quando o indicador está ligado, coloque um original e prima a tecla (). Quando a função de inactividade é executada, o processo de produção de exemplares tem início.

#### Nota:

- Para limpar o modo prima a tecla 
   novamente para desligar o respectivo indicador.
- A definição de inactividade não é executada se a produção de exemplares não se verificar.

#### Sugestão:

 Acerca da Função de Inactividade Automática (Para RZ2XX, não disponível)

Se a máquina não for utilizada durante um período de tempo especificado, o indicador acende automaticamente e a função de inactividade é executada automaticamente aquando da produção de exemplares seguinte.

Esta função é denominada por Inactividade Automática. O modo de Definições Personalizadas permite-lhe alterar a definição inicial para o intervalo de Inactividade Automática.

∕‴p.59

# Protecção de Documentos Confidenciais [Modo de Confidencialidade]

Quando a impressão estiver concluída, o exemplar permanece no Cilindro de Impressão e é possível imprimir outro conjunto de cópias.

Para impedir a duplicação não autorizada de documentos confidenciais, utilize a função de Confidencialidade para eliminar o exemplar após a impressão.

#### Confirme que a impressão foi concluída.

A impressão deve ter sido concluída na totalidade.

2 Prima a tecla □↑ para ligar o respectivo indicador.

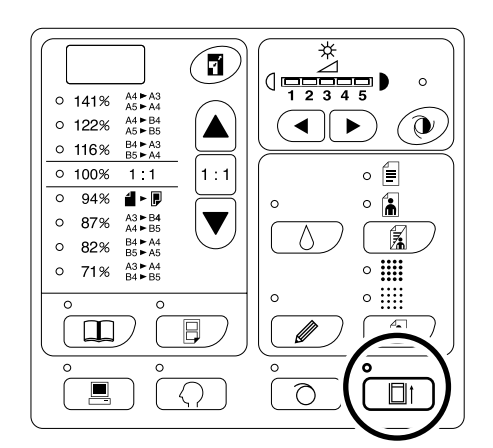

#### Nota:

• Para limpar o modo, prima a tecla []† para desligar o respectivo indicador.

## **3** Prima a tecla $\oplus$ .

O exemplar actual é eliminado e substituído por outro em branco.

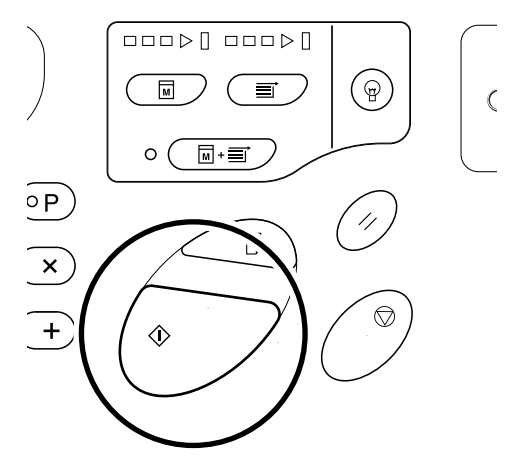

#### Nota:

 Após a eliminação e substituição, o modo de Confidencialidade é limpo.

#### Sugestão:

Se executar o modo de Confidencialidade com o indicador  $\bigcirc$  ligado, a máquina efectua o processamento confidencial e a função de inactividade em simultâneo.

# Impressão através de uma Impressora em Rede (Opcional) (Para RZ2XX, não disponível)

Com uma Impressora em Rede, o original é digitalizado pela máquina, mas é impresso pela Impressora em Rede. Importante!:

- Para instalar uma Impressora em Rede, consulte o representante da assistência técnica.
- É necessário efectuar determinadas definições para utilizar uma Impressora em Rede. @p.65
- A impressão a partir de uma Impressora em Rede apenas comporta um formato de papel pré-definido. O modo de Definições Personalizadas permite alterar a definição inicial para o formato de papel referido. (Definição Inicial: A4)@p.59
- Verifique se as ligações da Impressora em Rede foram efectuadas correctamente e se os interruptores de alimentação da máquina e da Impressora em Rede estão ligados.

# **2** Prima a tecla $[\times]$ .

O destino de saída é alterado para a Impressora em Rede e a indicação "L" é apresentada na extremidade esquerda do Visor da Quantidade de Impressões.

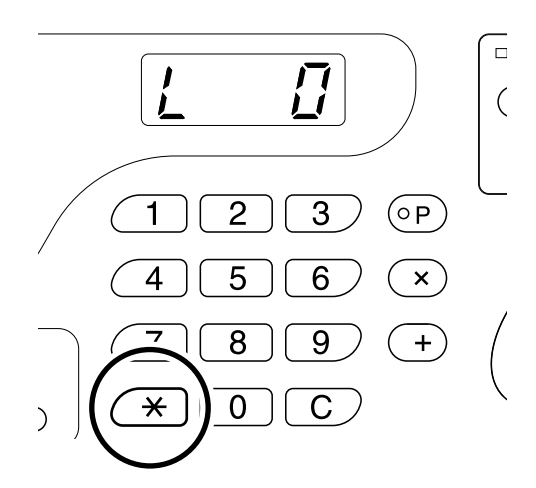

#### Nota:

- Para voltar a efectuar os processos de produção de exemplares e de impressão com a máquina, prima a tecla [ +] novamente.
- Quando premir a tecla [ ] imediatamente após ter ligado o interruptor de alimentação, é possível que a indicação "L" não seja apresentada no visor. Nesse caso, aguarde um pouco. Quando a indicação "L" for apresentada, avance para o passo seguinte.

# **3** Coloque um original.

#### Colocação no Vidro Expositor

Abra a Tampa do Vidro Expositor e coloque o original com a face para baixo. Alinhe o centro do original com a marca no lado esquerdo do vidro.

Após ter colocado o original, feche a Tampa do Vidro Expositor lentamente.

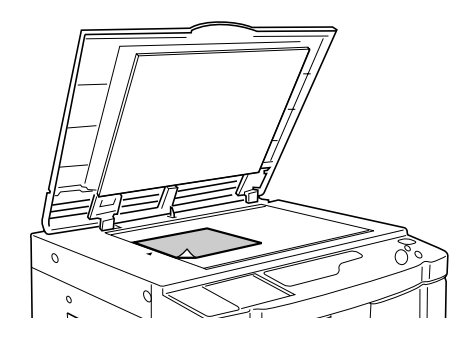

#### • Colocação no ADF (opcional)

Coloque os originais com a face para baixo e ajuste as Guias de Originais de acordo com a largura dos originais.

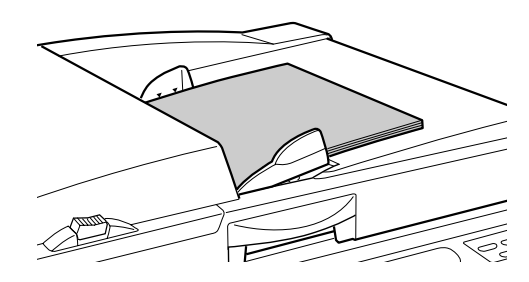

#### Nota:

 Pode colocar até 50 folhas de originais no ADF.

### 4 Estabeleça as definições necessárias.

É possível definir as funções que se seguem.

- Modo de Processamento de Imagem
- Lápis
- · Valor de ampliação/redução
- Nível de Digitalização

### 5 Introduza o número de cópias a imprimir, utilizando as teclas da Quantidade de Impressão.

O número especificado é indicado no Visor da Quantidade de Impressões.

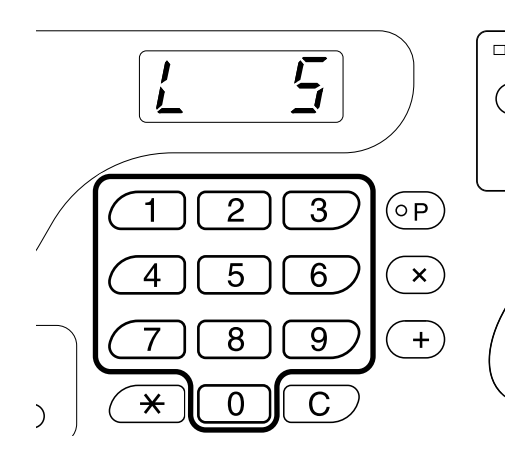

#### Nota:

6

 Se introduzir um número incorrecto, prima a tecla [C] para apagar o número, seguida do número correcto.

#### Prima a tecla 🚸.

O original é digitalizado e o número de cópias especificado é impresso pela Impressora em Rede.

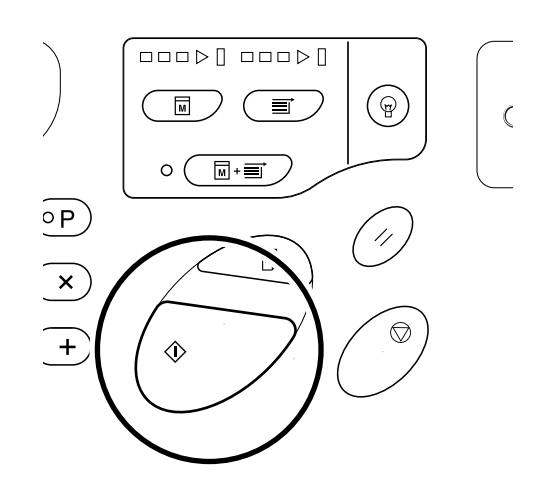

#### Importante!:

 Não é possível alterar as definições relativas à velocidade, posição e qualidade da impressão.

#### Nota:

- Caso seja apresentado um erro na Impressora em Rede, verifique se o formato do papel prédefinido é diferente do formato do papel definido na Impressora em Rede.

   p.59
- Caso sejam recebidos dados do computador enquanto a máquina está a ser utilizada, pode ser-lhes dada uma prioridade superior para a produção de um exemplar. Para dar uma prioridade superior à impressão com uma Impressora em Rede, prima a tecla para desligar o respectivo indicador.

#### Sugestão:

- Graças à função de Comutação Automática, não necessita de premir sempre a tecla [★]. Se o número de cópias a imprimir for inferior a um determinado valor, a Impressora em Rede é seleccionada automaticamente para impressão. Se o número de cópias a imprimir for superior ao referido valor, a máquina é seleccionada automaticamente para impressão.
   O modo de Definições Personalizadas permitelhe alterar a definição inicial para o volume de comutação (volume a imprimir na impressora em rede ou na máquina). (Definição Inicial: 20 cópias)
- A função de Comutação Automática não é activada imediatamente após o interruptor de alimentação ter sido ligado. Aguarde entre 15 e 60 segundos para avançar para o passo seguinte. (Dependendo das definições da Impressora em Rede.)

# Personalização das Definições Iniciais [Modo de Definições Personalizadas]

É possível alterar as definições iniciais restauradas quando a máquina é ligada ou quando a tecla 🥢 é premida. As definições alteradas mantêm-se até que sejam alteradas novamente.

A tabela indica os pontos alteráveis e as respectivas descrições.

\_\_\_\_: Definição Inicial (predefinição)

| N.º do Bontos Alteráveis |                                                                                                    | Selecção de Parâmetros |               |                |                 |       |       |                        |
|--------------------------|----------------------------------------------------------------------------------------------------|------------------------|---------------|----------------|-----------------|-------|-------|------------------------|
| Ponto                    | Fontos Alterave                                                                                                    | <b>1</b> 3             | 0             | 1              | 2               | 3     | 4     | 5                      |
| 01                       | Velocidade de Impressão<br>Alterar a definição inicial para a<br>velocidade de impressão.                                                                            |                        | 1             | 2              | <u>3</u>        | 4     | 5     |                        |
| 02                       | Qualidade de impressão (para<br>RZ2XX, não disponível) Alterar a<br>definição inicial para a qualidade de<br>impressão.                                              |                        | 1             | 2              | <u>3</u>        | 4     | 5     |                        |
| 03                       | Produção Automática<br>Alterar a definição inicial para a<br>Produção Automática.                                                                                    |                        | DESLIG<br>ADO | LIGADO         |                 |       |       |                        |
| 04                       | Nível de Digitalização<br>Alterar a definição inicial                                                                                                    | RZ3XX                  | 1             | 2              | 3               | 4     | 5     | <u>Auto-</u><br>mático |
|                          | digitalização.                                                                                                    | RZ2XX                  | 1             | 2              | <u>3</u>        | 4     | 5     |                        |
| 05                       | Modo de Processamento de Imagem<br>Alterar a definição inicial para o modo<br>de Processamento de Imagem.                                                            |                        | <u>Linha</u>  | Fotografi<br>a | Misto           |       |       |                        |
|                          | Importante!:                                                                                                    |                        |               |                |                 |       |       |                        |
|                          | <ul> <li>Com o modo de Fotografia ou o<br/>modo Misto seleccionado, não<br/>poderá seleccionar "Automático"<br/>para o nível de Digitalização.</li> </ul>            |                        |               |                |                 |       |       |                        |
| 06                       | Formato dos originais<br>para a edição da marca                                                                                                    | RZ3XX                  | Papel         | A3             | B4              | A4    | B5    |                        |
|                          | do livro<br>Alterar a definição inicial do<br>formato de originais para a<br>edição da marca do livro.                                                               | RZ2XX                  | Papel         | B4             | A4              | B5    |       |                        |
| 07                       | Largura da marca central para edição<br>da marca do Livro<br>Alterar a definição inicial para a<br>largura da marca central a apagar na<br>edição da marca do Livro. |                        | <u>20 mm</u>  | 30 mm          | 40 mm           | 50 mm | 80 mm |                        |
| 08                       | Intervalo de Inactividade Automática<br>(para RZ2XX, não disponível)<br>Alterar a definição inicial para o<br>intervalo de inactividade automática.                  |                        | Nenhum        | 6 horas        | <u>12 horas</u> |       |       |                        |
| 09                       | Intervalo de impressão "2 Numa"<br>Alterar a definição inicial para o<br>intervalo de impressão "2 Numa".                                                            |                        | Nenhum        | 15<br>segundos | 30<br>segundos  |       |       |                        |

| N.º do |                                                                                                    | Selecção de Parâmetros |                                          |                                                 |                         |                         |                 |
|--------|----------------------------------------------------------------------------------------------------|------------------------|------------------------------------------|-------------------------------------------------|-------------------------|-------------------------|-----------------|
| Ponto  | Pontos Alteraveis                                                                                                    | 0                      | 1                                        | 2                                               | 3                       | 4                       | 5               |
| 10     | Modo de Poupança de Energia<br>Quando a máquina não é utilizada<br>durante algum tempo, desliga-se<br>automaticamente ou é colocada no<br>estado de "Adormecida".                                                                                                    | DESLIG<br>ADO          | <u>"Adorm</u><br>ecer<br>Automát<br>ico" | Alimenta<br>ção<br>Auto-<br>mática<br>Desligada |                         |                         |                 |
|        | <ul> <li>DESLIGADO<br/>A máquina permanece ligada até<br/>que o interruptor de alimentação<br/>seja desligado.</li> <li>"Adormecer Automático"<br/>A máquina está geralmente<br/>desligada mas liga-se aquando da<br/>recepção de dados.</li> <li>Alimentação Automática Desligada</li> </ul>                                                                                                   |                        |                                          |                                                 |                         |                         |                 |
|        | A maquina esta desligada.                                                                                                    |                        |                                          |                                                 |                         |                         |                 |
|        | <ul> <li>Nota:</li> <li>Quando a máquina está ligada a<br/>um computador, é aconselhável<br/>seleccionar o modo"Adormecer<br/>Automático".</li> </ul>                                                                                                    |                        |                                          |                                                 |                         |                         |                 |
| 11     | Tempo de espera do Modo de<br>Poupança de Energia<br>Seleccione o tempo de espera<br>necessário para colocar a máquina<br>no modo de Poupança de Energia.                                                                                                    | Aprox.<br>5<br>minutos | Aprox.<br>15<br>minutos                  | Aprox.<br>30<br>minutos                         | Aprox.<br>60<br>minutos | Aprox.<br>90<br>minutos |                 |
| 12     | Tempo de limpar automático<br>Seleccione o período de espera<br>necessário para que a máquina limpe<br>as definições automaticamente.                                                                                                    | <u>Nenhum</u>          | Aprox.<br>3<br>minutos                   | Aprox.<br>5<br>minutos                          |                         |                         |                 |
| 13     | Acabamento do Papel<br>Se tiver dificuldades em utilizar o papel<br>com "Standard" pré-definido, poderá<br>utilizar as funções de Utilizador de 1 a<br>5 para programar o tipo de papel e<br>ajustar os parâmetros de saída<br>adequados ao papel a utilizar.<br>Para mais detalhes, consulte o<br>representante da assistência técnica.                                                        | <u>Standard</u>        | Utilizador<br>1                          | Utilizador<br>2                                 | Utilizador<br>3         | Utilizador<br>4         | Utilizador<br>5 |
|        | <ul> <li>Nota:</li> <li>As funções de Utilizador de 1 a 5<br/>não ostão programados do origom</li> </ul>                                                                                                    |                        |                                          |                                                 |                         |                         |                 |
| 14     | Quantidade mínima de impressões<br>Especificar o número mínimo de<br>cópias a imprimir de um exemplar.<br>Caso seja introduzido um número<br>inferior ao número mínimo<br>especificado, o processo de produção<br>de exemplares não é executado.<br>É possível bloquear esta definição,<br>evitando que a mesma seja alterada.<br>Para obter mais informações,<br>consulte o seu representante. | <u>●</u>               | 10<br>cópias                             | 20<br>cópias                                    | 30<br>cópias            | 40<br>cópias            | 50<br>cópias    |

| N.º do Bontos Altorávois |                                                                                                    | Selecção de Parâmetros |                |                |                |   |   |  |
|--------------------------|----------------------------------------------------------------------------------------------------|------------------------|----------------|----------------|----------------|---|---|--|
| Ponto                    | Politos Alteraveis                                                                                                    | 0                      | 1              | 2              | 3              | 4 | 5 |  |
| 15                       | Aviso sonoro<br>Especifique o tipo de som<br>correspondente a um aviso sonoro<br>aquando da utilização de chaves ou<br>da ocorrência de erros.                                                                                                    | <u>Nível 2</u>         | Nível 1        | Nível 0        |                |   |   |  |
|                          | <ul> <li>Nível 2<br/>Um aviso sonoro é emitido em<br/>todas as ocasiões pré-definidas, tal<br/>como quando uma chave é<br/>utilizada ou quando um evento é<br/>gerado/concluído.</li> </ul>                                                                                                    |                        |                |                |                |   |   |  |
|                          | <ul> <li>Nível 1<br/>Um aviso sonoro só é emitido<br/>aquando da ocorrência de um erro,<br/>conclusão de uma definição,<br/>permissão para retirar as impressões<br/>e intervalo da impressão "2 Numa".</li> </ul>                                                                                            |                        |                |                |                |   |   |  |
|                          | <ul> <li>Nível 0</li> <li>Não é emitido qualquer aviso sonoro.</li> </ul>                                                                                                    |                        |                |                |                |   |   |  |
| 16                       | Período de Reserva<br>Especificar o tempo para restringir a<br>saída de dados de documentos de<br>um computador quando a máquina<br>não está a ser utilizada                                                                                                    | DESLIG<br>ADO          | 15<br>segundos | 30<br>segundos | 60<br>segundos |   |   |  |
| 17                       | Semi-Automático (ADF) (apenas<br>disponível com o ADF opcional)<br>Tendo seleccionado "Ligado", se existir<br>um original no ADF após a impressão, o<br>processo de produção de exemplares<br>seguinte é executado e seguido de uma<br>cópia de prova; por fim, o funcionamento<br>da máquina é interrompido. | DESLIG<br>ADO          | LIGADO         |                |                |   |   |  |
|                          | <ul> <li>Importante!:</li> <li>Tendo seleccionado "Ligado" para<br/>a Produção Automática, não é<br/>possível seleccionar "Ligado" para<br/>Semi-Automático.</li> </ul>                                                                                                    |                        |                |                |                |   |   |  |
| 18                       | Separação de Trabalhos<br>Seleccione "Ligado" quando utilizar um<br>Separador de Trabalhos (opcional).                                                                                                    | DESLIG<br>ADO          | LIGADO         |                |                |   |   |  |
| 19                       | Formato de papel do Tabuleiro para<br>uma Impressora em Rede (para<br>RZ2XX, não disponível)<br>Alterar a definição inicial para o<br>formato de papel a imprimir a partir de<br>um Impressora em Rede (opcional).                                                                                            | A3                     | B4             | <u>A4</u>      | B5             |   |   |  |
| 20                       | Definição para restaurar a<br>Quantidade de Impressões<br>Configure a definição para restaurar a<br>Quantidade de Impressões.<br>Seleccione "Ligado" quando pretender<br>restaurar a Quantidade de Impressões<br>após ter concluído a impressão.                                                              | DESLIG<br>ADO          | LIGADO         |                |                |   |   |  |

| N.º do | Dontos Alterávois                                                                                                    | Selecção de Parâmetros                                                                              |                                                      |                                           |                                            |                                |          |  |
|--------|----------------------------------------------------------------------------------------------------|----------------------------------------------------------------------------------------------------|------------------------------------------------------|-------------------------------------------|--------------------------------------------|--------------------------------|----------|--|
| Ponto  | Pontos Alteraveis                                                                                                    | 0                                                                                                   | 1                                                    | 2                                         | 3                                          | 4                              | 5        |  |
| 21     | Definição para restaurar a impressão<br>"2 Numa"<br>Configure a definição automática<br>para restaurar a impressão "2 Numa".<br>Seleccione "Ligado" quando<br>pretender restaurar a impressão "2<br>Numa" após conclusão da mesma.<br>Visor da Quantidade Total<br>É indicado a prémore total do cópico                                                   | Execute o                                                                                           | LIGADO<br>s passos de                                | e 1 a 3 no "I                             | Procedimer                                 | ito de                         |          |  |
|        | E Indicado o número total de copias<br>impressas com a máquina.<br>O número é indicado por dois visores<br>alternados, um número de 3 dígitos<br>precedido de um traço inferior e um<br>número de 4 dígitos.<br>Exemplo: para 1.234.567 cópias,<br>_123→4567→_123→4567                                                                                    | Alteração". «p.63<br>O número total de cópias impressas é indicado no Visor da<br>Quantidade Total. |                                                      |                                           |                                            |                                | r da     |  |
| 31     | Visor da Quantidade de Exemplares<br>É indicado o número total de<br>exemplares gerados com a máquina.<br>O número é indicado por dois visores<br>alternados, um número de 3 dígitos<br>precedido de um traço inferior e um<br>número de 4 dígitos.<br>Exemplo: para 1.234.567 exemplares,<br>_123→4567→_123→4567                                         | Execute o<br>Alteração"<br>O número<br>Quantidad                                                    | s passos de<br>.‴p.63<br>total de exe<br>le Total.   | e 1 a 3 no "l<br>emplares ge              | Procedimer                                 | ito de<br>dicado no V          | ′isor da |  |
| 32     | Visor da Quantidade de Impressões<br>do Cilindro<br>É indicado o número de cópias<br>impressas com o cilindro actualmente<br>instalado na máquina.<br>O número é indicado por dois visores<br>alternados, um número de 3 dígitos<br>precedido de um traço inferior e um<br>número de 4 dígitos.<br>Exemplo: para 1.234.567 cópias,<br>_123→4567→_123→4567 | Execute o<br>Alteração"<br>O número<br>Visor da G                                                   | s passos de<br>.‴p.63<br>de cópias i<br>Quantidade o | e 1 a 3 no "l<br>mpressas c<br>de Impress | Procedimer<br>com o cilind<br>ões do Cilir | ito de<br>ro é aprese<br>idro. | ntado no |  |
| 70     | Definição do Endereço IP Básico<br>(para RZ2XX, não disponível)<br>Definir um endereço IP para a máquina.                                                                                                    | ☞p.65                                                                                               |                                                      |                                           |                                            |                                |          |  |
| 71     | Endereço IP de Rede (para RZ2XX,<br>não disponível)<br>Definir um endereço IP para uma<br>Impressora em Rede (opcional).                                                                                                    | ☞p.65                                                                                               |                                                      |                                           |                                            |                                |          |  |
| 72     | Volume de comutação (para RZ2XX,<br>não disponível)<br>Definir o limite (número de cópias)<br>para comutar automaticamente a<br>produção de impressões entre a<br>máquina e uma Impressora em Rede.                                                                                                    | '‴p.67                                                                                              |                                                      |                                           |                                            |                                |          |  |
| 99     | Restaurar a Definição Inicial<br>Substitui todas as definições do modo<br>de Definições personalizadas pelas<br>definições iniciais (pré-definições).                                                                                                    |                                                                                                    |                                                      |                                           |                                            |                                |          |  |

# Procedimento de Alteração

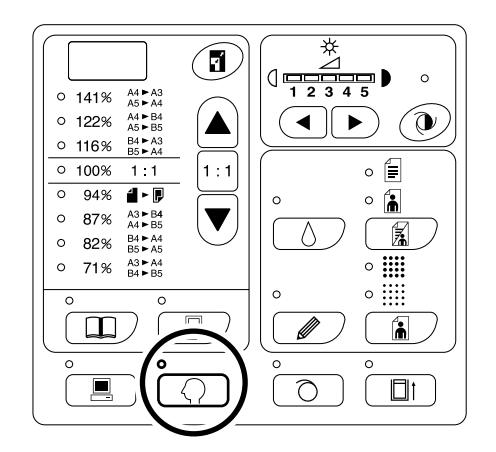

#### Nota:

 Para limpar o modo prima a tecla novamente para desligar o respectivo indicador.

### 2 Introduza o número de um ponto a alterar, utilizando as teclas da Quantidade de Impressões.

O Visor da Quantidade de Impressões indica a definição do parâmetro actual para o número do ponto seleccionado.

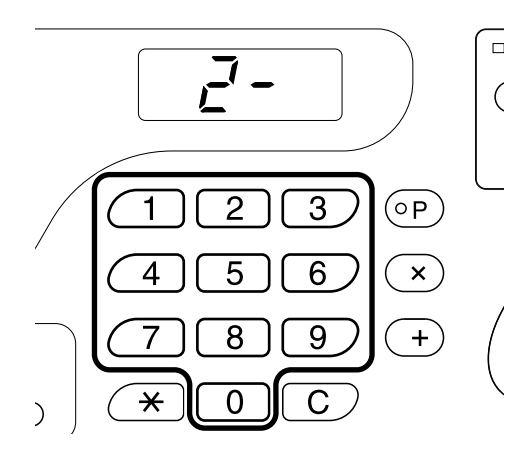

#### Nota:

- Para os pontos de 70 a 72, os procedimentos de utilização são diferentes.
  - Ponto N.º 70 e 71: @p.65
  - Ponto N.º 72: @p.67
- Para restaurar as definições iniciais do modo de Definições Personalizadas, introduza o número "99" e prima a tecla [+], seguida da tecla ().

# **3** Prima a tecla [+].

intermitente.

Se premir esta tecla poderá seleccionar um número de parâmetro. O número do parâmetro definido actualmente fica

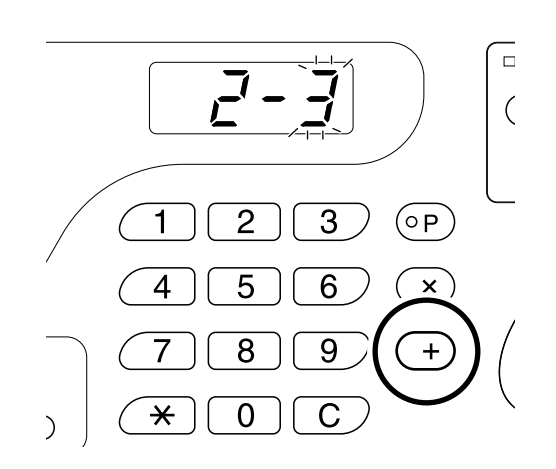

4 Introduza um número de parâmetro utilizando as teclas da Quantidade de Impressões.

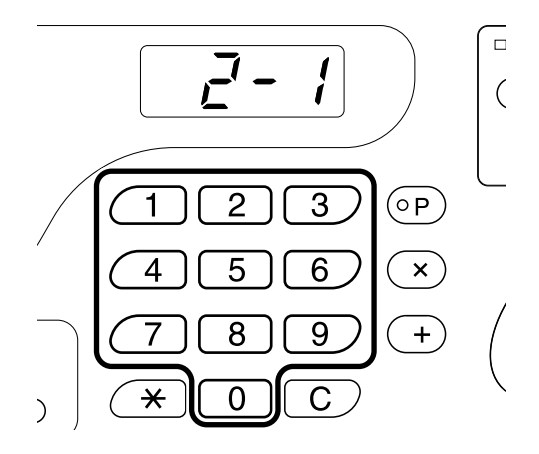

Se existir mais do que um ponto a alterar, prima a tecla [+], e, de seguida, repita os passos de 2 a 4.

#### 

Os conteúdos alterados são programados e o modo normal é restaurado.

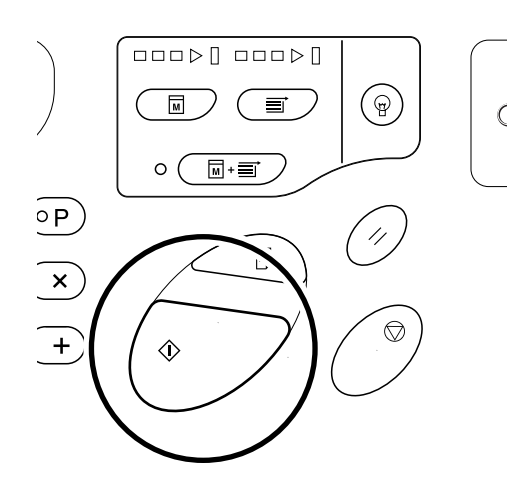

# Endereço IP (para RZ2XX, não disponível)

Para ligar uma Impressora em Rede (opcional) ou um computador, é necessário definir endereços IP na máquina e na Impressora em Rede.

## 1 Prima a tecla *Q* para ligar o respectivo indicador.

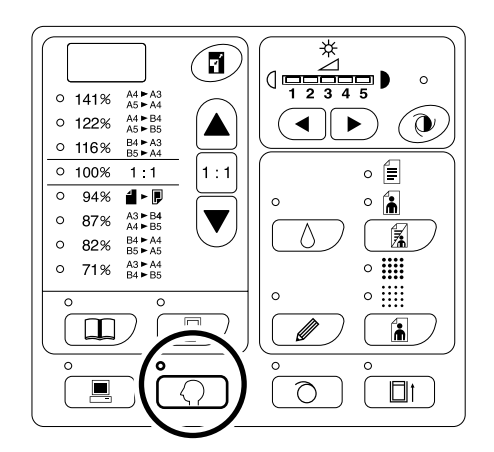

#### Nota:

 Para limpar a operação, prima a tecla novamente para desligar o respectivo indicador.

### 2 Introduza um número de ponto utilizando as teclas da Quantidade de Impressões.

Os números dos pontos são os que se seguem. Endereço IP para a máquina: 70 Endereço IP para a Impressora em Rede: 71

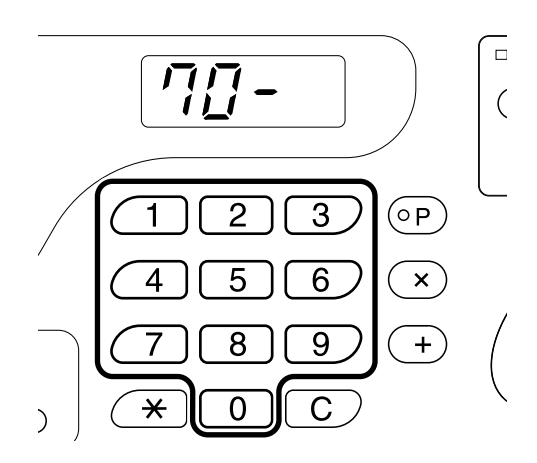

**3** Prima a tecla [+].

### 4 Introduza o primeiro campo utilizando as teclas da Quantidade de Impressões.

O número introduzido é apresentado no Visor do Formato de Reprodução Livre.

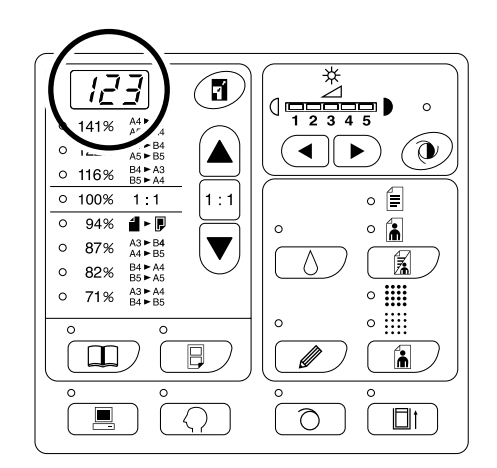

#### Nota:

- Os números do endereço IP separados por pontos são denominados, sequencialmente, por primeiro campo, segundo campo, etc.
- As definições iniciais do endereço IP para a máquina e uma impressora em rede são "0.0.0.0".

# 5 Prima a tecla [+].

Continue para o campo seguinte. O Visor da Quantidade de Impressões muda.

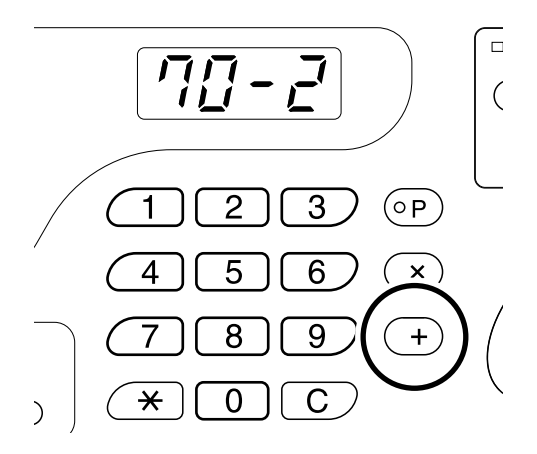

# 6 Repita os passos 3 e 4 para introduzir um endereço IP até ao quarto campo.

#### 

A definição do endereço IP está concluída.

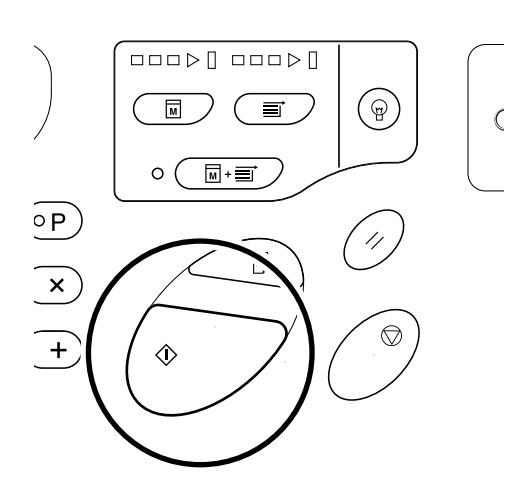

# Configuração do Volume de comutação (para RZ2XX, não disponível)

Quando a quantidade de impressão introduzida é inferior ao volume de Comutação especificado (número de cópias), é automaticamente seleccionada uma Impressora em Rede para proceder à impressão. Se a quantidade de impressão for igual ou superior ao volume de comutação, a máquina é seleccionada para proceder à impressão.

1 Prima a tecla *○* para ligar o respectivo indicador.

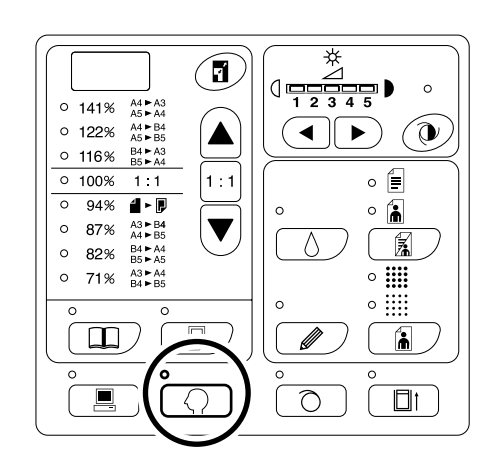

#### Nota:

- Para limpar o modo, prima a tecla para desligar o respectivo indicador.
- 2 Introduza "72" utilizando as teclas da Quantidade de Impressões.

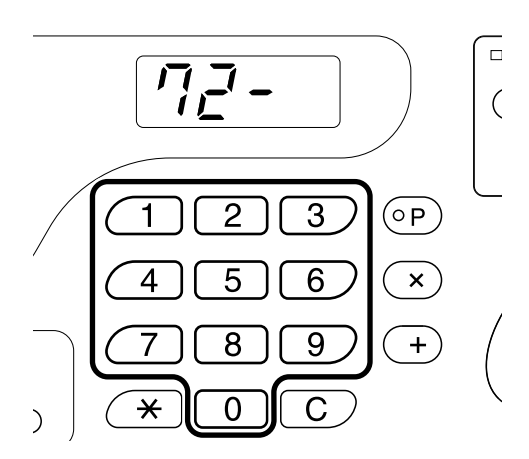

**3** Prima a tecla [+].

### 4 Introduza um número correspondente ao volume de Comutação utilizando as teclas da Quantidade de Impressões.

O número introduzido é apresentado no Visor do Formato de Reprodução Livre. Pode seleccionar-se um valor entre 0 e 99.

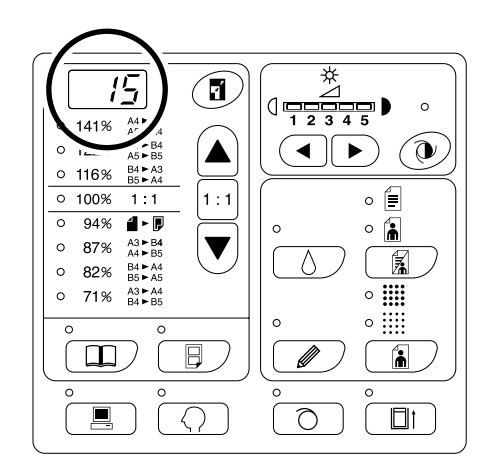

#### Nota:

- Se introduzir um número incorrecto, prima a tecla **[C]** seguida do número correcto.
- A definição inicial é de "20 cópias".

# **5** Prima a tecla $\oplus$ .

A definição do volume de Comutação está concluída.

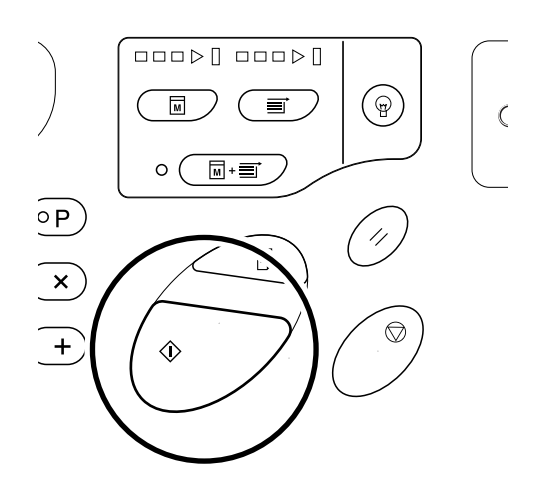

# Substituição e Eliminação de Consumíveis

# Substituição do Cartucho

Quando o Cartucho fica vazio, o indicador de Substituição do Cartucho acende-se. É necessário proceder à substituição do Cartucho.

#### Importante!:

- No que diz respeito ao Cartucho, recomenda-se a utilização dos produtos especificados pela RISO.
- · Antes de proceder à substituição do Cartucho, ligue a máquina.
- Certifique-se de que utiliza um Cartucho da mesma cor. Se pretender alterar a cor da tinta, substitua o Cilindro de Impressão.

3

## **1** Abra a Tampa Frontal.

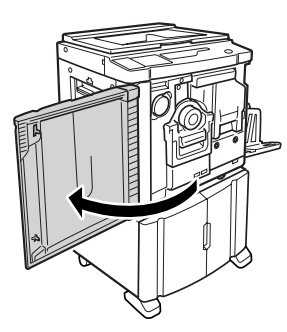

# TIN NO

#### Importante!:

 Não toque nem provoque impacto na superfície de saída do novo Cartucho.

**Retire a tampa do novo Cartucho.** Rode a tampa do Cartucho para a retirar.

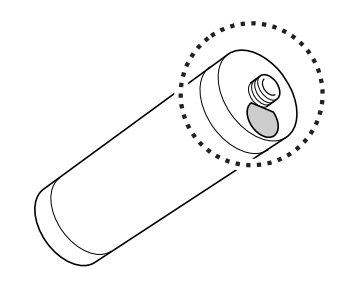

**2** Retire o Cartucho vazio do suporte.

Rode o Cartucho no sentido inverso ao dos ponteiros do relógio ( ), e retire-o.

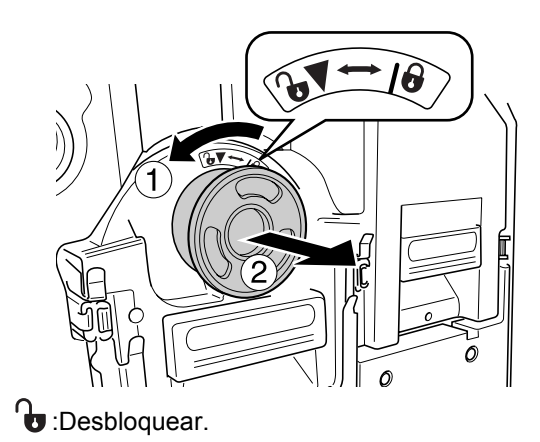

# 4 Insira o novo Cartucho.

Alinhe a seta no Cartucho com a marca ▼ no suporte, e empurre o Cartucho até que o mesmo pare.

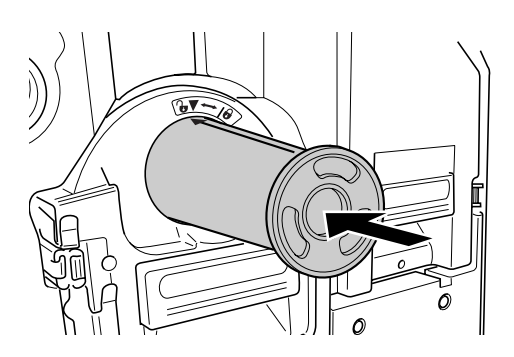

## 5

# Bloqueie o Cartucho.

Rode o Cartucho no sentido dos ponteiros do relógio (

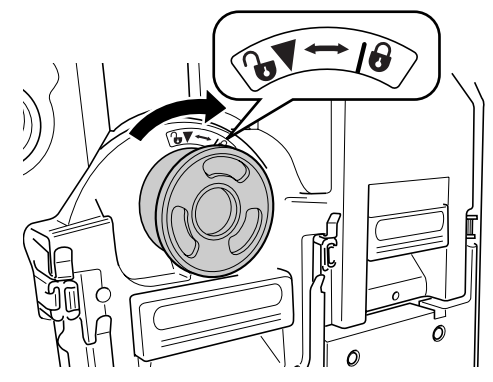

Bloquear.

# 6 Feche a Tampa Frontal.

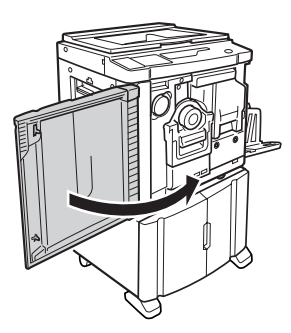

#### Nota:

• Poderá utilizar o Suporte da Tampa do Cartucho para manter a tampa.

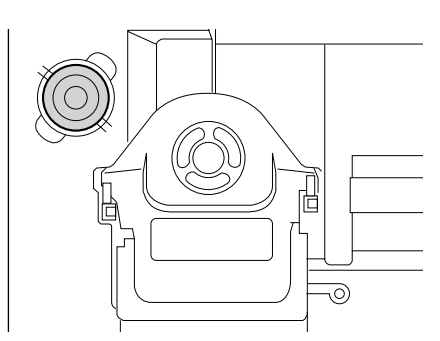

 Elimine o Cartucho vazio de acordo com as regras de eliminação de materiais semelhantes na sua comunidade local.

 p.74

# Substituição do Rolo de Exemplares

Quando a totalidade do Rolo de Exemplares tiver sido consumida, o indicador de Substituição do Rolo de Exemplares acende-se. Substitua o Rolo de Exemplares.

#### Importante!:

• No que diz respeito ao Rolo de Exemplares, recomenda-se a utilização dos produtos especificados pela RISO.

# **1** Abra a Tampa Frontal.

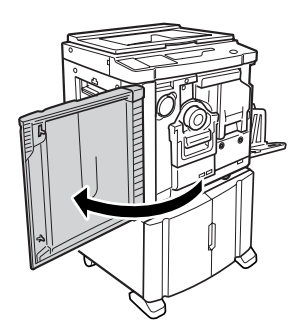

# 2 Verifique se o indicador do botão de Libertação da Unidade de Produção de Exemplares está ligado.

Se o indicador estiver desligado, prima o botão de Libertação da Unidade de Produção de Exemplares para ligar o respectivo indicador.

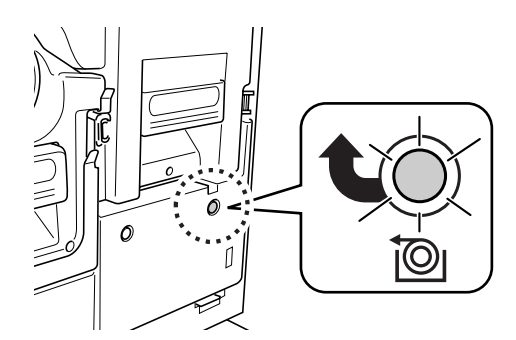

Botão de Libertação da Unidade de Produção de Exemplares

#### Nota:

 Tendo puxado o Cilindro de Impressão, não poderá puxar a Unidade de Produção de Exemplares. Coloque o Cilindro de Impressão na respectiva posição e prima o botão de Libertação da Unidade de Produção de Exemplares.

 p.75

# **3** Puxe a Unidade de Produção de Exemplares.

Agarre a Pega da Unidade de Produção de Exemplares e puxe a Unidade de Produção de Exemplares até que a mesma pare.

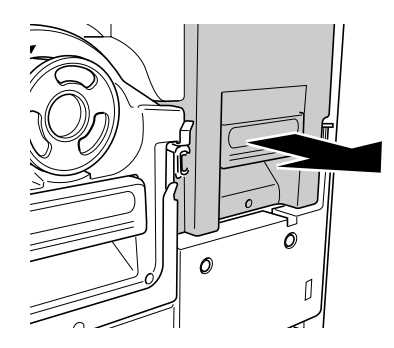

### 4 Abra a Tampa da Unidade de Produção de Exemplares.

Agarre a Alavanca da Tampa da Unidade de Produção de Exemplares e abra a Tampa da Unidade de Produção de Exemplares.

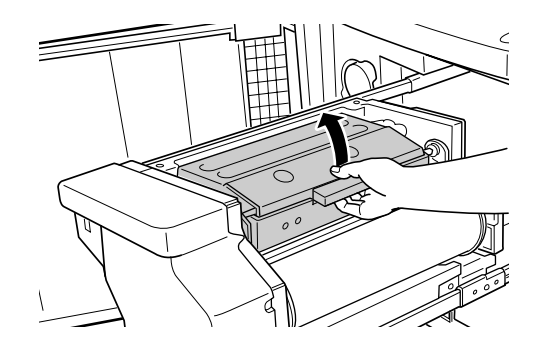

5 Abra o Suporte do Rolo de Exemplares.

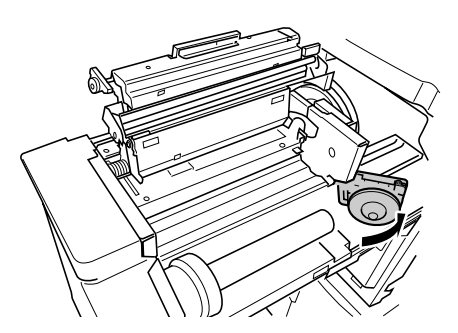

6 Retire o Rolo de Exemplares vazio.

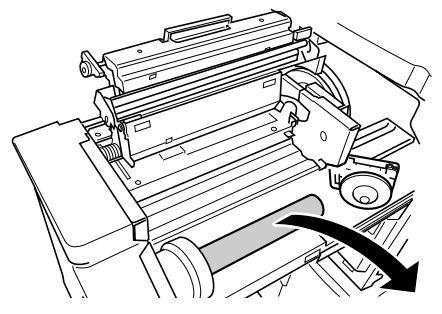

#### Nota:

 Elimine o Rolo de Exemplares vazio de acordo com as regras de eliminação de materiais semelhantes na sua comunidade local.

 p.74

## 7 Instale um novo Rolo de Exemplares.

Retire a embalagem de retenção (película transparente) do novo Rolo de Exemplares, e coloqueo de modo a que a marca **i** no núcleo do rolo fique do lado esquerdo.

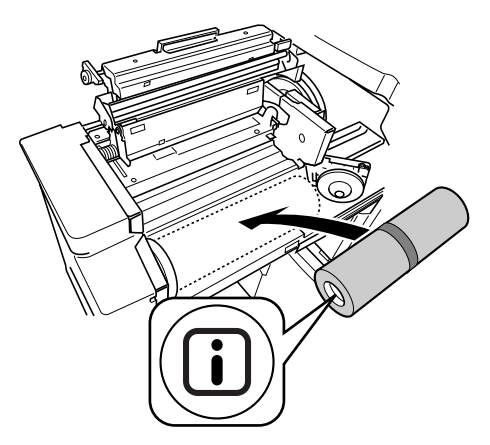

#### Importante!:

 Ao retirar a embalagem de retenção, tenha cuidado para não danificar a secção em que se encontra a marca i. Se a referida secção for dobrada ou a linha perfurada for cortada, o rolo de exemplares não poderá ser utilizado.

# 8 Feche o Suporte do Rolo de Exemplares.

Depois de ter fechado o Suporte do Rolo de Exemplares, retire a fita.

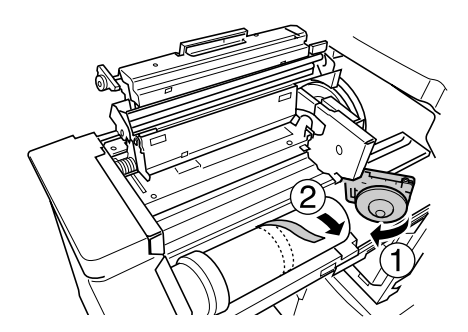

**9** Insira a margem frontal do Rolo de Exemplares na respectiva entrada por debaixo da Aba Guia.

Insira a margem frontal até que a mesma pare ( ).

Se o exemplar estiver solto, rode o rebordo direito para dentro para voltar a enrolar (②).

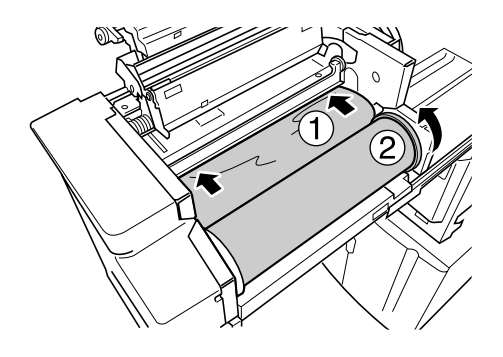

#### Sugestão:

 Caso não seja possível introduzir correctamente a margem frontal do exemplar, utilize o procedimento que se segue.

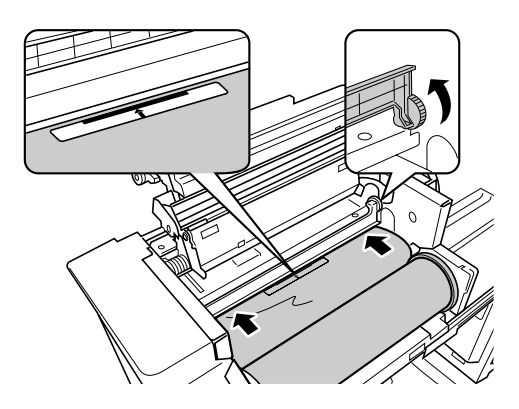

- Levante a Aba Guia. Rode o mecanismo ao lado da Aba Guia para dentro para a levantar.
- 2) Puxe o Rolo de Exemplares até à linha indicada pelas setas.
- 3) Baixe a Aba guia até à posição original.

# 10 Volte a colocar as unidades nas posições originais.

Feche a Tampa da Unidade de Produção de Exemplares, volte a colocar a Unidade de Produção de Exemplares na posição original e feche a Tampa Frontal.
## Esvaziamento do Recipiente do Lixo

### **1** Puxe o Recipiente do Lixo.

Agarre na pega do Recipiente do Lixo e puxe-o para a esquerda.

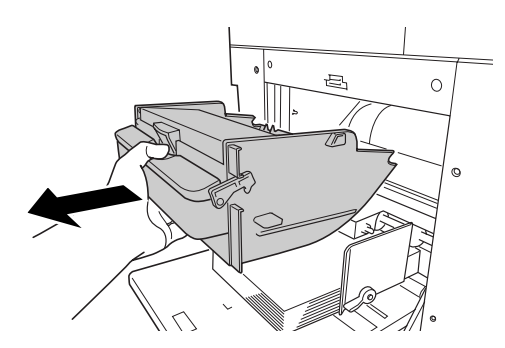

2 Retire os exemplares ejectados.

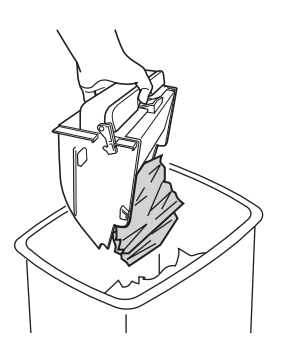

Nota:

 Se os exemplares estiverem colados ao interior do Recipiente do Lixo, prima a alavanca localizada na pega.

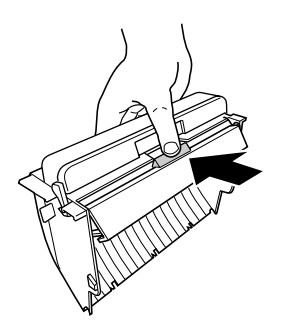

### **3** Posicione o Recipiente do Lixo.

Insira o Recipiente do Lixo até que o mesmo pare.

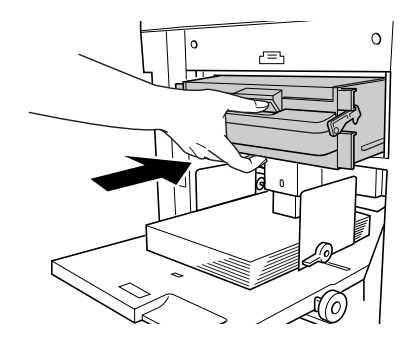

Nota:

 Elimine os exemplares ejectados de acordo com as regras de eliminação de materiais semelhantes na sua comunidade local. @p.74

## Eliminação de Consumíveis Vazios

Elimine os Cartuchos, os Rolos de Exemplares e os exemplares ejectados de acordo com as regras vigentes na sua comunidade local.

Caso seja necessário, separe os componentes específicos utilizando os procedimentos que se seguem para os eliminar correctamente.

#### Cartucho

Retire o rótulo (metal incluído), indicado pela seta, da superfície de saída do Cartucho, e elimine-os separadamente. Uma vez que é possível que a superfície de saída do Cartucho contenha tinta, tenha cuidado para não sujar a roupa.

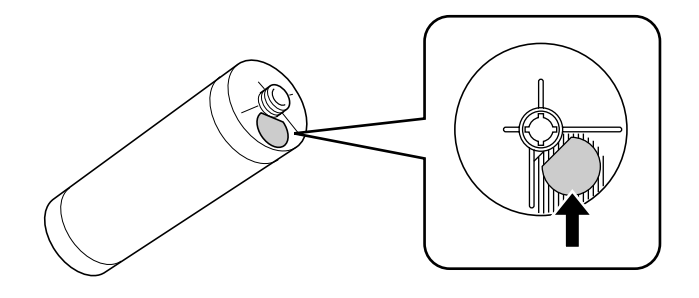

Material do Cartucho: plástico (polipropileno, polietileno) Material do rótulo: plástico (metal incluído)

#### **Rolo de Exemplares**

Foi fixado um componente metálico ao fundo da secção final, contendo a marca (i).

Uma vez que a secção do componente foi perfurada por uma questão de conveniência, efectue o corte ao longo da mesma para proceder a uma eliminação adequada.

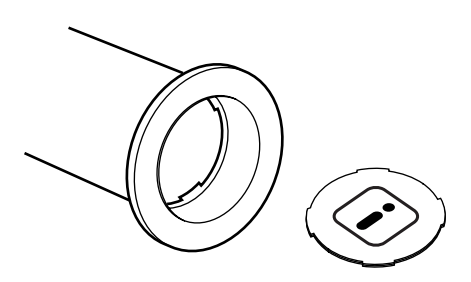

Material do núcleo: papel Material do Exemplar: plástico, papel Japonês Material do componente de corte: plástico (metal incluído) e papel

#### **Exemplar Ejectado**

Material do Exemplar: plástico, papel Japonês Material da Tinta: hidrocarboneto de petróleo, água, pigmento

## Remoção e Instalação do Cilindro de Impressão

Quando necessitar de substituir um cilindro a cores ou resolver encravamentos de papel, retire o Cilindro de Impressão, efectue os procedimentos necessários, e volte a instalar o cilindro.

#### Importante!:

- · Certifique-se de que coloca e mantém o Cilindro de Impressão retirado horizontalmente.
- Certifique-se de que coloca o Cilindro de Impressão de substituição no respectivo compartimento e de que o mantém na horizontal.

### **1** Abra a Tampa Frontal.

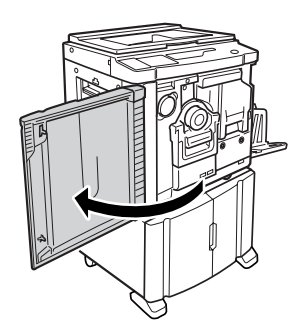

#### 2 Verifique se o indicador do botão de Libertação do Cilindro de Impressão está ligado.

Se o indicador estiver desligado, prima o botão de Libertação do Cilindro de Impressão para ligar o respectivo indicador.

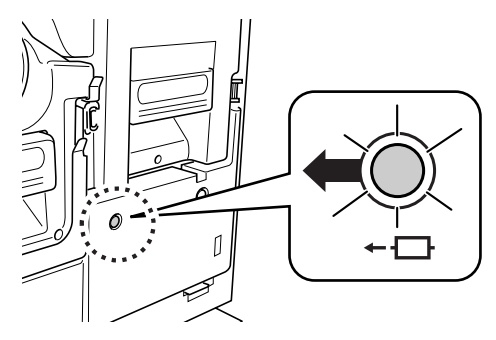

#### Nota:

 Tendo puxado a Unidade de Produção de Exemplares, não poderá retirar o Cilindro de Impressão.

Coloque a Unidade de Produção de Exemplares na respectiva posição e prima o botão de Libertação do Cilindro de Impressão. \* p.70

#### **3** Puxe o Cilindro de Impressão.

Agarre a Pega do Cilindro de Impressão e puxe o Cilindro de Impressão até que o mesmo pare.

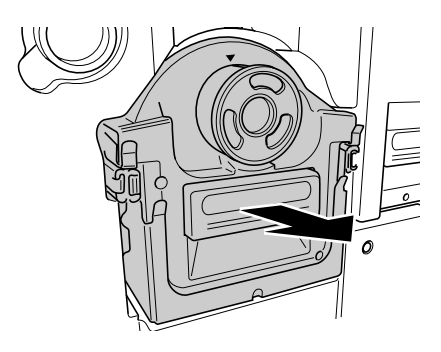

### 4 Retire o Cilindro de Impressão.

Levante o Cilindro de Impressão com as duas mãos para o retirar da respectiva guia.

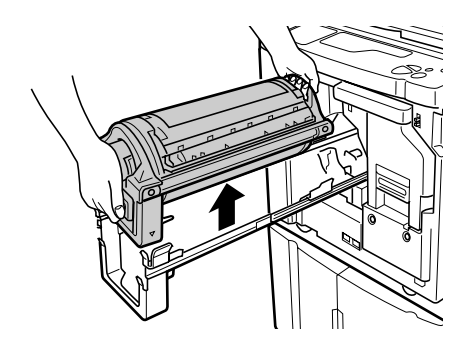

#### **≜**Cuidado:

 Não toque no conector no Cilindro de Impressão. Caso contrário, poderá provocar avarias no Cilindro de Impressão, devido a factores tais como a electricidade estática e outros.

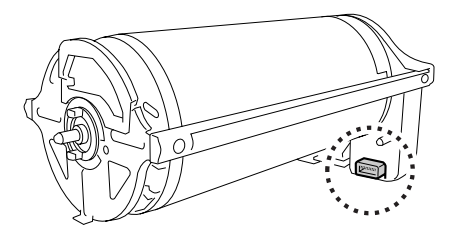

### 5 Instale o Cilindro de Impressão.

Alinhe a marca ▼ com a marca ▲ na guia e posicione o Cilindro de Impressão na horizontal relativamente à guia.

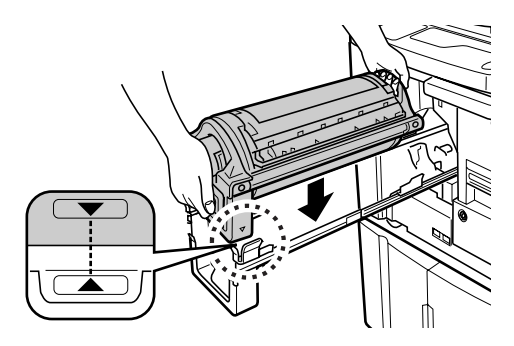

#### Nota:

 Se rodar o Cilindro de Impressão manualmente, certifique-se de que o roda de modo a que as marcas ▶ e ◀ coincidem, tal como se indica na figura, após a instalação.

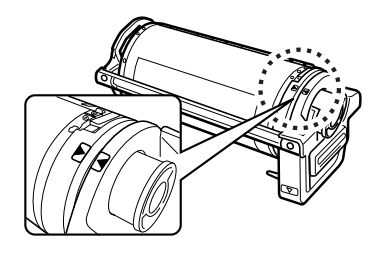

6 Volte a colocar as unidades nas posições originais.

Posicione o Cilindro de Impressão e feche a Tampa Frontal.

# Limpeza

## Manual de Segurança - Limpeza

Esta secção descreve as precauções a respeitar aquando da limpeza da máquina. Leia esta secção antes de proceder à limpeza da máquina.

#### ATENÇÃO:

- Desligue a máquina antes de limpar qualquer peça.
- Não retire as tampas fixas.
- Contacte imediatamente o representante da assistência técnica caso suspeite de quaisquer situações perigosas ou caso tenha questões ou problemas relativos à máquina.
- · Contacte o representante da assistência técnica antes de deslocar a máquina.
- · Não permita que pessoas não autorizadas efectuem ajustes ou reparações.

#### Cuidado:

- A máquina possui peças de precisão em movimento no seu interior. Não utilize a máquina de forma contrária à descrita no presente manual.
- Tenha cuidado com as arestas das peças metálicas, pois as mesmas podem provocar ferimentos.
- Não efectue quaisquer modificações na máquina, nem retire quaisquer peças.
- Nem a RISO nem o respectivo representante poderão ser responsabilizados por procedimentos de assistência e manutenção efectuados por pessoal não autorizado pela RISO.

## Limpeza

## Cabeça de Impressão Térmica

Limpe a Cabeça de Impressão Térmica sempre que substituir o Rolo de Exemplares. Abra a Tampa da Unidade de Produção de Exemplares, e, de seguida, limpe cuidadosamente a Cabeça de Impressão Térmica, na parte de trás da unidade, várias vezes, utilizando um pano macio.

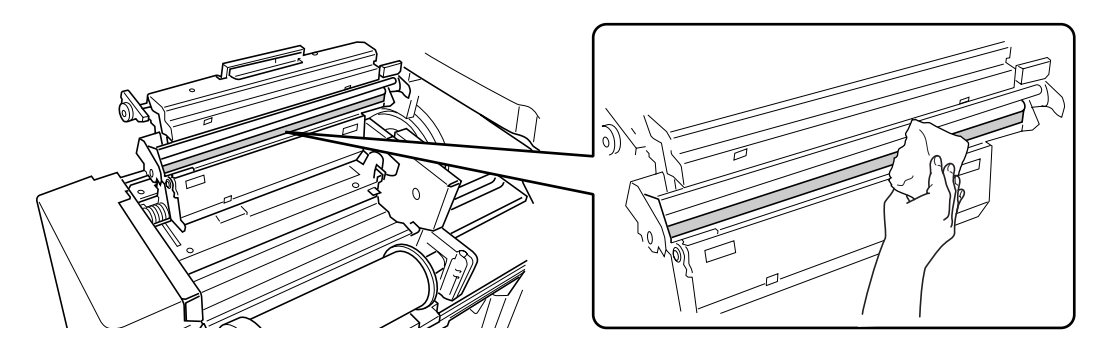

#### **≜**Cuidado:

- Uma vez que a Cabeça de Impressão Térmica é muito sensível, evite o contacto da mesma com objectos duros, uma vez que estes poderão danificá-la.
- Uma vez que a Cabeça de Impressão Térmica é susceptível (pode ser danificada) à electricidade estática, certifique-se de que retira a electricidade estática presente no corpo antes de proceder à limpeza.

#### Nota:

• Para uma limpeza mais eficaz, humedeça um pano macio com um pouco de álcool antes de limpar a Cabeça de Impressão Térmica.

## Vidro Expositor e Tampa do Vidro Expositor

Se o Vidro Expositor e/ou a Tampa do Vidro Expositor estiverem manchados, limpe-os cuidadosamente com um pano macio.

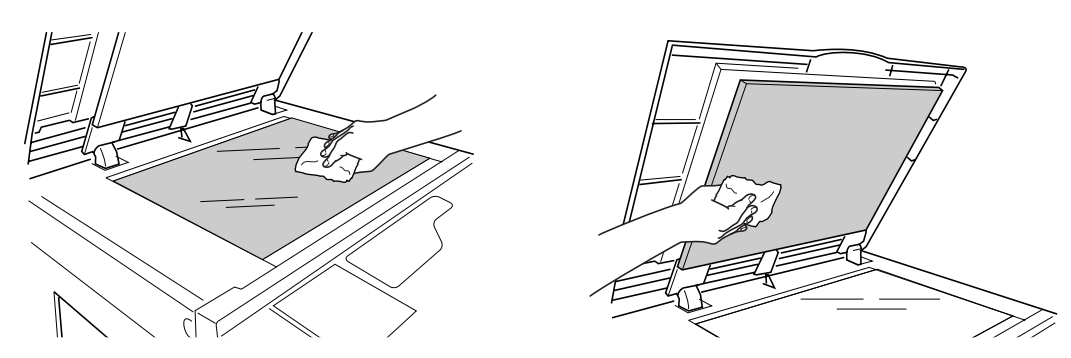

#### **▲Cuidado**:

• Uma vez que o Vidro Expositor é muito sensível, evite o contacto do mesmo com objectos duros, uma vez que estes poderão danificá-lo.

## Cilindro de Pressão

Se o Cilindro de Pressão, que comprime o papel de impressão contra o Cilindro de Impressão, estiver sujo, podem surgir faixas manchadas na parte de trás das cópias.

Se isso acontecer, limpe cuidadosamente o Cilindro de Pressão com um pano macio humedecido em álcool.

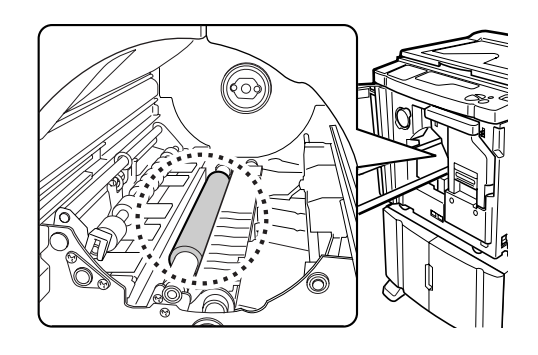

#### ▲Cuidado:

• Quando introduzir a mão na unidade, não toque no gancho de separação do papel. A extremidade afiada do gancho pode ferir a sua mão.

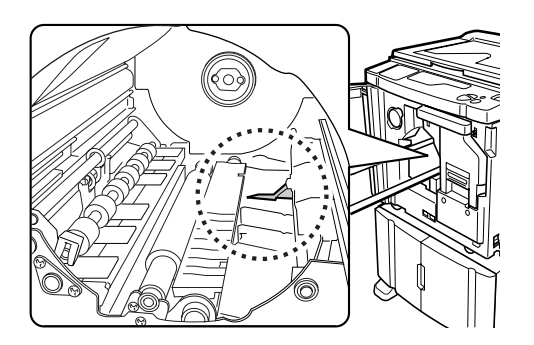

## Exterior da Impressora

Para proteger a máquina de poeiras, limpe periodicamente o exterior da mesma, utilizando um pano macio. Se utilizar detergente, utilize um que seja adequado e recomendado pelo representante da assistência técnica.

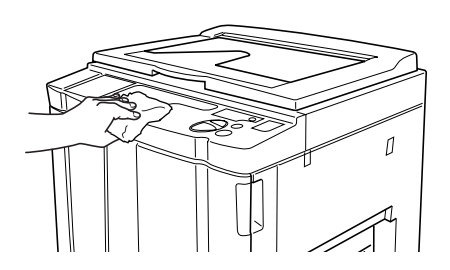

#### **≜**Cuidado:

• Uma vez que o exterior da máquina é em plástico, nunca utilize álcool ou solvente para limpar.

## Vidro de Digitalização e Chapa Branca do ADF (Opcional)

Limpe cuidadosamente o Vidro de Digitalização (para RZ2XX, não disponível), e a Chapa Branca frequentemente, utilizando um pano macio.

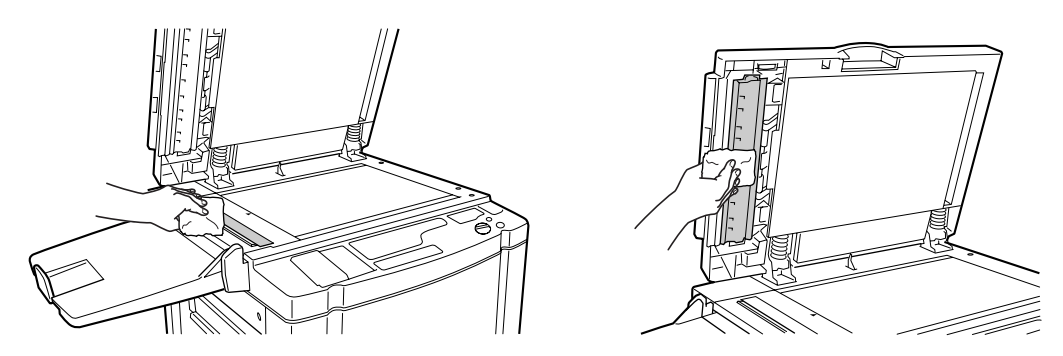

#### **≜**Cuidado:

• Uma vez que o Vidro Expositor é muito sensível, evite o contacto do mesmo com objectos duros, uma vez que estes poderão danificá-lo.

#### Nota:

• Para uma limpeza mais eficaz, humedeça um pano macio com um pouco de álcool antes de limpar o Vidro de Digitalização e a Chapa Branca.

# Resolução de problemas

## Visor de Verificação & Erros

Quando ocorre um erro na máquina ou quando os consumíveis ou outras secções ainda não estão prontos, o Visor de Verificação & Erros mostra a localização dos erros e os números que indicam os tipos de erro. Para alguns erros, os números correspondentes aos erros são mostrados no Visor do Número do Erro (Visor da Quantidade de Impressões).

## Verificação através do Visor de Verificação & Erros

Para além dos indicadores que apresentam os tipos de erro, os números que mostram a localização do erro acendem-se.

Verifique o visor e efectue o procedimento adequado de acordo com os métodos descritos nas páginas seguintes.

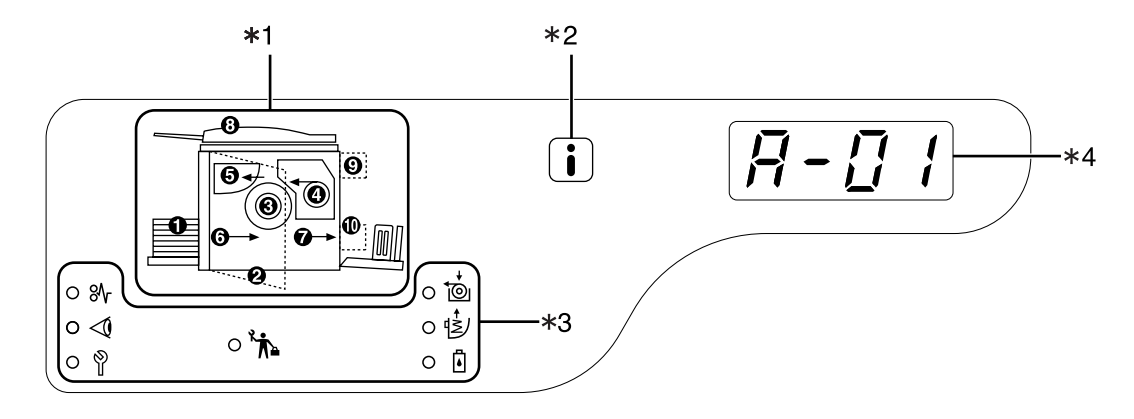

#### Indicador da Localização do Erro [\*1] Os números correspondentes à localização do erro acendem-se.

#### 2) Indicador (i) [\*2]

Acende-se quando a função está em utilização. @p.90

#### 3) Indicador do Tipo de Erro[\*3]

#### ● Indicador <sup></sup> (Encravamento)

Acende-se quando se verificam encravamentos de papel dentro da máquina ou do ADF (opcional).

#### Indicador < (Verificar Definições) Acende-se quando o Cilindro de Impressão, o papel ou outros factores ainda não tiverem sido definidos.

- Indicador i (Chamar Assistência)
   Acende-se quando ocorre um erro que exige a intervenção de técnicos de assistência.
- Indicador <sup>\*</sup> (Chamar Manutenção) Acende-se quando é necessário proceder à inspecção periódica.

#### Indicador to (Substituir Rolo de Exemplares)

Fica intermitente quando a quantidade de exemplares restante é reduzida e acende-se quando o Rolo tiver sido consumido na totalidade.

## Indicador (Esvaziar Recipiente do Lixo)

Acende-se quando o Recipiente do Lixo está cheio.

 Indicador (I) (Substituir Cartucho)
 Fica intermitente quando a quantidade de tinta restante é reduzida e acende-se quando o cartucho tiver sido consumido na totalidade.

#### 4) Visor do Número do Erro (Visor da Quantidade de Impressões) [\*4]

O número correspondente ao erro aparece e fica intermitente no Visor da Quantidade de Impressões. Os conteúdos de erro são mostrados em caracteres alfabéticos (dígito único) e em caracteres numéricos (dois dígitos).

## Quando o indicador 🗞 [Área \*3] fica intermitente

Verifique as localizações e os números dos erros (Visor do Número do Erro) e efectue os procedimentos que se seguem.

| N.º da<br>Localização | N.º do Erro | Causa                                                                                    | Acção                                                                                                    |
|-----------------------|-------------|------------------------------------------------------------------------------------------|----------------------------------------------------------------------------------------------------|
| 0                     | A-06        | Presença de um obstáculo por<br>debaixo do Tabuleiro de Entrada de<br>Papel ou no papel. | Verifique se existe algum obstáculo por debaixo<br>do Tabuleiro de Entrada de Papel ou no papel.<br>Caso haja algum obstáculo, retire-o.                                                                                                    |
|                       |             | O exemplar não foi correctamente<br>enrolado em torno do Cilindro de<br>Impressão.       | <ol> <li>Puxe o Cilindro de Impressão. @p.75</li> <li>Prima a Alavanca de Libertação do Cilindro de Impressão ( 1), segure na extremidade do Cilindro de Impressão e rode-o até que a placa de fixação (placa metálica que bloqueia o exemplar) venha para cima ( 2).</li> </ol> |
|                       |             |                                                                                          |                                                                                                    |
| Θ                     | A-02        |                                                                                          | 3) Prima a Alavanca de Libertação da Placa de<br>Fixação (1) para desbloquear a placa de<br>fixação, segure na extremidade do<br>exemplar e separe-o enquanto roda o<br>Cilindro de Impressão (2).                                                                               |
|                       |             |                                                                                          |                                                                                                    |
|                       |             |                                                                                          | <ol> <li>Rode o Cilindro de Impressão até que as<br/>marcas ▲ se encontrem.</li> </ol>                                                                                                    |
|                       |             |                                                                                          | <ul> <li>5) Instale o Cilindro de Impressão na máquina.</li> <li>6) Puxe a Unidade de Produção de Exemplares e instale o exemplar novamente.</li> </ul>                                                                                                    |
|                       |             |                                                                                          | <ol> <li>Posicione a Unidade de Produção de<br/>Exemplares.</li> </ol>                                                                                                    |
|                       |             |                                                                                          | <ol> <li>Proceda novamente à produção de<br/>exemplares.</li> </ol>                                                                                                    |

| N.º da<br>Localização | N.º do Erro | Causa                                                                              | Acção                                                                                                    |
|-----------------------|-------------|------------------------------------------------------------------------------------|----------------------------------------------------------------------------------------------------|
|                       | A-02        | O exemplar não foi correctamente<br>enrolado em torno do Cilindro de<br>Impressão. | <ul> <li>Cuidado:</li> <li>O Cilindro de Impressão está equipado com vários componentes metálicos. Toque no Cilindro de Impressão apenas quando é estritamente necessário. Os componentes referidos podem provocar ferimentos nos dedos.</li> <li>Quando rodar o Cilindro de Impressão com a mão, não agarre a pega na parte de trás do Cilindro de Impressão. Tenha cuidado para que os seus dedos não fiquem presos nem sofram ferimentos.</li> <li>Quando rodar o Cilindro de Impressão com a mão, segure na extremidade do mesmo. Se segurar no exemplar, poderá sujar os dedos com tinta.</li> <li>A Placa de Fixação abre quando a Alavanca</li> </ul> |
|                       |             |                                                                                    | <ul> <li>de Libertação da Placa de Fixação é premida.<br/>Tenha cuidado para que os seus dedos não<br/>fiquem presos nem sofram ferimentos.</li> <li>O exemplar separado está coberto de tinta.<br/>Tenha cuidado para que o exemplar não entre<br/>em contacto com outros objectos.</li> </ul>                                                                                                    |
| 0                     | A-04        | O exemplar não foi enviado para o<br>Recipiente do Lixo.                           | <ol> <li>Puxe o Cilindro de Impressão e retire o exemplar que se encontra no mesmo.<br/><i>p</i>.75</li> <li>Instale o Cilindro de Impressão novamente.</li> <li>Prima a tecla ().</li> </ol>                                                                                                    |
|                       | A-16        | Um exemplar desnecessário<br>permanece no Cilindro de<br>Impressão.                | <ol> <li>Execute as acções de 1) a 5) fornecidas<br/>para o erro N.º "A-02". @p.83</li> <li>Proceda novamente à produção de<br/>exemplares.</li> </ol>                                                                                                    |
|                       | J-04        | Ocorreu um encravamento de papel<br>em torno do Cilindro de Impressão.             | <ol> <li>Puxe o Cilindro de Impressão.<br/><i>p</i>.75     </li> <li>Se encontrar o papel encravado, retire-o.</li></ol>                                                                                                    |

| N.º da<br>Localização | N.º do Erro  | Causa                                                                              | Acção                                                                                                    |
|-----------------------|--------------|------------------------------------------------------------------------------------|----------------------------------------------------------------------------------------------------|
| 4                     | A-01<br>A-34 | O exemplar não foi colocado correctamente.                                         | Abra a Tampa da Unidade de Produção de<br>Exemplares, retire o rolo de exemplares e<br>coloque o exemplar correctamente. Se o<br>exemplar estiver solto, rode o rebordo direito<br>para dentro para o corrigir e feche a Tampa da<br>Unidade de Produção de Exemplares.<br>@p.70                                                                                                    |
|                       | A-17         | O exemplar não foi cortado correctamente.                                          | <ol> <li>Retire o rolo de exemplares feche a Tampa<br/>da Unidade de Produção de Exemplares.</li> <li>Coloque o exemplar novamente.</li> <li>p.70</li> </ol>                                                                                                    |
| 3                     | A-05         | Ocorreu um encravamento de<br>exemplares na secção de<br>eliminação.               | <ol> <li>Retire o Recipiente do Lixo.</li> <li>Permaneça ao lado do Tabuleiro de Entrada<br/>de Papel e empurre a Alavanca de<br/>Libertação do Rolo de Eliminação de<br/>Exemplares no lado interior direito.</li> <li>Image: serie de exemplar encravado na secção do<br/>cilindro.</li> <li>Empurre a Alavanca de Bloqueio do Cilindro<br/>de Eliminação de Exemplares.</li> <li>Empurre a Alavanca de Bloqueio do Cilindro<br/>de Eliminação de Exemplares.</li> <li>Image: serie de exemplare encravado na secção do<br/>cilindro.</li> <li>Empurre a Alavanca de Bloqueio do Cilindro<br/>de Eliminação de Exemplares.</li> <li>Instale o Recipiente do Lixo.</li> </ol> |
| 6                     | J-08         | Ocorreu um encravamento de papel<br>na secção do Tabuleiro de Entrada<br>de Papel. | <ol> <li>Retire o papel encravado.</li> <li>Coloque papel novamente.</li> <li>Se as indicações de erro não<br/>desaparecerem, prima a tecla // .</li> </ol>                                                                                                    |

| N.º da<br>Localização | N.º do Erro                           | Causa                                                                            | Acção                                                                                                    |
|-----------------------|---------------------------------------|----------------------------------------------------------------------------------|----------------------------------------------------------------------------------------------------|
| Ø                     | J-02                                  | Ocorreu um encravamento de papel<br>na secção do Tabuleiro de Saída de<br>Papel. | Retire o papel encravado na secção do<br>Tabuleiro de Saída de Papel.<br>Se as indicações de erro não desaparecerem,<br>prima a tecla // .                                                                                                    |
| 3                     | J-01                                  | Ocorreu um encravamento de papel<br>no ADF (opcional).                           | <ul> <li>Retire o original encravado no ADF.</li> <li>Para remover na direcção de inserção do documento<br/>Com o Botão de Libertação de Originais do ADF premido, puxe o original.</li> <li>Image: Comparison of the second second se</li></ul> |
|                       | i i i i i i i i i i i i i i i i i i i |                                                                                  |                                                                                                    |

## Quando o indicador ⊲( [Área \*3] fica intermitente

Verifique as localizações e os números dos erros (Visor do Número do Erro) e efectue os procedimentos que se seguem.

Se o número correspondente a um erro não for mostrado, prima a tecla [ $\bigstar$ ].

| N.º da<br>Localização | N.º do Erro | Causa                                                                                                    | Acção                                                                                                    |
|-----------------------|-------------|----------------------------------------------------------------------------------------------------|----------------------------------------------------------------------------------------------------|
|                       | c-04        | O tabuleiro não tem papel.                                                                                            | Coloque papel no Tabuleiro de Entrada de<br>Papel.                                                                                                    |
| 0                     | F-03        | Foi colocado papel com formato<br>personalizado no Tabuleiro de Entrada<br>de Papel aquando da impressão "2<br>Numa". | O papel com formato personalizado não<br>permite a impressão "2 Numa".<br>Prima a tecla 🥢 e coloque papel com<br>formato regular.                                                                                                    |
| 0                     | d-11        | A Tampa Frontal está aberta ou não foi completamente fechada.                                                         | Feche a Tampa Frontal completamente.                                                                                                    |
|                       | d-01        | O cilindro de Impressão não foi<br>instalado ou foi instalado<br>incorrectamente.                                     | Instale o Cilindro de Impressão<br>correctamente.<br>☞p.75                                                                                                    |
|                       |             | Foi instalado um Cilindro de Impressão inadequado.                                                                    | Instale um Cilindro de Impressão adequado.<br>☞p.75                                                                                                    |
|                       | d-02        |                                                                                                    | <ul> <li>Importante!:</li> <li>Utilize um Cilindro de Impressão específico<br/>da máquina. A instalação de outros<br/>cilindros poderá provocar avarias e outros<br/>problemas.</li> </ul>                                                                                                |
|                       | d-03        | O Cartucho não foi instalado ou foi<br>instalado incorrectamente.                                                     | Instale o Cartucho correctamente.<br>☞p.68                                                                                                    |
| 0                     |             | Foi instalado um Cartucho inadequado.                                                                                 | Instale um Cartucho específico da máquina.                                                                                                    |
|                       |             |                                                                                                    | <ul> <li>Importante!:</li> <li>Utilize um Cartucho específico da máquina.<br/>A utilização de outros Cartuchos poderá<br/>provocar avarias e outros problemas.</li> </ul>                                                                                                    |
|                       | a-04        | O rótulo na superfície de saída do<br>Cartucho saiu ou a superfície está<br>suja.                                     | O rótulo na superfície de saída do Cartucho<br>contém informações necessárias à<br>impressão. Se a máquina não conseguir ler as<br>informações, não funcionará.<br>Instale um Cartucho específico da máquina,<br>que contenha o devido rótulo e que não<br>apresente vestígios de poeira. |

| N.º da<br>Localização | N.º do Erro | Causa                                                                                                    | Acção                                                                                                    |
|-----------------------|-------------|----------------------------------------------------------------------------------------------------|----------------------------------------------------------------------------------------------------|
| 3                     | F-01        | O exemplar não foi enrolado em torno<br>do Cilindro de Impressão.                                                                                          | Coloque um original e dê início ao processo<br>de produção de exemplares.<br>Se abandonar a máquina sem que um<br>exemplar se encontre enrolado em torno do<br>Cilindro de Impressão, poderão ocorrer<br>avarias. Prima a tecla ∕∕ , e, de seguida,<br>prima a tecla ☐↑. Ou efectue a produção de<br>exemplares para enrolar um exemplar em<br>torno do cilindro.                                                                       |
|                       | F-02        | O formato do exemplar actualmente<br>enrolado em torno do Cilindro de<br>Impressão é superior ao do papel<br>colocado no Tabuleiro de Entrada de<br>Papel. | Prima a tecla $\checkmark$ , e, de seguida, substitua o papel<br>existente por outro com um formato superior.<br>Se começar a imprimir sem substituir o papel,<br>a parte fora do formato do papel mancha o<br>Cilindro de Pressão. Se pretender começar a<br>imprimir, ignorando o referido problema,<br>prima a tecla $\langle 1 \rangle$ ou a tecla $\triangleright$ .<br>Para interromper a impressão, prima a tecla $\checkmark$ . |
|                       | d-05        | O rolo de exemplares não foi instalado<br>ou foi instalado incorrectamente.                                                                                | Instale o rolo de exemplares correctamente e<br>feche a Tampa da Unidade de Produção de<br>Exemplares.<br>"p.70<br>Se um exemplar enrolado de novo estiver<br>enrugado ou gasto, corte a margem do exemplar<br>a direito e instale o exemplar novamente.                                                                                                    |
|                       | d-08        | A Unidade de Produção de<br>Exemplares não foi instalada<br>correctamente.                                                                                 | Instale a Unidade de Produção de<br>Exemplares correctamente.<br>☞p.70                                                                                                    |
| 4                     | d-09        | A Tampa da Unidade de Produção de<br>Exemplares não foi fechada.                                                                                           | Puxe a Unidade de Produção de Exemplares<br>e feche a Tampa da mesma completamente.<br>☞p.70                                                                                                    |
|                       | d-17        | Foi instalado um rolo de exemplares inadequado.                                                                                                    | Utilize um rolo de exemplares específico da máquina.                                                                                                    |
|                       |             | A secção i no núcleo não está<br>d-17 presente, ou está gasta ou inclinada.                                                                                | A secção i no núcleo contém informações<br>necessárias para a produção de exemplares.<br>Se a máquina não conseguir ler as informações,<br>não funcionará. Instale um Rolo de Exemplares<br>adequado que contenha a marca i e que a<br>mesma não esteja gasta nem inclinada.                                                                                                    |
| 6                     | d-07        | O Recipiente do Lixo não foi instalado<br>ou foi instalado incorrectamente.                                                                                | Instale o Recipiente do Lixo correctamente.<br><sup>@</sup> p.73                                                                                                    |
| 8                     | F-37        | Os originais foram colocados no ADF<br>(opcional) em edição da marca do<br>Livro.                                                                          | Prima a tecla $\swarrow$ , e, de seguida coloque um<br>original no Vidro Expositor.<br>Ou abandone a edição da marca do Livro.<br>@p.38                                                                                                    |
| 9                     | b-01        | Não foi instalado um cartão no<br>Contador com Cartão-Chave<br>(opcional).                                                                                 | Instale um cartão no Contador com Cartão-<br>Chave.                                                                                                    |

| N.º da<br>Localização | N.º do Erro | Causa                                                                                                    | Acção                                                                                                    |
|-----------------------|-------------|----------------------------------------------------------------------------------------------------|----------------------------------------------------------------------------------------------------|
|                       | b-22        | A alimentação do Separador de<br>Trabalhos (opcional) está desligada.                                                                                                    | Restabeleça a alimentação do Separador de Trabalhos.                                                                                                    |
| Ū                     | b-23        | O Separador de Trabalhos (opcional)<br>ficou sem fita.                                                                                                    | Coloque nova fita no Separador de Trabalhos.                                                                                                    |
|                       | b-24        | Ocorreu um encravamento de fita no<br>Separador de Trabalhos (opcional).                                                                                                    | Verifique o Separador de Trabalhos e retire a fita encravada.                                                                                                    |
|                       | b-31        | O envio de dados para a Impressora<br>em Rede (opcional) falhou.                                                                                                    | <ul> <li>Verifique se os cabos da Impressora em<br/>Rede e da máquina foram correctamente<br/>ligados ao centro operacional, por exemplo.</li> <li>Se as ligações dos cabos forem<br/>adequadas, verifique o estado das<br/>comunicações do servidor e/ou da rede.</li> <li>Consulte o gestor do servidor ou da rede.</li> </ul> |
| Nenhum                | b-32        | A alimentação da Impressora em Rede<br>(opcional) está desligada.<br>A ligação inadequada dos cabos e a<br>presença de cabos desligados<br>constituem outras causas possíveis. | <ul> <li>Verifique se a Impressora em Rede foi<br/>ligada.</li> <li>Ligue os cabos correctamente.</li> </ul>                                                                                                    |
|                       | b-33        | Não foi estabelecido um endereço IP<br>para a máquina.                                                                                                    | Utilizando o modo de Definições<br>Personalizadas, estabeleça o endereço IP<br>para a máquina.<br>☞p.65                                                                                                    |
|                       | F-05        | Está a ser efectuada uma tentativa para<br>imprimir um número de cópias inferior à<br>quantidade mínima de impressão.                                                          | Seleccione um número de cópias superior à<br>quantidade mínima de impressão.<br>☞p.59                                                                                                    |
|                       | F-58        | Uma vez que a função RISORINC-<br>NET foi iniciada, a Impressora em<br>Rede (opcional) não pode ser utilizada<br>para imprimir.                                                | <ul> <li>Para imprimir a partir da máquina<br/>Prima a tecla //, e, de seguida, prima a<br/>tecla 1/.</li> <li>Para imprimir a partir da Impressora em Rede.<br/>Prima a tecla //, aguarde um pouco e<br/>tente novamente.</li> </ul>                                                                                            |

## Quando o indicador 💩 [Área \*3] acende

Uma vez que o rolo de exemplares acabou, instale um novo.  ${\mathscr P}p.70$ 

## Quando o indicador 🖄 [Área \*3] acende

Uma vez que o Recipiente do Lixo está cheio, retire-o e elimine os exemplares ejectados.  $\ensuremath{{}^{\ensuremath{\sigma}}}\xspace{p.73}$ 

## Quando o indicador 🗄 [Área \*3] acende

Uma vez que o Cartucho está vazio, instale um novo Cartucho.  ${}^{\ensuremath{\mbox{\tiny \ensuremath{\mbox{\tiny om}}}} p.68$ 

## Quando o indicador 🖞 [Área \*3] acende

Verifique os números de erros indicados no Visor do Número do Erro e contacte o representante da assistência técnica.

## Quando o indicador 🖒 [Área \*3] acende

Contacte o representante da assistência técnica e efectue uma inspecção periódica.

## Quando o indicador i [\*2] está desligado e a indicação "H" é apresentada no Visor da Quantidade de Impressões[\*4].

Para garantir um nível de impressão óptimo, a máquina obtém informações dos consumíveis.

Se a correspondência das informações obtidas não for a mais adequada, a indicação "H" surge no Visor da Quantidade de Impressões.

Introduza um parâmetro adequado.

A introdução de um parâmetro inadequado não afecta as operações normais mas poderá resultar numa má qualidade de impressão.

A tabela indica os números "H" a serem mostrados no Visor da Quantidade de Impressões, bem como os parâmetros seleccionáveis.

| N.º da<br>Localização | N.º H.    | Descrição                                                                                                    | Parâmetro               |
|-----------------------|-----------|----------------------------------------------------------------------------------------------------|-------------------------|
|                       | H1        | Definição da cor da tinta<br>Seleccione a cor correspondente à que está a ser<br>utilizada no Cilindro de Impressão.                                                                          | 1: preto 2: cores       |
| 0                     | <u>H2</u> | Ajuste aperfeiçoado da qualidade de impressão (tinta)<br>Efectue o ajuste aperfeiçoado para optimizar a<br>qualidade de impressão dependendo da tinta.                                        | 1 (claro) - 5 (escuro)  |
|                       | <u>H3</u> | Ajuste da qualidade da cópia de amostra (tinta)<br>Efectue ajustes relativamente à qualidade para testar a<br>impressão dependendo da tinta.<br>Os referidos ajustes não dependem de H2.      | 1 (claro) - 5 (escuro)  |
| 4                     | H4        | Definição da qualidade de produção de exemplares<br>Defina a qualidade de referência para o processo de<br>produção de exemplares.                                                            | 1 (claro) - 10 (escuro) |
|                       | <u>H5</u> | Ajuste aperfeiçoado da qualidade de impressão<br>(exemplar)<br>Efectue o ajuste aperfeiçoado para optimizar a<br>qualidade de impressão dependendo do exemplar.                               | 1 (claro) - 5 (escuro)  |
|                       | <u>H6</u> | Ajuste da qualidade da cópia de amostra (exemplar)<br>Efectue ajustes relativamente à qualidade para cópias<br>de amostra dependendo do exemplar.<br>Os referidos ajustes não dependem de H5. | 1 (claro) - 5 (escuro)  |

\_\_\_: Para RZ2XX, não disponível

Nota:

- Quando efectuar as operações que se seguem, as informações relativas aos Números H introduzidos desaparecerão, sendo necessário voltar a introduzi-los.
  - Após o interruptor de alimentação ter sido colocado em O (Desligado), e novamente colocado em (Ligado)
  - Após a máquina ter sido colocada no estado "Adormecido", a tecla  ${ar P}$  é premida
- Se não tiver a certeza relativamente às melhores definições para os consumíveis utilizados na máquina, sugerimos que inicie com 1 (pré-definição) excepto para a indicação H1 e proceda a ajustes, se necessário, com base no resultado de impressão.

A Riso não poderá ser responsabilizada nem está em condições de fornecer aconselhamento no que diz respeito às definições mais adequadas para determinados consumíveis não fabricados nem comercializados pela Riso.

Utilize o procedimento que se segue para introduzir as informações necessárias.

#### 1 Introduza um parâmetro utilizando as teclas da Quantidade de Impressões.

Os parâmetros que podem ser introduzidos diferem entre os consumíveis.

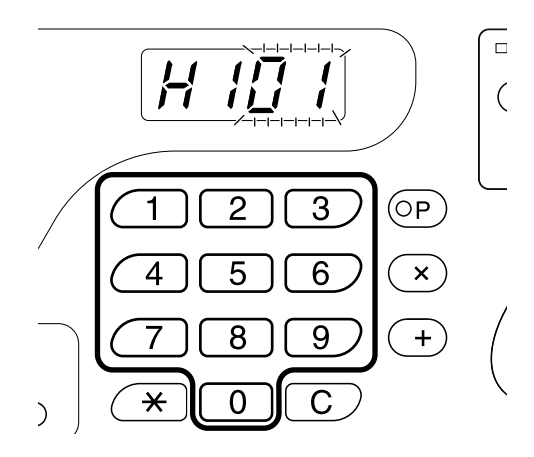

Se o próximo N.º H aparecer, repita os passos 1 e 2.

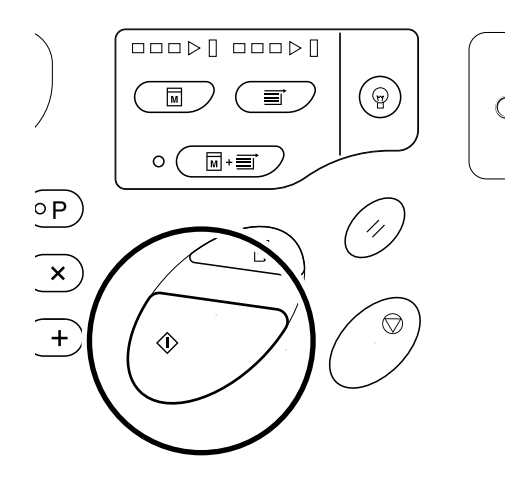

Nota:

 Quando a entrada necessária estiver completa, o Visor da Quantidade de Impressões restaura o estado normal e está disponível para as operações habituais.

## Quando o indicador i [\*2] está desligado e o indicador do Tipo de Erro [\*4] acende

Quando um indicador do Tipo de Erro acender, consulte as páginas seguintes.

| Tipo de Erro | N.º do Erro                                                                                                | Página de referência |
|--------------|----------------------------------------------------------------------------------------------------|----------------------|
|              | d-04                                                                                                    | ☞p.87                |
| <1           | d-17                                                                                                    | ∕≊p.88               |
| *            | Se um N.º de Erro "d-xx", que não o apresentado acima, for apresentado, consulte as páginas de referência. | ☞p.87~p.88           |
| Ō            | -                                                                                                    | ∕‴p.70               |
| ā            | -                                                                                                    | ☞p.68                |

## Sugestões para a Resolução de Problemas

Se ocorrerem problemas durante a impressão, verifique os pontos que se seguem e efectue os procedimentos adequados antes de chamar o representante da assistência técnica.

| Problema                                                                | Causa                                                                                                    | Acção                                                                                                    |
|-------------------------------------------------------------------------|----------------------------------------------------------------------------------------------------|----------------------------------------------------------------------------------------------------|
| A máquina não liga quando o<br>interruptor de alimentação é<br>premido. | A alimentação foi desligada sem<br>aviso do estado de "Adormecida".                                                                                                    | <ul> <li>Verifique o indicador no painel de<br/>controlo e ligue a máquina. O<br/>interruptor de alimentação liga<br/>quando colocado em , e<br/>desliga quando colocado em O.</li> </ul>                                                                |
|                                                                         | A alimentação foi desligada.                                                                                                    | <ul> <li>Verifique se o cabo de<br/>alimentação está ligado com<br/>segurança à tomada de parede.</li> <li>Verifique se o cabo de<br/>alimentação está ligado com<br/>segurança à máquina.</li> <li>Verifique se o disjuntor está<br/>ligado.</li> </ul> |
| não desliga mesmo quando a<br>Tampa Frontal está fechada.               | A parte inferior direita da Tampa<br>Frontal não foi fechada firmemente.                                                                                                    | Feche firmemente a parte inferior direita da Tampa Frontal.                                                                                                    |
| Não é possível fechar o Tabuleiro de<br>Entrada de Papel.               | <ul> <li>As Guias do Tabuleiro de Entrada<br/>de Papel não foram alargadas até<br/>ao limite.</li> <li>A alimentação foi desligada antes<br/>de o Tabuleiro de Entrada de<br/>Papel ter sido baixado até ao<br/>limite.</li> </ul> | Ligue a alimentação e baixe o<br>Tabuleiro de Entrada de Papel até<br>ao limite. Coloque a Alavanca de<br>Bloqueio da Guia de Papel do<br>Tabuleiro de Entrada em (                                                                                      |
| Não é possível colocar o Cilindro de<br>Impressão na posição correcta.  | O Cilindro de Impressão parou numa<br>posição inadequada após rotação.                                                                                                    | Depois de rodar manualmente o<br>cilindro, certifique-se de que a marca<br>▶ e a marca ◀ coincidem, de<br>acordo com a figura.                                                                                                    |
|                                                                         | O Cilindro de Impressão não foi<br>instalado correctamente na guia.                                                                                                    | Instale o cilindro na guia<br>correctamente.<br>‴p.75                                                                                                    |

| Problema                                                                                                    | Causa                                                                                                    | Acção                                                                                                    |
|----------------------------------------------------------------------------------------------------|----------------------------------------------------------------------------------------------------|----------------------------------------------------------------------------------------------------|
| Uma indicação de erro não<br>desaparece embora os consumíveis<br>(tinta, rolo de exemplares) estejam<br>instalados. | Os consumíveis (tinta, rolo de<br>exemplares) não foram colocados<br>correctamente.                                                                                                    | Após ter inserido o Cartucho, rode-o<br>no sentido dos ponteiros do relógio<br>() para o bloquear. Ou volte a<br>colocar o Cartucho.<br>*p.68                                                                                                    |
|                                                                                                    |                                                                                                    | Instale o rolo de exemplares de<br>modo a que a marca i se<br>encontre do lado esquerdo, e instale<br>a Unidade de Produção de<br>Exemplares.<br>@p.70                                                                                                    |
|                                                                                                    | O Cartucho não contém informações relativas à tinta.                                                                                                    | Não retire o rótulo localizado na<br>secção de saída do Cartucho. Se o<br>retirar, instale um novo Cartucho.<br>@p.68                                                                                                    |
|                                                                                                    | O rolo de exemplares não contém<br>informações relativas aos<br>exemplares.                                                                                                    | Não retire a secção i do núcleo.<br>Se a retirar, instale um novo rolo de<br>exemplares.<br>@p.70                                                                                                    |
| Não existem imagens nas cópias.                                                                                     | O original está colocado com a face voltada para cima.                                                                                                    | Coloque o original com a face<br>voltada para baixo. (Também<br>aplicável ao ADF)                                                                                                    |
| Faltam porções de cópia.                                                                                            | O exemplar pode conter um objecto<br>estranho.                                                                                                    | Puxe o Cilindro de Impressão e<br>verifique se existe algum objecto<br>estranho no exemplar.<br>Se existir algum objecto estranho<br>entre o exemplar e o cilindro, retire o<br>exemplar. De seguida, instale o<br>cilindro e efectue a produção de<br>exemplares novamente. @p.83                                                                                                    |
|                                                                                                    | <ul> <li>O formato do papel colocado no<br/>Tabuleiro de Entrada de Papel<br/>não correspondia ao formato do<br/>original aquando da produção de<br/>exemplares.</li> <li>As Guias de Papel do Tabuleiro<br/>de Entrada não estavam<br/>adequadas à largura do papel<br/>aquando da produção de<br/>exemplares.</li> </ul> | Um exemplar é produzido de acordo<br>com o formato do papel colocado no<br>Tabuleiro de Entrada de Papel,<br>atendendo a factores tais como a<br>largura das Guias de Papel do<br>Tabuleiro de Entrada e o<br>comprimento do papel. Se o formato<br>do papel colocado no tabuleiro for<br>inferior ao formato do original, não é<br>possível produzir um exemplar<br>correspondente à totalidade do<br>original. Coloque no tabuleiro o<br>formato de papel correspondente ao<br>original e dê início à produção de<br>exemplares. |

| Problema                                                                                         | Causa                                                                                                    | Acção                                                                                                    |
|--------------------------------------------------------------------------------------------------|----------------------------------------------------------------------------------------------------|----------------------------------------------------------------------------------------------------|
| Na edição da marca do Livro, a<br>posição correspondente à<br>eliminação da marca foi deslocada. | O Tabuleiro de Entrada de Papel<br>contém papel personalizado.                                                                             | Não é possível utilizar papel<br>personalizado na edição da marca<br>do Livro.<br>Coloque papel standard.                                                                                                    |
|                                                                                                  | Colocou-se um livro ou uma revista<br>com formato personalizado como<br>original.                                                          | Coloque um livro ou uma revista no<br>Vidro Expositor de modo a que a<br>secção de encadernação se localize<br>ao centro do formato do papel<br>colocado no Tabuleiro de Entrada de<br>Papel (ou do formato especificado<br>como Formato de originais para a<br>edição da marca do Livro utilizando<br>o modo de Definições<br>Personalizadas). |
|                                                                                                  | O formato do original difere do<br>Formato de originais para a edição<br>da marca do Livro especificado<br>utilizando o modo de Definições | Verifique o Formato de originais<br>para a edição da marca do Livro<br>especificado no modo de Definições<br>Personalizadas.                                                                                                    |
|                                                                                                  | Personalizadas.                                                                                                    | <ul> <li>Tendo seleccionado "0"<br/>Coloque papel com formato<br/>standard correspondente ao<br/>formato do original no Tabuleiro<br/>de Entrada de Papel.</li> <li>Tendo seleccionado de "1" a "4"<br/>Defina o Formato dos originais<br/>para edição da marca do Livro<br/>para corresponder ao formato do<br/>original.</li> </ul>           |
| O processo de eliminação da marca<br>em edição da marca do Livro não<br>apaga a marca central.   | A largura da marca central apagada<br>é demasiado reduzida.                                                                                | Utilizando o modo de Definições<br>Personalizadas, defina novamente a<br>Largura da marca central para a<br>edição da marca do Livro.<br>@p.59                                                                                                    |
| Observam-se linhas verticais<br>brancas nas cópias impressas.                                    | A Cabeça de Impressão Térmica<br>está manchada.                                                                                            | Abra a Tampa da Unidade de<br>Produção de Exemplares e limpe a<br>Cabeça de Impressão Térmica.<br><sup>(37</sup> p.79)<br>Se o problema persistir, contacte o<br>representante da assistência<br>técnica.                                                                                                    |
| O fundo desnecessário de um<br>original é reproduzido nas cópias.                                | Se utilizar papel de jornal ou papel<br>colorido como original, o fundo é<br>reproduzido nas cópias.                                       | Defina o nível de digitalização para<br>"Automático" (para RZ2XX, não<br>disponível) ou baixe o nível, e, de<br>seguida, inicie a produção de<br>exemplares novamente.<br>"p.37                                                                                                    |
| As cópias impressas apresentam sujidade.                                                         | O Vidro Expositor (e/ou o Vidro de<br>Digitalização do ADF) não está<br>limpo.                                                             | Limpe o Vidro Expositor (e/ou o<br>Vidro de Digitalização do ADF).<br>@p.79                                                                                                    |

| Problema                                                                                | Causa                                                                                                    | Acção                                                                                                    |
|-----------------------------------------------------------------------------------------|----------------------------------------------------------------------------------------------------|----------------------------------------------------------------------------------------------------|
| As margens das cópias impressas<br>estão manchadas com tinta.                           | Foi colocado papel com formato<br>superior ao do original no Tabuleiro<br>de Entrada de Papel no decorrer do<br>processo de produção de<br>exemplares.                                                                                                  | Uma vez que foi produzido um<br>exemplar em conformidade com um<br>formato superior ao original, as<br>margens do original foram<br>processadas como sombras.<br>Coloque o formato de papel<br>correspondente ao original e inicie<br>novamente a produção de<br>exemplares. Ou utilize fita de acordo<br>com a descrição que se segue. |
|                                                                                         | Ao imprimir em papel espesso, tal<br>como cartão, os cantos do papel<br>entraram em contacto e danificaram<br>o exemplar.                                                                                                    | Produza outro exemplar e imprima a<br>partir do mesmo. Ou puxe o Cilindro<br>de Impressão e aplique fita de<br>celofane na secção danificada do<br>exemplar. Contudo, contendo fita de<br>celofane, é possível que um<br>exemplar não seja correctamente<br>enviado para o Recipiente do Lixo.                                          |
| O verso das cópias impressas está manchado com tinta.                                   | O Cilindro de Pressão está sujo de tinta.                                                                                                    | Retire o Cilindro de Impressão e<br>limpe o Cilindro de Pressão. Tp.80<br>Se a posição de impressão se localizar<br>fora do papel de impressão, o Cilindro<br>de Pressão poderá ficar sujo com tinta.<br>Tenha cuidado ao alterar o formato<br>do papel de impressão ou a posição<br>de impressão.                                      |
| As imagens impressas estão<br>desbotadas.<br>Os textos impressos estão<br>esborratados. | Se a máquina não for utilizada<br>durante um período de tempo<br>extenso, a tinta presente na superfície<br>do Cilindro de Impressão pode secar.<br>Este facto resulta em impressões<br>desbotadas ou esborratadas assim<br>que a impressão tem início. | Prima a tecla  e produza várias<br>cópias de verificação antes das que<br>pretende realmente utilizar. Ou<br>utilize a função de<br>Inactividade. P.55                                                                                                    |
|                                                                                         | Originais desbotados resultam em<br>imagens desbotadas.                                                                                                    | Aumente o nível de digitalização e<br>efectue a produção de exemplares<br>novamente. @p.37<br>Para originais escritos a lápis,<br>seleccione o modo de Lápis. @p.33                                                                                                    |
|                                                                                         | Se a temperatura for baixa (abaixo dos<br>15°C) no local de instalação da máquina<br>ou de armazenamento dos Cartuchos, a<br>tinta não fluirá suavemente.                                                                                               | Utilize a máquina depois de a<br>manter à temperatura ambiente<br>durante algum tempo.<br>@p.12                                                                                                    |
|                                                                                         | O modo de Poupança de Tinta foi<br>definido.                                                                                                    | Tendo seleccionado o modo de<br>Poupança de Tinta, a tinta presente<br>nas cópias impressas é mais<br>desbotada do que o costume.                                                                                                    |
| As posições de impressão esquerda<br>e direita foram alteradas.                         | As posições de impressão esquerda<br>e direita não foram ajustadas para o<br>centro.                                                                                                    | O Tabuleiro de Entrada de Papel<br>está equipado com o Disco de<br>Ajuste da Posição de Impressão<br>Horizontal. Baixe o tabuleiro, ajuste<br>a posição e efectue uma cópia de<br>prova para verificar a posição. P.46                                                                                                    |

| Problema                                                                                                    | Causa                                                                                                    | Acção                                                                                                    |
|----------------------------------------------------------------------------------------------------|----------------------------------------------------------------------------------------------------|----------------------------------------------------------------------------------------------------|
| O papel cola-se à superfície do<br>Cilindro de Impressão.<br>(O indicador औr fica intermitente<br>com frequência.)                                    | A margem na parte superior do<br>original ou da impressão é<br>demasiado reduzida.                                | A margem do original (parte superior<br>da impressão na direcção de saída<br>do papel) deve ter, no mínimo, 5<br>mm. Baixe a posição de impressão<br>vertical. Se for impossível efectuar o<br>referido ajuste, reproduza um<br>original com margem suficiente e<br>inicie a produção de exemplares<br>novamente.                                      |
|                                                                                                    | O papel de impressão é inadequado.                                                                                | Utilize o papel recomendado.                                                                                                    |
|                                                                                                    | O original tem uma porção a preto<br>compacto na parte de cima.                                                   | Se um original tiver uma porção a<br>preto compacto na parte de cima, é<br>possível que o resultado das cópias<br>impressas não seja o mais<br>adequado. Substitua o original na<br>direcção inversa e recomece o<br>processo de produção de<br>exemplares.                                                                                            |
| São produzidas cópias impressas e enroladas.                                                                                                    | O papel de impressão está colocado<br>na direcção horizontal das fibras.                                          | Coloque papel cuja direcção das fibras seja vertical.                                                                                                    |
| As cópias impressas não estão<br>correctamente alinhadas no<br>Tabuleiro de Saída de Papel.<br>(O indicador %√r fica intermitente<br>com frequência.) | As posições das Guias de Papel do<br>Tabuleiro de Saída e do Retentor de<br>Papel são inadequadas.                | Ajuste as Guias de Papel do<br>Tabuleiro de Saída e o Retentor de<br>Papel relativamente ao formato do<br>papel. Para papel espesso, alargue<br>as guias ligeiramente, se<br>necessário.<br>Se ajustou a posição horizontal no<br>Tabuleiro de Entrada de Papel,<br>altere as Guias de Papel do<br>Tabuleiro de Entrada na mesma<br>direcção.<br>"p.21 |
|                                                                                                    | As posições das Asas de Ejecção de<br>Papel são inadequadas. (Para<br>RZ2XX, não disponível)                      | Posicione as Asas de Ejecção de<br>Papel de acordo com o formato e a<br>espessura do papel. @p.21                                                                                                    |
|                                                                                                    | Os Dispositivos de Organização do<br>Papel não estão devidamente<br>posicionados. (Para RZ2XX, não<br>disponível) | Posicione devidamente os<br>Dispositivos de Organização do<br>Papel. @p.21                                                                                                    |
|                                                                                                    | Os dispositivos de alinhamento não<br>estão devidamente posicionados.<br>(Para RZ3XX, não disponível)             | Posicione devidamente os<br>dispositivos de alinhamento.                                                                                                    |

| Problema                                                                                                    | Causa                                                                                             | Acção                                                                                                    |
|----------------------------------------------------------------------------------------------------|---------------------------------------------------------------------------------------------------|----------------------------------------------------------------------------------------------------|
| O papel não é alimentado<br>suavemente a partir do Tabuleiro de<br>Entrada de Papel. (Sem alimentação<br>de papel.)                                                               | A posição da Alavanca de Ajuste da<br>Pressão de Alimentação de Papel<br>não era a mais adequada. | Para papel espesso ou cuja<br>superfície é suave, configure a<br>Alavanca de Ajuste da Pressão de<br>Alimentação de Papel para "—".<br>@p.19                                                                             |
|                                                                                                    | O ângulo da Placa Extractora é<br>inadequado.                                                     | Se o ajuste referido não resolver o<br>problema, utilize o procedimento<br>que se segue.<br>Rode o Disco de Ajuste do Ângulo<br>da Placa Extractora na direcção da<br>seta para ajustar o ângulo da Placa<br>Extractora. |
|                                                                                                    |                                                                                                   |                                                                                                    |
|                                                                                                    |                                                                                                   | <ul> <li>Importante!:</li> <li>Antes de efectuar o ajuste, retire<br/>sempre o papel do Tabuleiro de<br/>Entrada de Papel e verifique se o<br/>mesmo foi baixado até ao limite.</li> </ul>                               |
| O papel não é alimentado<br>suavemente a partir do Tabuleiro de<br>Entrada de Papel. (É alimentado<br>papel empilhado)                                                            | O ângulo da Placa Extractora é<br>inadequado.                                                     | Rode o Disco de Ajuste do Ângulo<br>da Placa Extractora na direcção da<br>seta para proceder a ajustes.                                                                                                    |
|                                                                                                    |                                                                                                   |                                                                                                    |
|                                                                                                    |                                                                                                   | <ul> <li>Importante!:</li> <li>Antes de efectuar o ajuste, retire<br/>sempre o papel do Tabuleiro de<br/>Entrada de Papel e verifique se o<br/>mesmo foi baixado até ao limite.</li> </ul>                               |
| É frequente ocorrerem<br>encravamentos na secção de<br>alimentação de papel mesmo<br>quando a Alavanca de Ajuste da<br>Pressão de Alimentação de Papel<br>está colocada em " — ". | O ângulo da Placa Extractora é<br>inadequado.                                                     | Consulte o procedimento fornecido<br>para "O papel não é alimentado<br>suavemente a partir do Tabuleiro de<br>Entrada de Papel. (Sem alimentação<br>de papel.)", e ajuste o ângulo da<br>Placa Extractora.               |
| O verso dos cartões impressos está<br>a descascar ou a margem frontal<br>dos mesmos está enrugada.                                                                                | O ângulo da Placa Extractora é<br>inadequado.                                                     | Consulte o procedimento fornecido<br>para "O papel não é alimentado<br>suavemente a partir do Tabuleiro de<br>Entrada de Papel. (Sem alimentação<br>de papel.)", e ajuste o ângulo da<br>Placa Extractora.               |

#### Resolução de problemas

| Problema                                                                                                    | Causa                                                                                                    | Acção                                                                                                    |
|----------------------------------------------------------------------------------------------------|----------------------------------------------------------------------------------------------------|----------------------------------------------------------------------------------------------------|
| O indicador \Lambda acende-se mesmo<br>quando não se verificam<br>encravamentos de papel.                         | O papel levantado foi ejectado<br>aquando da segunda rotação do<br>Cilindro de Impressão.                                                                       | Verifique as cópias impressas, e se<br>a margem superior for inferior a 5<br>mm, baixe suavemente a posição de<br>impressão.                                                                             |
|                                                                                                    | O sensor não funcionou<br>correctamente porque foi projectada<br>luz solar sobre a máquina.                                                                     | Utilize uma cortina, por exemplo,<br>para proteger a máquina da luz solar<br>ou desloque-a para um local sem luz<br>solar directa.                                                                       |
| A máquina repete o processo de<br>produção de exemplares para cada<br>original.                                   | A opção "Separar Cópias" ou<br>"Separar" foi seleccionada nas<br>definições do controlador da<br>impressora relativamente aos dados<br>de documentos recebidos. | Cancele o trabalho de impressão<br>actual e volte a enviar os dados dos<br>documentos sem ter seleccionado<br>as opções "Separar Cópias" ou<br>"Separar" nas definições do<br>controlador da impressora. |
| A tecla 🚸 fica intermitente.                                                                                      | Os dados recebidos aguardam a<br>impressão.                                                                                                    | Prima a tecla () para imprimir os<br>dados.<br>Para apagar os dados a aguardar a<br>impressão, prima a tecla .                                                                                           |
| <ul> <li>" "surge no Visor da<br/>Quantidade de Impressões e a<br/>máquina não inicia o funcionamento.</li> </ul> | Quando a máquina estava em<br>utilização, a alimentação foi cortada.                                                                                            | Prima a tecla ∢.                                                                                                    |

## Anexos

## Acessórios Opcionais

No sentido de melhorar as capacidades da máquina, disponibiliza-se uma ampla variedade de acessórios opcionais. Para obter informações relativas aos acessórios opcionais, consulte os respectivos manuais do utilizador.

#### • Cilindro a Cores

Estão disponíveis várias cores, tais como o azul, o vermelho, o verde e o castanho. Guarde o cilindro no respectivo estojo.

#### • Alimentador Automático de Documentos AF-V

Alimenta até 50 folhas de originais automaticamente.

#### • Separador de Trabalhos IV:N

Com a função de Impressão Programada, permite à máquina imprimir e formar grupos separados por fita.

#### Contador com Cartão-Chave IV:N

Mostra o número de cópias impressas e de exemplares consumidos num determinado período de tempo, bastando premir um botão. Poderá ajudá-lo a controlar os custos.

#### • Kit de Alimentação de Papel Especial

Utilizado para papel espesso tal como papel de cartões e envelopes. É conveniente utilizar esta unidade quando é necessário fazer passar papel espesso pela máquina.

Suporte

#### • Placa de Controlo da Impressora RISORINC3N

Utilizada para ligar um computador à máquina utilizando um cabo de ligação em paralelo.

#### Placa de Interface de Rede da IMPRESSORA RISO RISORINC-NET

Utilizada para ligar a máquina à rede directamente.

É adquirida em conjunto com o software RISO-MONITOR, que lhe permite verificar o estado da máquina a partir do computador.

## Especificações

## **RISO RZ370**

| Métodos de produção de exemplares/<br>impressão | Produção de exemplares digitais de alta velocidade/impressão em stencil totalmente automática                                                                                                    |
|-------------------------------------------------|----------------------------------------------------------------------------------------------------|
| Tipo de Original                                | Livro (10 kg ou menos), folha                                                                                                    |
| Formato do Original (máx./mín.)                 | Utilizando o Vidro Expositor: 50 mm $\times$ 90 mm - 297mm $\times$ 432 mm Utilizando o ADF (opcional): 90 mm $\times$ 140 mm - 297 mm $\times$ 432 mm                                                                                                    |
| Gramagem do Papel do Original                   | Utilizando o Vidro Expositor: 10 kg ou menos<br>Utilizando o ADF (opcional): 50 g/m² - 110 g/m²                                                                                                    |
| Formato do Papel de Impressão<br>(máx./mín.)    | 100 mm $\times$ 148 mm - 297 mm $\times$ 432 mm                                                                                                    |
| Capacidade de Fornecimento de Papel             | 1000 folhas (64 g/m <sup>2</sup> )                                                                                                    |
| Gramagem do Papel de Impressão                  | 46 g/m² - 210 g/m²                                                                                                    |
| Modo de Processamento de Imagem                 | Linha, Fotografia, Misto, Lápis                                                                                                    |
| Resolução                                       | 600 ppp Digitais                                                                                                    |
| Tempo de Produção de Exemplares                 | Aprox. 16 segundos (para A4/horizontal/taxa de reprodução de 100%)                                                                                                    |
| Área de Impressão (máx.)                        | 291 mm×413 mm                                                                                                    |
| Taxa de Reprodução de Impressão                 | Zoom: 50 - 200%<br>Taxa de reprodução standard (ampliação): 141%, 122%, 116%<br>Taxa de reprodução standard (redução): 94%, 87%, 82%, 71%                                                                                                    |
| Velocidade de Impressão                         | Approx. 60 - 130 folhas por minuto (variável de cinco passos)                                                                                                    |
| Ajuste da Posição de Impressão                  | Vertical: ±15 mm Horizontal: ±10 mm                                                                                                    |
| Fornecimento de Tinta                           | Totalmente automático (1000 ml por cartucho)                                                                                                    |
| Fornecimento/Eliminação de<br>Exemplares        | Totalmente automático (aprox. 220 folhas por rolo)                                                                                                    |
| Capacidade de Eliminação de<br>Exemplares       | 100 folhas                                                                                                    |
| Interface do Utilizador                         | Painel LED com indicadores de Teclas de Estado, operação frontal                                                                                                    |
| Acessórios Opcionais                            | Alimentador Automático de Documentos AF-V, Separador de Trabalhos<br>IV:N, Contador com Cartão-Chave IV:N, Cilindro a Cores, Placa de<br>Interface de Rede RISORINC-NET, Kit de Alimentação de Papel Especial,<br>Suporte, Placa de Controlo da Impressora RISORINC3N |
| Fonte de Alimentação                            | RZ370EP: 220 V-240 V AC, 50/60 Hz <1,3 A>                                                                                                    |
| Dimensões                                       | Em utilização: 1380 mm (L) × 645 mm (Pr) × 660 mm (A)<br>Guardada: 775 mm (L) × 645 mm(Pr) × 660 mm(A)                                                                                                    |
| Peso                                            | Aprox. 100 kg                                                                                                    |

#### Nota:

## **RISO RZ300**

| Métodos de produção de exemplares/<br>impressão | Produção de exemplares digitais de alta velocidade/impressão stencil totalmente automática                                                                                                    |
|-------------------------------------------------|----------------------------------------------------------------------------------------------------|
| Tipo de Original                                | Livro (10 kg ou menos), folha                                                                                                    |
| Formato do Original (máx./mín.)                 | Utilizando o Vidro Expositor: 50 mm $\times$ 90 mm - 297mm $\times$ 432 mm Utilizando o ADF (opcional): 90 mm $\times$ 140 mm - 297 mm $\times$ 432 mm                                                                                                    |
| Gramagem do Papel do Original                   | Utilizando o Vidro Expositor: 10 kg ou menos<br>Utilizando o ADF (opcional): 50 g/m² - 110 g/m²                                                                                                    |
| Formato do Papel de Impressão<br>(máx./mín.)    | 100 mm × 148 mm - 297 mm × 432 mm                                                                                                    |
| Capacidade de Fornecimento de Papel             | 1000 folhas (64 g/m <sup>2</sup> )                                                                                                    |
| Gramagem do Papel de Impressão                  | 46 g/m² - 210 g/m²                                                                                                    |
| Modo de Processamento de Imagem                 | Linha, Fotografia, Misto, Lápis                                                                                                    |
| Resolução                                       | 600 ppp Digitais                                                                                                    |
| Tempo de Produção de Exemplares                 | Aprox. 22 segundos (para A4/vertical/taxa de reprodução de 100%)                                                                                                    |
| Área de Impressão (máx.)                        | 210 mm×290 mm                                                                                                    |
| Taxa de Reprodução de Impressão                 | Zoom: 50 - 200%<br>Taxa de reprodução standard (ampliação): 141%, 122%, 116%<br>Taxa de reprodução standard (redução): 94%, 87%, 82%, 71%                                                                                                    |
| Velocidade de Impressão                         | Approx. 60 - 130 folhas por minuto (variável de cinco passos)                                                                                                    |
| Ajuste da Posição de Impressão                  | Vertical: ±15 mm Horizontal: ±10 mm                                                                                                    |
| Fornecimento de Tinta                           | Totalmente automático (1000 ml por cartucho)                                                                                                    |
| Fornecimento/Eliminação de<br>Exemplares        | Totalmente automático (aprox. 295 folhas por rolo)                                                                                                    |
| Capacidade de Eliminação de<br>Exemplares       | 100 folhas                                                                                                    |
| Interface do Utilizador                         | Painel LED com indicadores de Teclas de Estado, operação frontal                                                                                                    |
| Acessórios Opcionais                            | Alimentador Automático de Documentos AF-V, Separador de Trabalhos IV:N, Contador com Cartão-Chave IV:N, Cilindro a Cores, Placa de Interface de Rede RISORINC-NET, Kit de Alimentação de Papel Especial, Suporte, Placa de Controlo da Impressora RISORINC3N |
| Fonte de Alimentação                            | RZ300EP: 220 V-240 V AC, 50/60 Hz <1,3 A>                                                                                                    |
| Dimensões                                       | Em utilização: 1380 mm (L) $\times$ 645 mm (Pr) $\times$ 660 mm (A) Guardada: 775 mm (L) $\times$ 645 mm(Pr) $\times$ 660 mm(A)                                                                                                    |
| Peso                                            | Aprox. 100 kg                                                                                                    |

#### Nota:

## **RISO RZ230**

| Métodos de produção de exemplares/<br>impressão | Produção de exemplares digitais de alta velocidade/impressão stencil totalmente automática                                                                                                    |
|-------------------------------------------------|----------------------------------------------------------------------------------------------------|
| Tipo de Original                                | Livro (10 kg ou menos), folha                                                                                                    |
| Formato do Original (máx./mín.)                 | Utilizando o Vidro Expositor: 50 mm $\times$ 90 mm - 257mm $\times$ 364 mm Utilizando o ADF (opcional): 90 mm $\times$ 140 mm - 257 mm $\times$ 364 mm                                                                                                    |
| Gramagem do Papel do Original                   | Utilizando o Vidro Expositor: 10 kg ou menos<br>Utilizando o ADF (opcional): 50 g/m² - 110 g/m²                                                                                                    |
| Formato do Papel de Impressão<br>(máx./mín.)    | 100 mm $\times$ 148 mm - 297 mm $\times$ 432 mm                                                                                                    |
| Capacidade de Fornecimento de Papel             | 1000 folhas (64 g/m²)                                                                                                    |
| Gramagem do Papel de Impressão                  | 46 g/m² - 157 g/m²                                                                                                    |
| Modo de Processamento de Imagem                 | Linha, Fotografia, Misto                                                                                                    |
| Resolução                                       | 300 ррр                                                                                                    |
| Tempo de Produção de Exemplares                 | Aprox. 25 segundos (para A4/vertical/taxa de reprodução de 100%)                                                                                                    |
| Área de Impressão (máx.)                        | 251 mm×357 mm                                                                                                    |
| Taxa de Reprodução de Impressão                 | Taxa de reprodução standard (ampliação): 141%, 122%, 116%<br>Taxa de reprodução standard (redução): 94%, 87%, 82%, 71%                                                                                                    |
| Velocidade de Impressão                         | Approx. 60 - 130 folhas por minuto (variável de cinco passos)                                                                                                    |
| Ajuste da Posição de Impressão                  | Vertical: ±15 mm Horizontal: ±10 mm                                                                                                    |
| Fornecimento de Tinta                           | Totalmente automático (1000 ml por cartucho)                                                                                                    |
| Fornecimento/Eliminação de<br>Exemplares        | Totalmente automático (aprox. 250 folhas por rolo)                                                                                                    |
| Capacidade de Eliminação de<br>Exemplares       | 100 folhas                                                                                                    |
| Interface do Utilizador                         | Painel LED com indicadores de Teclas de Estado, operação frontal                                                                                                    |
| Acessórios Opcionais                            | Alimentador Automático de Documentos AF-V, Separador de Trabalhos<br>IV:N, Contador com Cartão-Chave IV:N, Cilindro a Cores, Placa de<br>Interface de Rede RISORINC-NET, Kit de Alimentação de Papel Especial,<br>Suporte, Placa de Controlo da Impressora RISORINC3N |
| Fonte de Alimentação                            | RZ230EP: 220 V-240 V AC, 50/60Hz <1,3A>                                                                                                    |
| Dimensões                                       | Em utilização: 1380 mm (L) $\times$ 645 mm (Pr) $\times$ 660 mm (A) Guardada: 775 mm (L) $\times$ 645 mm(Pr) $\times$ 660 mm(A)                                                                                                    |
| Peso                                            | Aprox. 95 kg                                                                                                    |

#### Nota:

## **RISO RZ200**

| Métodos de produção de exemplares/<br>impressão | Produção de exemplares digitais de alta velocidade/impressão stencil totalmente automática                                                                                                    |
|-------------------------------------------------|----------------------------------------------------------------------------------------------------|
| Tipo de Original                                | Livro (10 kg ou menos), folha                                                                                                    |
| Formato do Original (máx./mín.)                 | Utilizando o Vidro Expositor: 50 mm $\times$ 90 mm - 257mm $\times$ 364 mm Utilizando o ADF (opcional): 90 mm $\times$ 140 mm - 257 mm $\times$ 364 mm                                                                                                    |
| Gramagem do Papel do Original                   | Utilizando o Vidro Expositor: 10 kg ou menos<br>Utilizando o ADF (opcional): 50 g/m² - 110 g/m²                                                                                                    |
| Formato do Papel de Impressão<br>(máx./mín.)    | 100 mm $\times$ 148 mm - 297 mm $\times$ 432 mm                                                                                                    |
| Capacidade de Fornecimento de Papel             | 1000 folhas (64 g/m <sup>2</sup> )                                                                                                    |
| Gramagem do Papel de Impressão                  | 46 g/m² - 157 g/m²                                                                                                    |
| Modo de Processamento de Imagem                 | Linha, Fotografia, Misto                                                                                                    |
| Resolução                                       | 300 ррр                                                                                                    |
| Tempo de Produção de Exemplares                 | Aprox. 25 segundos (para A4/vertical/taxa de reprodução de 100%)                                                                                                    |
| Área de Impressão (máx.)                        | 210 mm×290 mm                                                                                                    |
| Taxa de Reprodução de Impressão                 | Taxa de reprodução standard (ampliação): 141%, 122%, 116%<br>Taxa de reprodução standard (redução): 94%, 87%, 82%, 71%                                                                                                    |
| Velocidade de Impressão                         | Approx. 60 - 130 folhas por minuto (variável de cinco passos)                                                                                                    |
| Ajuste da Posição de Impressão                  | Vertical: ±15 mm Horizontal: ±10 mm                                                                                                    |
| Fornecimento de Tinta                           | Totalmente automático (1000 ml por cartucho)                                                                                                    |
| Fornecimento/Eliminação de<br>Exemplares        | Totalmente automático (aprox. 295 folhas por rolo)                                                                                                    |
| Capacidade de Eliminação de<br>Exemplares       | 100 folhas                                                                                                    |
| Interface do Utilizador                         | Painel LED com indicadores de Teclas de Estado, operação frontal                                                                                                    |
| Acessórios Opcionais                            | Alimentador Automático de Documentos AF-V, Separador de Trabalhos<br>IV:N, Contador com Cartão-Chave IV:N, Cilindro a Cores, Placa de<br>Interface de Rede RISORINC-NET, Kit de Alimentação de Papel Especial,<br>Suporte, Placa de Controlo da Impressora RISORINC3N |
| Fonte de Alimentação                            | RZ200EP: 220 V-240 V AC, 50/60 Hz <1,3A>                                                                                                    |
| Dimensões                                       | Em utilização: 1380 mm (L) $\times$ 645 mm (Pr) $\times$ 660 mm (A) Guardada: 775 mm (L) $\times$ 645 mm(Pr) $\times$ 660 mm(A)                                                                                                    |
| Peso                                            | Aprox. 95 kg                                                                                                    |

#### Nota:

## Lista de Funções

| Função                                                      | RZ370/RZ300 | RZ230/RZ200 |
|-------------------------------------------------------------|-------------|-------------|
| Taxa de Reprodução Standard                                 | 0           | 0           |
| Zoom                                                        | 0           | ND          |
| Processo por Pontos                                         | 0           | ND          |
| Nível de digitalização (cinco passos variáveis manualmente) | 0           | 0           |
| Nível de digitalização (automático)                         | 0           | ND          |
| Edição da marca do livro                                    | 0           | 0           |
| Impressão Programada                                        | 0           | 0           |
| Impressão "2 Numa"                                          | 0           | 0           |
| Poupança de Tinta                                           | 0           | 0           |
| Lápis                                                       | 0           | ND          |
| Modo de Definições Personalizadas                           | 0           | 0           |
| Modo de Confidencialidade                                   | 0           | 0           |
| Inactividade automática                                     | 0           | ND          |
| Inactividade (manual)                                       | 0           | 0           |
| Modo de Poupança de Energia                                 | 0           | 0           |
| Produção Automática                                         | 0           | 0           |
| Velocidade de Impressão                                     | 0           | 0           |
| Qualidade de Impressão                                      | 0           | ND          |
| Ajuste da Asa de Ejecção de Papel                           | 0           | ND          |
| Dispositivo de Organização do Papel                         | 0           | ND          |
| Dispositivo de alinhamento                                  | ND          | 0           |
| Impressão em Rede                                           | Opcional    | ND          |

## Indeks

## Symbols \* Tecla

| * Tecla                                            |
|----------------------------------------------------|
| Α                                                  |
| Aba Guia                                           |
| Acabamento do Papel 60                             |
| Agrupamento 52                                     |
| Aiuste da Posição de Impressão                     |
| Aiuste da Posição Horizontal                       |
| Aiuste da Qualidade de Impressão                   |
| Aiuste da Velocidade de Impressão                  |
| Aiuste do Nível de Digitalização                   |
| Alavanca da Tampa da Unidade de Produção de        |
| Exemplares                                         |
| Alavanca de Ajuste da Pressão de Alimentação de    |
| Papel                                              |
| Alavanca de Bloqueio da Guia de Papel do Tabuleiro |
| de Entrada7, 19                                    |
| Alavanca de Expulsão73                             |
| Alimentador Automático de Documentos               |
| AF-IV                                              |
| Ambiente de Armazenamento do Papel de              |
| Impressão16                                        |
| Ambiente de Funcionamento24                        |
| Ampliação35                                        |
| Anexos100                                          |
| Apresentação à Máquina6                            |
| Asa de Ejecção de Papel22                          |
| Aviso Sonoro61                                     |

## В

### С

| -                                          |       |
|--------------------------------------------|-------|
| Cartucho                                   | 7, 68 |
| Chapa Branca                               | 81    |
| Chapa de Originais                         | 79    |
| Cilindro a Cores                           | 100   |
| Cilindro de Impressão                      | 7, 75 |
| Cilindro de Pressão                        | 80    |
| Configuração do Papel de Impressão         | 19    |
| Configuração do Tabuleiro de Entrada de    |       |
| Papel                                      | 19    |
| Configuração do Tabuleiro de Saída de Pape | el 21 |
| Consumíveis                                | 25    |
| Contador                                   | 7     |
| Contador com Cartão-Chave V                | 100   |
|                                            |       |

## D

| Definição do Endereço IP                   | 65    |
|--------------------------------------------|-------|
| Definições Iniciais                        | 59    |
| Densidade de Pontos                        | 34    |
| Disco de Ajuste da Asa de Ejecção          | 22    |
| Disco de Ajuste da Asa de Ejecção de Papel | 7     |
| Disco de Ajuste de Posição de Impressão    |       |
| Horizontal                                 | 7, 48 |
| Disco de Ajuste do Ângulo da Placa         |       |
| Extractora                                 | 97    |
| Disco de Libertação de Originais do ADF    | 7     |
| Dispositivo de Alinhamento                 | 23    |
| Dispositivo de Organização do Papel        | 21    |

### Е

| Edicão da Marca do Livro         | 38. 59 |
|----------------------------------|--------|
| Eliminação Central               |        |
| Eliminação de Consumíveis Vazios | 74     |
| Endereço IP                      | 62     |
| Especificações                   | 101    |
| Exterior da Impressora           | 80     |

## F Fi

| Fluxo Operacional Básico26                     |
|------------------------------------------------|
| Formato de Papel do Tabuleiro da Impressora em |
| Rede61                                         |
| Função de55                                    |
| Função de Inactividade Automática55            |

### G

| Gancho de Separação do Papel          | 80    |
|---------------------------------------|-------|
| Grupo                                 | 52    |
| Guia de Originais do ADF              | 7     |
| Guia de Papel do Tabuleiro de Entrada | 7, 19 |
| Guia de Papel do Tabuleiro de Saída   | 7, 21 |

### I

| i indicador de adequação8                  | 8, 82, 90 |
|--------------------------------------------|-----------|
| Impressão "2 Numa"                         | 39        |
| Impressão de Dados Gerados por             |           |
| Computador                                 | 30        |
| Impressão de Documentos em Papel ou de     |           |
| Livros                                     | 27        |
| Impressão de dois originais (lado-a-lado)  | 39        |
| Impressão Programada                       | 52        |
| Indicação do Visor de Verificação e Erros  | 8, 82     |
| Indicador                                  | 11        |
| Indicador "2 Numa"                         | 10, 41    |
| Indicador Chamar Assistência               | 82, 89    |
| Indicador Chamar Manutenção                | 82, 89    |
| Indicador da Localização do Erro           | 82        |
| Indicador da Tecla Livro                   | 11, 38    |
| Indicador de Ajuste Automático do Nível de |           |
| Digitalização                              | 10        |
|                                            |           |

| Indicador de Ajuste da Qualidade de       |
|-------------------------------------------|
| Impressao                                 |
|                                           |
| Intiplessau                               |
| Indicador de Confidencialidade            |
| Indicador de Densidade de Pontos 10.34    |
| Indicador de Encravamento 82              |
| Indicador de Encravamento de Papel 83     |
| Indicador de Inactividade 11 55           |
| Indicador de Interface 11 30 58           |
| Indicador de Poupanca de Tinta 10, 44     |
| Indicador de Produção Automática          |
| Indicador de Substituição do Rolo de      |
| Exemplares                                |
| Indicador do Modo de Lápis                |
| Indicador do Modo Lápis                   |
| Indicador do Tipo de Erro82               |
| Indicador Esvaziar o Recipiente do Lixo   |
| Indicador Esvaziar Recipiente do Lixo82   |
| Indicador P9, 53                          |
| Indicador Personalizar11, 63, 65, 67      |
| Indicador Substituir Cartucho82, 89       |
| Indicador Verificar Definições82, 87      |
| Indicator de Selecção de Processamento de |
| Imagem10                                  |
| Instalação12                              |
| Interruptor de Alimentação7, 27           |
| Intervalo de Impressão "2 Numa"           |
| Intervalo de Inactividade Automática      |

## Κ

Kit de Alimentação de Papel Especial ......100

## L

| 33 |
|----|
| 59 |
| 14 |
| 13 |
| 78 |
| 05 |
|    |

### Μ

| Manual de Segurança                | 12 |
|------------------------------------|----|
| Manual de Segurança de Limpeza     | 78 |
| Manual de Segurança de Utilização  | 24 |
| Manuseamento da Tinta              |    |
| Manuseamento do Papel de Impressão | 16 |
| Manuseamento do Recipiente do Lixo | 73 |
| Manutenção                         | 79 |
| Margem do Original                 |    |
| Modo de Confidencialidade          |    |
| Modo de Definições Personalizadas  | 59 |
| Modo de Fotografia                 |    |
| Modo de Linha                      |    |
| Modo de Poupança de Energia        | 60 |
| Modo de Processamento de Imagem    |    |
| Modo Misto                         |    |
|                                    |    |

| Ν                   |  |
|---------------------|--|
| Número de conjuntos |  |

### 0

| 100    |
|--------|
| 24, 27 |
| 17     |
|        |

### Ρ

| Painel de Controlo                 | 8          |
|------------------------------------|------------|
| Painel de Controlo Principal       | 8          |
| Painel de Controlo Secundário      | 10         |
| Papel de Impressão                 | 15         |
| Peças e Componentes                | 6          |
| Pega da Unidade de Produção de     |            |
| Exemplares                         | 7          |
| Pega do Cilindro de Impressão      | 7, 75      |
| Pega do Recipiente do Lixo         | 73         |
| Período de Reserva                 | 30, 61     |
| Personalizar                       | 63, 65, 67 |
| Placa de Controlo da Impressora    |            |
| RISORINC 3N                        | 100        |
| Placa de Controlo da Impressora    |            |
| RISORINC3N                         | 14         |
| Posição Vertical                   | 48         |
| Poupança de Tinta                  | 44         |
| Preparação para Imprimir           | 19         |
| Preparação para utilizar a máquina | 12         |
| Processo de Pontos                 | 34         |
| Produção Automática                | 43         |
| Prova                              | 46         |

### Q

| Quantidade de Impressões        | 52 |
|---------------------------------|----|
| Quantidade Mínima de Impressões | 60 |

### R

| Rebordo                                    | 71       |
|--------------------------------------------|----------|
| Recipiente do Lixo                         | 73       |
| Redução                                    | 35       |
| Remoção e Instalação do Cilindro de        |          |
| Impressão                                  | 75       |
| Resolução de problemas                     | 82       |
| Restaurar a Definição Inicial              | 62       |
| Restrições de Formato e Gramagem do        |          |
| Originais                                  | 17       |
| Restrições de Formato e Gramagem do Paj    | pel de   |
| Impressão                                  | 15       |
| Restrições dos Originais                   | 18       |
| Retentor de Originais do Alimentador Autom | ático de |
| Documentos (ADF)                           | 7        |
| Retentor de Papel                          | 7        |
| Retentor do Papel                          | 21       |
| RISORINC-NET                               | 14, 100  |
| Rolo de Exemplares                         | 7, 70    |
|                                            |          |

### S

| Semi-Automático (ADF)                    | 61    |
|------------------------------------------|-------|
| Separação de Trabalhos                   | 61    |
| Separador de Trabalhos IV                | 100   |
| Seta de Estado                           | 8     |
| Standard                                 |       |
| Substituição do Cartucho                 |       |
| Substituição do Rolo de Exemplares       | 70    |
| Substituição e Eliminação de Consumíveis | 68    |
| Sugestões para a Resolução de Problemas  | 92    |
| Suporte                                  | 100   |
| Suporte da Tampa do Cartucho             | 7, 69 |
| Suporte do Rolo de Exemplares            | 7, 70 |

### Т

| Tabuleiro de Entrada de Papel              | 7,            | 19 |
|--------------------------------------------|---------------|----|
| Tabuleiro de Saída de Originais do ADF     |               | 7  |
| Tabuleiro de Saída de Papel                | 7,            | 21 |
| Tampa da Unidade de Produção de            |               |    |
| Exemplares                                 | 7,            | 70 |
| Tampa do Vidro Expositor                   |               | 7  |
| Tampa Frontal                              |               | 7  |
| Tecla 1:1                                  | . 10,         | 35 |
| Tecla "2 Numa"                             |               | 41 |
| Tecla C                                    |               | 8  |
| Tecla da Posição de Impressão Central      | 8,            | 48 |
| Tecla de Ajuste da Qualidade de Impressão  |               | 47 |
| Tecla de Ajuste da Velocidade de Impressão |               | 50 |
| Tecla de Ajuste de Posição de Impressão    |               | 48 |
| Tecla de Confidencialidade                 |               | 56 |
| Tecla de Densidade de Pontos               |               | 34 |
| Tecla de Impressão                         |               | 8  |
| Tecla de Inactividade                      |               | 55 |
| Tecla de Interface                         | .30,          | 58 |
| Tecla de Poupança de Tinta                 | · · · · · · · | 44 |
| Tecla de Produção Automática               |               | 43 |
| Tecla de Produção de Exemplares            |               | 8  |
| Tecla de Prova                             | 9,            | 46 |
| Tecla de Quantidade de Impressão           |               | 8  |
| Tecla de Selecção do Formato de            |               |    |
| Reprodução                                 | 35,           | 36 |
| Tecla de Zoom                              | .10,          | 36 |
| Tecla "despertar"                          |               | 8  |
| Tecla do Modo de Lápis                     |               | 33 |
| Tecla Iniciar                              |               | 9  |
| Tecla Livro                                |               | 38 |
| Tecla P                                    |               | 53 |
| Tecla Parar                                |               | 9  |
| Tecla Repor                                |               | 9  |
| Tecla+                                     |               | 9  |
| Teclax                                     |               | 9  |
| Tecla/Indicador "2 Numa"                   |               | 10 |
| Tecla/Indicador de Ajuste da Qualidade de  |               |    |
| Impressão                                  |               | 8  |
| Tecla/Indicador de Ajuste da Velocidade de |               |    |
| Impressão                                  |               | 8  |
| ,                                          |               |    |

| Tecla/Indicador de Ajuste de Posição de       |      |
|-----------------------------------------------|------|
| Impressão                                     | 8    |
| Tecla/Indicador de Ajuste do Nível de         |      |
| Digitalização                                 | 10   |
| Tecla/Indicador de Confidencialidade          | 11   |
| Tecla/Indicador de Densidade de Pontos        | 10   |
| Tecla/Indicador de Inactividade               | 11   |
| Tecla/Indicador de Interface                  | 11   |
| Tecla/Indicador de Produção Automática        | 8    |
| Tecla/Indicador do Modo Lápis                 | 10   |
| Tecla/Indicador Livro                         | 11   |
| Tecla/Indicator de Ajuste Automático do Nível | de   |
| Digitalização                                 | 10   |
| Tecla/Indicator de Poupança de Tinta          | 10   |
| Tecla/Indicator de Selecção de Processament   | o de |
| Imagem                                        | 10   |
| Tecla/Indicator P                             | 9    |
| Tempo de Espera do Modo de Poupança de        |      |
| Energia                                       | 60   |
| Tempo de Limpar Automático                    | 60   |

### U

| Unidade de Produção de | e Exemplares | 7, 70 |
|------------------------|--------------|-------|
| Utilização da Máquina  |              | 24    |

### V

| Valor do Formato de Reprodução Livre | 35, 40 |
|--------------------------------------|--------|
| Valor do Zoom                        | 36     |
| Vidro de Digitalização               | 81     |
| Vidro de Digitalização do ADF        | 7      |
| Vidro Expositor                      | 7, 79  |
| Visor                                | 7      |
| Visor da Quantidade de Impressões    | 8      |
| Visor de Verificação e Erros         | 82     |
| Visor do Formato de Reprodução Livre | 10     |
| Visor do Número do Erro              | 8, 82  |
| Visor do Número H                    | 90     |
|                                      |        |